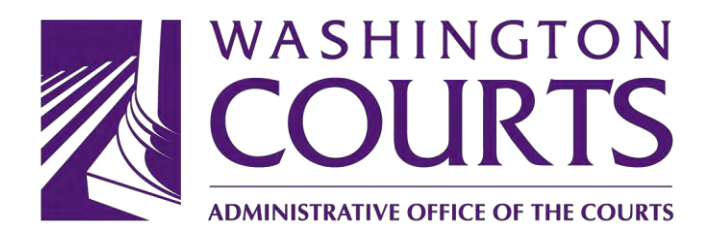

# Legacy JIS-Link Customer Manual\*

\* Please note: The Administrative Office of the Courts provides the following manual to JIS-Link customers who access the Legacy JIS Application via application or browser. This manual is the only method of support available.

#### **JIS Overview**

The JIS application (formerly called DISCIS) contains case information from district, municipal, and superior courts.

#### **Superior Court information**

If you are looking for superior court information, <u>Odyssey Portal</u> is a web-based application to view Superior Court records. Odyssey is only used by Superior Courts in 37 counties. No records from King and Pierce County Superior Courts or from any Courts of Limited Jurisdiction are accessible through Odyssey Portal. To access King and Pierce records, use JIS Link or Legacy JIS.

#### JIS Link vs. Legacy

<u>JIS-Link</u> provides users access though a modernized application with a 'point and click' navigation, not JIS commands. The new JIS Link does not require download and is accessible on any device via browser.

To access <u>Legacy</u>, customers must log on to the AOC mainframe computer via an emulator. AOC provides two emulator access options:

Access via Application

- Application download required
- Only works on Windows-based systems

Access via Browser

- No download required
- Works on all operating systems

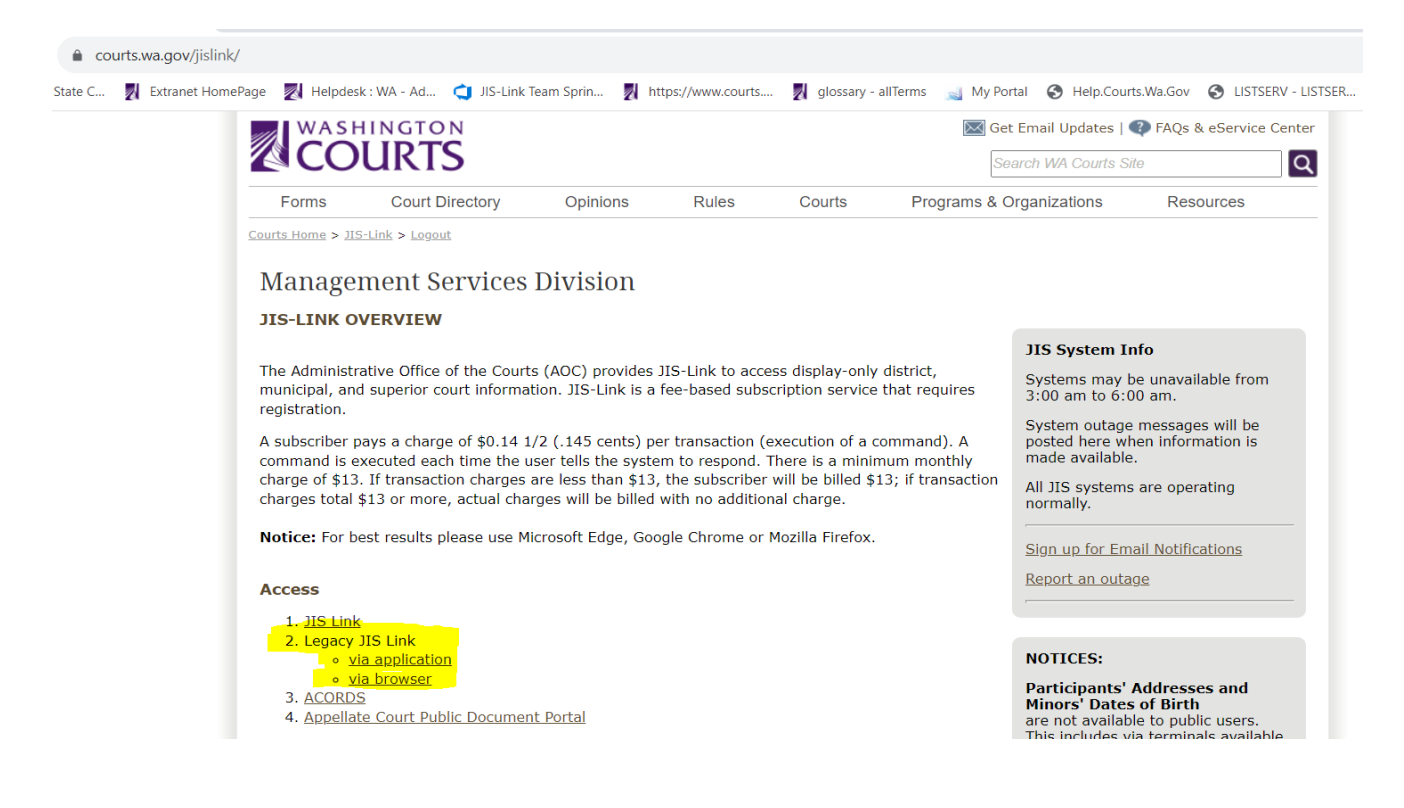

#### Legacy via Application

First-time requires a download and users should disable pop-up blocker to install. Navigate to www.courts.wa.gov/jislink/ and select Access via application.

# Download & Install Rocket TE with Open Web Launch

#### **Install Rocket TE**

When you opened this page, the Rocket TE launch file (bzw2h.bzlp) was automatically downloaded. The Open Web Launch utility is required to launch this file.

If you previously installed Open Web Launch, double-click the bzw2h.bzlp file to launch Rocket TE.

If you do not have Open Web Launch, download the Open Web Launch utility (<u>user installer</u>, <u>administrator installer</u>). Doubleclick open-web-launch.exe to run the installation program. Click Next on each panel to accept the default values. Doubleclick the bzw2h.bzlp file to launch Rocket TE.

If you cannot locate the bzw2h.bzlp file, click Download Rocket TE Launch File to download it again.

Show Download Instructions

#### **Uninstall Rocket TE**

Download and run eZClear.

If you cannot download or launch the bzw2h.bzlp file, contact your service provider.

- 业 Download Rocket TE Launch File
- ③ Rocket Terminal Emulator Help

After following the directions above, look on your desktop or in your downloads folder for the icon below:

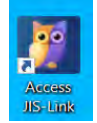

If you see this icon, you have successfully downloaded the Legacy application and can doubleclick to access the Terminal Emulator.

#### Legacy via Browser

Navigate to <u>www.courts.wa.gov/jislink/</u> and select Access via browser.

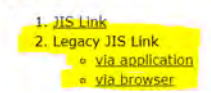

You may need to accept the security certificate.

#### Logging onto Legacy

Once you open the application or access via browser, enter your user ID, tab to password, enter password and press enter.

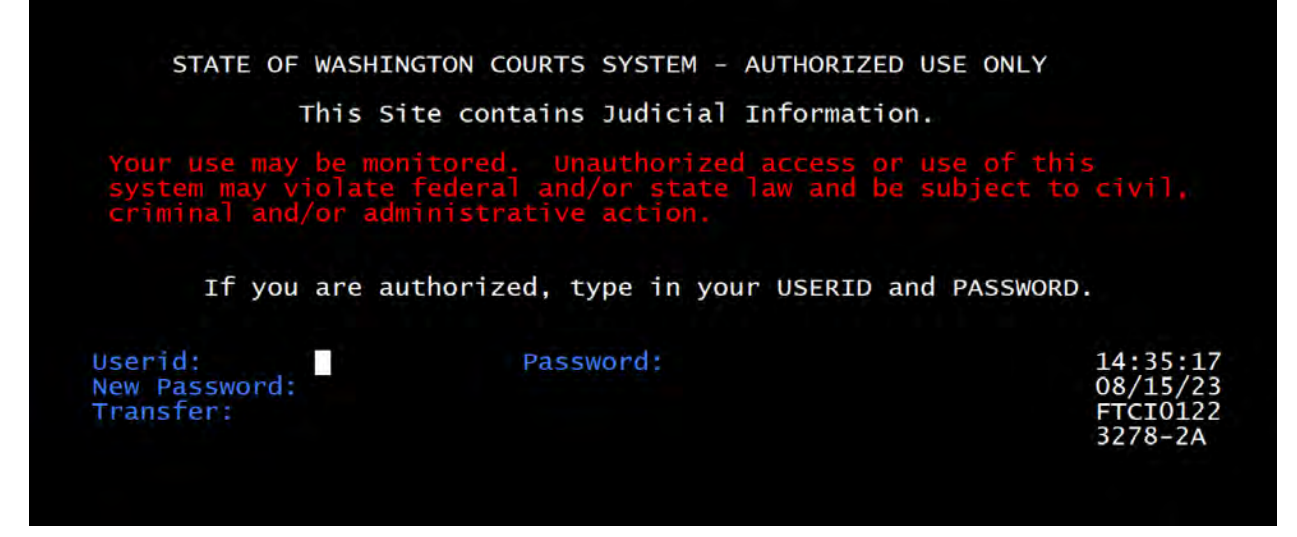

This screen is the TPX Menu.

|                   |               | TPX ME                 | NU FOR               | APP\$PUB               |                  | Panelid<br>Terminal | - TEN0041             |
|-------------------|---------------|------------------------|----------------------|------------------------|------------------|---------------------|-----------------------|
| Cmdkey:<br>Print: | NONE          | Jump: PA<br>Cmdchar: / | A2 Me                | enu: PF15              |                  | Model<br>System     | - 3192-2A<br>- F04TPX |
| Sess              | id <u>Ses</u> | skey                   | Session (            | Descriptio             | <u>n</u>         | <u>Status</u>       |                       |
| _ JIS<br>_ SCOMI  | PF<br>IS PF   | 4<br>1                 | Judicial<br>Superior | Informati<br>Court Sys | on System<br>tem |                     |                       |
|                   |               |                        |                      |                        |                  |                     |                       |
|                   |               |                        |                      |                        |                  |                     |                       |
|                   |               |                        |                      |                        |                  |                     |                       |
|                   |               |                        |                      |                        |                  |                     |                       |
| Command -         | <             |                        |                      |                        |                  |                     |                       |
| PF1=Help          | PF7/19=Up     | PF8/20=D               | own PF10,            | /22=Left               | PF11/23=Righ     | nt H =Cmd           | Нејр                  |
| D 1 (1)           | 000 104 100 5 | ETO LOOOF              |                      | 14 50 37 11/7/0011     | NU INA           | 07.05.0             | -                     |

Use one of the three different options to access either JIS or SCOMIS

- 1. Place the cursor on the same line as the system and press ENTER.
- 2. At the Command ===> type JIS or SCOMIS and press ENTER.
- 3. Use a Function key.

# Searching via Main Menu screen (MAM)

| COMMAND | TITLE                            | WHEN TO USE COMMAND                                                                                                    |
|---------|----------------------------------|----------------------------------------------------------------------------------------------------|
| CDK     | Case Docket Inquiry              | To view a chronologic record of case activity for<br>civil or non-civil cases in a district or municipal<br>court.                                               |
| CIVI    | Civil Case Inquiry               | To view filing information for a civil case including all parties in a district or municipal court.                                                              |
| CNCI    | Court Name/Case Index            | To view a list of civil cases for one or more persons in a specific district or municipal court.                                                                 |
| CVJI    | Judgment Disposition Inquiry     | To view all civil judgments for civil cases in a district or municipal court.                                                                                    |
| DND     | Defendant Name Duplicate         | To view names, name codes, and defendant<br>identifying data that are possible matches to<br>search criteria entered in the Command Area.                        |
| MAM     | Main Menu                        | The JIS Main Menu (MAM) displays a list of public access commands.                                                                                               |
| NCC     | Case Filing Inquiry              | To view filing information for non-civil cases in a district or municipal court.                                                                                 |
| NMD     | Name Duplicate                   | To view names and name codes of individuals that<br>are possible matches to search criteria entered in<br>the Command Area.                                      |
| PAR     | Case Participants Inquiry        | To view a list of participants in a civil or non- civil case.                                                                                                    |
| SNCI    | State Name Case Index            | To view a statewide list of non-civil cases<br>associated with a Person record. Cases for any<br>alias (AKA) names linked to a person do not<br>display on SNCI. |
| VIO     | Additional Violations<br>Inquiry | To view filing information for all violations in a non-<br>civil case in a district or municipal court.                                                          |
| QUIT    | To Quit JIS                      | Type Quit in the upper left command field to quit<br>JIS                                                                                                    |

# Non-Civil Cases

The following screens are available for viewing non-civil cases:

- CDK Case Docket
- NCC Case Filing Inquiry
- PAR Case Participants
- VIO Additional Violation

#### Statewide Search Using the Name: SNCI

On the JIS Main Menu screen (MAM), type **SNCI** in the Command field and press **<TAB>** until the cursor is positioned in the Namefield. Type the **name** of the person using the format of **LASTNAME**, **FIRSTNAME** (note that there is a space after the comma and before the first name). If you include hyphens, apostrophes, and/or spaces in the name, you may also want to search again without those special characters. If searching for a company, just type the name.

| S2 - Start - JIS - BlueZone Mainframe Display                                                                                                    |                                                                                                    |
|----------------------------------------------------------------------------------------------------|----------------------------------------------------------------------------------------------------|
| File Edit Session Options Transfer View Script Help                                                                                                    |                                                                                                    |
| 🖵 🔜 📖   X, 🐚 🛍 🕙 😓 🖳 📽 🕲 💷 🖃 🙆 💽 💷                                                                                                    | I 🔟 🖪 🚺 🍯                                                                                                    |
| Connections: 🖅 JIS 🔹 📢 💙 💛 Attention PA1 PA2 PA3 Res                                                                                                    | et PF01 PF02 PF03 PF04 PF05 PF06 PF07 PF08 PF12 System Request                                                                                                    |
| D0377I Public Access Security Lev 01 s<br>DM1002MX JIS Main Menu (MAM)<br>Snci (ase:<br>lame: test, andrew m<br>Court: *SW User ID: PUB<br>Case Displays<br>CDK View a Case Docket<br>CIVI View a Civil Case<br>CVJI View civil case Judgments                                                                                                    | igned on DG0000SX 08/18/11 11:56:26<br>STATEWIDE COURT DB2P PUB<br>StID:                                                                                                    |
| NCC NON-CIVIT Case<br>PAR View Case Participants<br>VIO View Additional violations<br>Enter (CNCI or SNCI) and NAME to view c<br>Enter NMD and Name to view person infor<br>Enter Case command and case number to d<br>Enter QUIT to Exit DISCIS.<br>These commands and the following PFKEYS<br>PF7 - Page Backward, PF8 - Page Forward<br>S2 [Redw(0) 2061941295 [FICA0005 | ase(s) associated with the name.<br>mation to narrow a name search.<br>isplay information relating to a case.<br>are in effect for each screen.<br>, PA1,PF12 - Cancel, PF1 - HELP |

Note: If your screen looks like the above, the commands you have access to will be in white under Case Displays and Person Searching. Type the command in the upper left corner which is the Command Line

Press **<ENTER>** Result: The Name Duplicate Screen (NMD) displays:

| File Edit Session Options Transfer V | iew Script Help                                                                                                 |                         |                               |                                       |
|--------------------------------------|----------------------------------------------------------------------------------------------------|-------------------------|-------------------------------|---------------------------------------|
|                                      | 🔯 😔 🛄 😤 🖊 🌌 📮 🛱                                                                                                 |                         | 5                             | 1                                     |
| Connections: S                       | - 🔞 💙 🌱 🛛 Attention 🛛 PA1                                                                                       | PA2 PA3 Reset PF01 PF02 | PF03 PF04 PF05 PF06 PF07 PF08 | PF12 System Request                   |
| 1                                    |                                                                                                    |                         |                               |                                       |
|                                      |                                                                                                    |                         |                               |                                       |
|                                      |                                                                                                    |                         | 08                            | 3/18/11 12:03:51                      |
| DG1051MI Nam                         | e Duplicate (NMD)                                                                                               | STATE                   | IDE COURT DB2P P              | PUB 1 of 1                            |
| SNCI Case:                           | ECT ANDREW M                                                                                                    |                         | STID: _                       |                                       |
| Nalle.                               | EST, ANDREW M                                                                                                   |                         | IIICU. IN                     |                                       |
|                                      |                                                                                                    |                         |                               |                                       |
| _ Name: TEST,                        | ANDREW MORGAN                                                                                                   | Sex:                    | M Ht: 6 2                     |                                       |
| NmCd: IN                             |                                                                                                    | Race:                   | W Wt: 250                     |                                       |
| DOB: 04/18                           | 9/1983                                                                                                    |                         |                               |                                       |
| Name: TEST                           | CASE                                                                                                    | Covi                    | ri.                           |                                       |
| _ Name. TEST,                        | CASE                                                                                                    | Bace:                   | 0                             |                                       |
| DOB: 01/01                           | /1998 Phy Desc                                                                                                  | RALD RALE.              | 0                             |                                       |
| 000.01/01                            | , 1000 Thy Debet h                                                                                              | UNLU                    |                               |                                       |
| _ Name: TEST,                        | CASE                                                                                                    | Sex:                    | M                             |                                       |
| NmCd: IN                             |                                                                                                    | Race:                   | U                             |                                       |
| DOB: 07/20                           | /2001                                                                                                    |                         |                               |                                       |
| Nama: TEST                           | CASE                                                                                                    | Sov.                    | ri .                          |                                       |
| _ Name. TEST,                        | CASE                                                                                                    | Bace:                   |                               |                                       |
| DOB: 01/01                           | /1985                                                                                                    | Ruce.                   |                               |                                       |
|                                      |                                                                                                    |                         |                               |                                       |
|                                      |                                                                                                    |                         |                               |                                       |
|                                      | provide the second second second second second second second second second second second second second second s | Provide the second      | 1 Internet                    | I I I I I I I I I I I I I I I I I I I |
| S2 Ready (1) 206.194.1               | 29.5 FTCA0005                                                                                                   | 12:04:14 8/18/201       | 1 NUM                         | 28:38:29 03, 070                      |

On the NMD screen, type X in-front of the desired name, press <ENTER>

| 🔘 S2 - Start - JIS - BlueZone Mainframe Display                     |                                                                        |
|---------------------------------------------------------------------|------------------------------------------------------------------------|
| <u>Eile Edit Session Options Iransfer View Script H</u> elp         |                                                                        |
| 🖵 🔜 📖   X, 🐁 🛍 💽 🚭 🖳 🖄 😰 📼 🖿 🖄 💽 💷                                  | I 🔟 🖪 🚺 🍯                                                              |
| Connections: 🖅 JIS 🔹 🕢 😯 🐓 🕺 Attention 🛛 PA1 PA2 PA3 Res            | et PF01 PF02 PF03 PF04 PF05 PF06 PF07 PF08 PF12 System Request         |
| DG1051MI Name Duplicate (NMD)<br>SNCI Case:<br>Name: TEST, ANDREW M | 08/18/11 12:03:51<br>STATEWIDE COURT DB2P PUB 1 of 1<br>StID: NmCd: IN |
| X Name: TEST, ANDREW MORGAN<br>NMCd: IN<br>DOB: 04/18/1983          | Sex: M Ht: 6 2<br>Race: W Wt: 250                                      |
| Name: TEST, CASE<br>NmCd: IN<br>DOB: 01/01/1998 Phy Desc: BALD      | Sex: U<br>Race: U                                                      |
| _ Name: TEST, CASE<br>NmCd: IN<br>DOB: 07/20/2001                   | Sex: M<br>Race: U                                                      |
| _ Name: TEST, CASE<br>NmCd: IN<br>DOB: 01/01/1985                   | Sex: U<br>Race: U                                                      |
| S2   Ready (1)   206.194.129.5   FTCA0005                           | 12:05:02 8/18/2011 NUM 28:39:17 12,002                                 |

**Note**: If desired, press **<F8>** to display more names.

| S2 - Start - JIS - BlueZone Mai | nframe Display            |                    |                       |                     |                                          |
|---------------------------------|---------------------------|--------------------|-----------------------|---------------------|------------------------------------------|
| File Edit Session Options       | Transfer View Script Help |                    |                       |                     |                                          |
| 🛄 🛃 🔤 🛼 📈                       | 🐚 💼 💽 😓 🖳 👑 🔞             | 🐺 🖃 🚵 🔝 🔳          | 🔲 🖪 🚺 🍯               |                     |                                          |
| Connections: S JIS              | - 🕢 🐓 🏏 Attentio          | n PA1 PA2 PA3 Rese | t PF01 PF02 PF03 PF04 | PF05 PF06 PF07 PF08 | PF12 System Request                      |
|                                 |                           |                    |                       |                     |                                          |
| D0031I E                        | nd of Selection           |                    |                       |                     | DG1130PI                                 |
| DC11214T                        | State Name (Case Trad     | (CHCT)             | CTATEL TOP            | 08                  | /18/11 12:05:15                          |
| DGITSIMI                        | State Name/Case Ind       | ex (SNCI)          | STATEWIDE             | STTD:               | 0B T 01 T                                |
| Nar                             | e: TEST. ANDREW MOR       | GAN                | NmCd:                 | IN SCID.            |                                          |
|                                 |                           |                    |                       |                     |                                          |
| Name: TES                       | ST, ANDREW MORGAN         |                    | NmCd: IN              |                     | 1. 1. 1. 1. 1. 1. 1. 1. 1. 1. 1. 1. 1. 1 |
| Crt                             | Seal                      |                    |                       |                     | Vio / Fil                                |
| ID                              | Sts - Case/LEA/Typ        | e – Cas            | se Status             | Party               | Date                                     |
| _ AUK                           | 103699807 WSP             | IT                 |                       | DEF 01              | 02/20/2004                               |
| _ SPD                           | C00430652 WSP             | CN CL              |                       | DEF 01              | 01/29/2002                               |
| _ SPD                           | C00448971 WSP             | CT CL              |                       | DEF 01              | 01/08/2003                               |
|                                 |                           |                    |                       |                     |                                          |
|                                 |                           |                    |                       |                     |                                          |
|                                 |                           |                    |                       |                     |                                          |
|                                 |                           |                    |                       |                     |                                          |
|                                 |                           |                    |                       |                     |                                          |
|                                 |                           |                    |                       |                     |                                          |
|                                 |                           |                    |                       |                     |                                          |
|                                 |                           |                    |                       |                     |                                          |
|                                 |                           |                    |                       |                     |                                          |
|                                 |                           |                    |                       |                     |                                          |
|                                 |                           |                    |                       |                     |                                          |
| S2 Deady (1)                    | 206 104 120 E             |                    | 12:06:04 8/19/2011    | NUM                 | 29-40-10 10.002                          |

Result: The SNCI screen displays a list of cases associated with the selected name:

Note: If asterisks appear under Status, case is archived and you will need to contact the court where the case is filed. If CL appears under case and no asterisks under status you may still be able to access the case. Also, under CRT ID if it begins with S01 through S39 it is a Superior Court case. You will need to display the docket in SCOMIS. Either write down the case number(s) or screen print the page with the case number(s). If you need information on a court name from the court id, see: <a href="http://www.courts.wa.gov/jislink/public/codes/Shared/courts.htm">http://www.courts.wa.gov/jislink/public/codes/Shared/courts.htm</a>.

Placing the cursor on the three-digit Crt ID and pressing F1 (help) is another option to find the actual court name.

| File Edit Session C | Options Transfer View Scri                                                                 | ot Help                                                                                                    |                                                              |                                       | (                                                           |
|---------------------|--------------------------------------------------------------------------------------------|----------------------------------------------------------------------------------------------------|--------------------------------------------------------------|---------------------------------------|-------------------------------------------------------------|
| 🗆 🖪 🔤 🚺             | k X h h 🕅 🔇                                                                                | 😓 🔍 😤 🟙 🗃 🎞 🎓                                                                                                    | i 💽 📰 📰 🔝 👹 🍯                                                |                                       |                                                             |
| Connections: S      |                                                                                            | Attention PA1 PA2                                                                                                 | PA3 Reset PF01 PF02 PF03 PF04                                | PF05 PF06 PF07 PF08                   | PF12 System Request                                         |
| D0031<br>DG113      | I End of Se<br>1MI State N<br>Case:<br>Name: TEST                                          | lection<br>ame/Case Index (SNG<br>, ANDREW MORGAN                                                                 | CI) STATEWIDE MmCd:                                          | 08<br>COURT DB2P F<br>STID: _<br>IN   | DG1130PI<br>3/22/11 10:54:09<br>PUB 1 —                     |
| Name:<br>           | TEST, ANDRI<br>Crt seal<br>ID Sts - G<br>AUK IO<br>SPD COU<br>GTAUE102<br>SPD<br>Command : | EW MORGAN<br>Case/LEA/Type -<br>3699807 WSP IT<br>0430652 WSP CN<br>Court Initial He<br>SPOKANE COUNTY D:<br>===> | NmCd: IN<br>Case Status<br>CL * * * *<br>Ip<br>ISTRICT COURT | Party<br>DEF 01<br>DEF 01<br>+ DEF 01 | Vio / Fil<br>Date<br>02/20/2004<br>01/29/2002<br>01/08/2003 |
| Pagedy (1)          | 206 104 120 5                                                                              | ETC A0020                                                                                                    | 10-54-20 8/22/2011                                           | NUM                                   | 03-07-40 10-022                                             |

Result of putting the cursor on SPD and pressing **<F1>**.

Use the  $\langle F8 \rangle$  and  $\langle F7 \rangle$  keys as needed to page forward and back through the cases. Tab to the case you need to display, type an **X** in the first position of the row at the (\_). Press the Home key on your keyboard and it should take you to the top left command line. Type **CDK** (to view the court docket entries)

| S2 - Start - JIS - BlueZone Mair            | nframe Display                                                                    |                                              |                                                     |                                     |                                                             |
|---------------------------------------------|-----------------------------------------------------------------------------------|----------------------------------------------|-----------------------------------------------------|-------------------------------------|-------------------------------------------------------------|
| <u>File Edit Session Options</u>            | <u>[</u> ransfer <u>V</u> iew S <u>c</u> ript <u>H</u> elp                        |                                              |                                                     |                                     |                                                             |
| 🖵 🖪 🔤 🛼 🕺                                   | 🖣 💼 🛐 🕹 🖳 🗒                                                                       | 🏙 🔁 📮 🖽 🖄 🚺                                  | 0 🖩 🖬 🔛 🖄 🍯                                         |                                     |                                                             |
| Connections: S                              | - 🔞 💙 🌱                                                                           | Attention PA1 PA2 PA                         | Reset PF01 PF02 PF03 PF04                           | PF05 PF06 PF07 PF08                 | PF12 System Request                                         |
| D0031I Er<br>DG1131MI<br>Cdk_ Cas<br>Nam    | nd of selection<br>State Name/Case<br>Se:                                         | e Index (SNCI<br>W MORGAN                    | ) STATEWIDE NmCd:                                   | 08<br>COURT DB2P P<br>StID:<br>IN   | DG1130PI<br>/18/11 12:05:15<br>UB 1_ of 1                   |
| Name: TES<br>Crt<br>ID<br>AUK<br>SPD<br>SPD | 5T, ANDREW MORG,<br>Seal<br>Sts - Case/LE,<br>I03699807<br>C00430652<br>C00448971 | AN<br>A/Type –<br>WSP IT<br>WSP CN<br>WSP CT | NmCd: IN<br>Case Status<br>CL * * * *<br>CL * * * * | Party<br>DEF 01<br>DEF 01<br>DEF 01 | Vio / Fil<br>Date<br>02/20/2004<br>01/29/2002<br>01/08/2003 |
| S2 Ready (1)                                | 206 194 129 5                                                                     | ETC 40005                                    | 12.07/28 8/18/2011                                  | NUM                                 | 28:41:43 11 002                                             |

Press <**ENTER**> Result: The Case Docket Inquiry screen (CDK). You will always come into the end of the docket. Press <**F7**> to page back.

| 🕒 S2 - Start - JIS - BlueZone Mainframe Display                                                                |           |
|----------------------------------------------------------------------------------------------------|-----------|
| File Edit Session Options Transfer View Sgript Help                                                            |           |
| 🖵 🔜   🔄 🔥   X, 🐂 💼   🞯 😤   🕵 🖄 😻 🖉 🖙 🎞   🎰   🖸 💷 💷 🚺 🔞                                                         |           |
| Cornections: 🕿 JIS 💎 🔗 Attention PA1 PA2 PA3 Reset PF01 PF02 PF03 PF04 PF05 PF06 PF07 PF08 PF12 System Request |           |
|                                                                                                    |           |
| D0031I End of Docket DD1000                                                                                    | PI        |
| 08/18/11 12:07:4                                                                                               | 3         |
| DD1001MI Case Docket Inquiry (CDK) KCDC-SO DIV (AUK) PUB                                                       |           |
| Case: I03699807 WSP IT StID:                                                                                   |           |
| Name: TEST, ANDREW MORGAN NmCd: IN                                                                             |           |
| Name/Title: TEST, ANDREW MORGAN                                                                                |           |
| OP MOT VEH W/OUT INS                                                                                           |           |
|                                                                                                    |           |
| Case: 103699807 WSP IT Intraction Trattic                                                                      |           |
| FTA ISSUED                                                                                                    |           |
| 04 22 2004 ORDER FIA                                                                                           | W         |
| JUDGE DELAURENTI/RRW RF                                                                                        | W         |
| S FIR Ordered RF                                                                                               | W         |
| S MII: Not Held, Wt/FIA Ordered RH                                                                             | W         |
| s os os 2004 Finding/Judgment of Commilled for Charge OI                                                       | S         |
| S FIR ISsued, Amount Due 590.00 SY                                                                             | 5         |
| S 05 17 2004 Case obligation selected for collections JM                                                       | W         |
| s of 18 2004 Core obligation Accident to ALLER CREDIT CONKA ALLTANCEONE                                        | VV        |
| for collections                                                                                                | VV<br>Na/ |
| s 08 24 2004 4237100123 partial Fine Payment Received 422 15 PT                                                | S S       |
| S 06 24 2004 423/100123 Fai Liai Fille Fayiliett Received 422.13 B3                                            | 0 0       |
| 03 12 2008 ACCOUNT VEDTETED AND DEFEDENTION AGENCIA.                                                           | D<br>D    |
| ***ACCOUNT IN GAPNISHMENT - DO NOT REMOVE REAM COLLECTION*** 1                                                 | 'n        |
| ACCOUNT IN GARAGOMMENT DO NOT REMOVE PROM COELECTION EA                                                        | U         |
| 52 Ready (1) 206 194 129.5 FTCA0005 12/07/55 8/18/2011 NI IM 28/42/10 11                                       | 04        |

If you need to return to the SNCI screen with the list of cases associated with the selected name. Press the Home key on your keyboard, your cursor should be in the top left position. Type **SNCI <ENTER**>. Or, if you are done with this case and need to get back to the beginning of JIS to search another name, press the **<Page Up**> key on your keyboard.

To perform a statewide search on another name, make sure the court is back to **\*SW**, press **<F3>** to achieve that. Press **<F2>** to clear all fields. Or if you need to continue looking at more information on this person, continue.

The **NCC** command: Displays Violation Date, Description, DV, Bail, Plea/Response-Finding/Judgment, Amount Due, Officer, Address. Type NCC at the command then tab to the case and type an X.

| 🔘 S2 - St               | tart - JIS - Blu | eZone Mai  | nframe Display | (                              |          |              |             |                 |          |                  |           |                    | - 0 ×           |
|-------------------------|------------------|------------|----------------|--------------------------------|----------|--------------|-------------|-----------------|----------|------------------|-----------|--------------------|-----------------|
| <u>File</u> <u>E</u> di | it Session       | Options    | Transfer View  | w S <u>c</u> ript <u>H</u> elp |          |              |             |                 |          |                  |           |                    |                 |
|                         |                  | Lo X       |                | 🥘 😓 🕻                          | - 💕 🕑    |              | 1 💽 🗐 🖉     | I 🚺 🚺 🧉         | •        |                  |           |                    |                 |
| Connectio               | ons:  JIS        |            |                | - 🔞 💙                          | Y Attent | ion PA1 PA   | 2 PA3 Reset | PF01 PF02 PI    | F03 PF04 | PF05 PF06 PF07   | PF08 PF12 | System Request     |                 |
|                         | D0031            | LI Er      | nd of          | Selectio                       | on       |              |             |                 |          |                  | 08/18     | DG<br>/11 12:      | 1130PI<br>09:49 |
|                         | ncc_             |            | State          | Name/Ca<br>03699807            | WSP I    | dex (SM<br>T | ICI)        | KCDC-SC         | DIV      | (AUK)<br>StID:   | PUB       | 1 0                | f 1             |
|                         |                  | TRAI       |                | ST, AND                        |          |              |             | - Line da       | Tu .     | 110              |           |                    |                 |
|                         | Name             | Crt        | Seal           | IDREW MOR                      | GAN      |              |             | NmCa:           | IN       |                  | V         | io / Fi            | 1               |
|                         | х                | ID<br>AUK  | Sts            | - Case/l<br>10369980           | EA/TY    | pe –<br>IT   | Case        | Status          |          | Party<br>DEF 01  | 0         | - Date<br>2/20/20  | 04              |
|                         | -                | SPD<br>SPD |                | C0043065<br>C0044897           | 2 WSP    | CN           | CL<br>CL    |                 |          | DEF 01<br>DEF 01 | 0         | 1/29/20<br>1/08/20 | 02<br>03        |
|                         |                  |            |                |                                |          |              |             |                 |          |                  |           |                    |                 |
|                         |                  |            |                |                                |          |              |             |                 |          |                  |           |                    |                 |
|                         |                  |            |                |                                |          |              |             |                 |          |                  |           |                    |                 |
|                         |                  |            |                |                                |          |              |             |                 |          |                  |           |                    |                 |
|                         |                  |            |                |                                |          |              |             |                 |          |                  |           |                    |                 |
|                         |                  |            |                |                                |          |              |             |                 |          |                  |           |                    |                 |
|                         |                  |            |                |                                |          |              |             |                 |          |                  |           |                    |                 |
| \$2                     | Deadul           | 1)         | 206 104 120    | F                              | ETCADOO  | -            | 10          | 10.04 0/10/0011 |          | NILIM            |           | 28.44.10           | 11 000          |

Press <ENTER>

| 🔘 S2 - :    | Start - JIS - BlueZone N                                                      | Mainframe Disp                                   | olay                                                                    |                                                                           |                                                     |                                                  |                            |                                            |                              |                                  |                                            |                                     |                   |                      |                     | - 0 ×         |
|-------------|-------------------------------------------------------------------------------|--------------------------------------------------|-------------------------------------------------------------------------|---------------------------------------------------------------------------|-----------------------------------------------------|--------------------------------------------------|----------------------------|--------------------------------------------|------------------------------|----------------------------------|--------------------------------------------|-------------------------------------|-------------------|----------------------|---------------------|---------------|
| <u>File</u> | dit <u>S</u> ession <u>O</u> ptions                                           | <u>T</u> ransfer                                 | <u>√</u> iew S <u>c</u> ript                                            | <u>H</u> elp                                                              |                                                     |                                                  |                            |                                            |                              |                                  |                                            |                                     |                   |                      |                     |               |
|             | 2 🔤 🛼 🤇                                                                       | X h 🖻                                            | 1 🕘 🗄                                                                   |                                                                           | 1                                                   | P 🗉 🖄                                            |                            |                                            | 1                            |                                  |                                            |                                     |                   |                      |                     |               |
| Connec      | tions: 🖂 JIS                                                                  |                                                  | -                                                                       | 0 99                                                                      | Attention                                           | PA1 PA2                                          | PA3 Re                     | set PF01                                   | PF02 PF03                    | B PF04 P                         | F05 PF06                                   | PF07 PF08                           | PF12              | System Re            | quest               |               |
|             | DN1001MJ<br>Ca<br>Filing C<br>Case<br>Name Coo<br>Name<br>Address<br>City/st/ | Case<br>ase: 1<br>ame: 1<br>Date:<br>de<br>/zip: | e Fil<br>10369<br>TEST,<br>02 24<br>10369<br>IN<br>TEST<br>2532<br>BELL | ing In<br>9807 w<br>ANDRE<br>4 2004<br>99807<br>, ANDR<br>DOUHL<br>CNGHAM | quiry<br>SP IT<br>W MORC<br>WSP<br>EW MOR<br>AS AVE | (NCC)<br>GAN<br>Case Ty<br>Par<br>GAN<br>E APT 1 | FTA<br>/pe:<br>Jur:<br>ty: | KO<br>ISSUU<br>IT<br>KIN<br>DEF :<br>WA 98 | DC-SC<br>Nm<br>In<br>Or<br>2 | O DIV<br>Cd: I<br>fract<br>ig Ag | (AUK<br>St]<br>N<br>Tion T<br>Jency<br>Sex | Of<br>D: _<br>Traff<br>No.:<br>(: M | 8/18,<br>PUI      | /11 1<br>B 1         | 2:08<br>of<br>18 19 | : 47<br>1<br> |
|             | Viol Dat<br>Viola<br>46.30.02                                                 | te :<br>ation-<br>20                             | 02 20                                                                   | ) 2004<br>-Descr<br>P MOT                                                 | iptior<br>VEH W/                                    | Speed<br>OUT I                                   | N                          | in a<br>Bail<br>538                        | Z0<br>3.00                   | one<br>-Plea                     | l/Resp                                     | Acci<br>oonse                       | dent<br>-Fin<br>C | : N<br>ding/<br>05 C | ′Jdgmr<br>)3 20(    | nt<br>04      |
|             | Amt Due<br>Officer                                                            | : 007                                            | 538.(<br>724 Pi                                                         | )0<br>JRCELL                                                              | , ERIC                                              | СВ                                               | Case                       | Dispo                                      | siti                         | on:                              |                                            |                                     |                   |                      |                     |               |
| S2          | Ready (1)                                                                     | 206.194.1                                        | 129.5                                                                   |                                                                           | FTCA0005                                            |                                                  |                            | 12:08:50                                   | /18/2011                     |                                  | N                                          | IUM                                 |                   | 28:43:05             | (                   | 04, 002       |

To return to the case listing for this person, type SNCI in the command field <ENTER> OR you can continue with this case.

| S2 - Start - JIS - BlueZone M                          | Mainframe Display                                                                                                    |                                                                                                    |                                                                                              |                                                           |                                              | - 0 ×         |
|--------------------------------------------------------|----------------------------------------------------------------------------------------------------|----------------------------------------------------------------------------------------------------|----------------------------------------------------------------------------------------------|-----------------------------------------------------------|----------------------------------------------|---------------|
| Eile Edit Session Options                              | s <u>I</u> ransfer ⊻iew S <u>c</u> ript <u>H</u> elp                                                                                                    |                                                                                                    |                                                                                              |                                                           |                                              |               |
|                                                        | X 🐚 💼 💽 😓 🖫                                                                                                    | 🗒 🕍 🕲 🐺 🖽 🖄 🕻                                                                                                    | ] 🔲 🔲 📔 🚺 🍎                                                                                  |                                                           |                                              |               |
| Connections: S JIS                                     | - 😡 🕏                                                                                                    | Attention PA1 PA2 PA3                                                                                                 | Reset PF01 PF02 PF03 PF04 P                                                                  | PF05 PF06 PF07 PF08                                       | PF12 System Request                          |               |
| Filing Case<br>Name Coo<br>Name<br>Address<br>City/St, | I Case Filing<br>ase: <mark>I</mark> 03699807<br>ame: TEST, AND<br>Date: 02 24 20<br>: I0369980<br>de : IN<br>: TEST, AN<br>: 2532 DOU<br>/Zip: BELLINGH | Inquiry (NCC)<br>WSP IT<br>REW MORGAN<br>704 Case Type<br>7 WSP Jui<br>Party<br>DREW MORGAN<br>HLAS AVE APT 102<br>AM | KCDC-SO DIV<br>NmCd: 1<br>TA ISSUED<br>: IT Infract<br>: KIN orig Ag<br>/: DEF 1<br>WA 98225 | O(<br>StID: _<br>IN<br>tion Traff<br>gency No.:<br>Sex: M | 8/18/11 12:1<br>PUB 1 of<br>ic<br>DOB: 04 18 | 0:16<br>1<br> |
| viol Dat<br>Viola<br>46.30.02                          | te : 02 20 20<br>ationDes<br>20 OP MO                                                                                                    | 04 Speed<br>criptionDV-<br>T VEH W/OUT I N                                                                            | in a Zone<br>BailPlea<br>538.00                                                              | Accio<br>a/Response                                       | dent: N<br>-Finding/Jdg<br>C 05 03 2         | mnt<br>004    |
| Amt Due<br>Officer                                     | : 538.00<br>: 00724 PURCE                                                                                                    | Ca:<br>LL, ERIC B                                                                                                    | se Disposition:                                                                              |                                                           |                                              |               |
| S2 Ready (1)                                           | 206.194.129.5                                                                                                    | FTCA0005                                                                                                    | 12:10:33 8/18/2011                                                                           | NUM                                                       | 28:44:48                                     | 04.014        |

The PAR Command (Participant Inquiry shows all parties involved). At the command line type PAR then tab to the case you need to view and mark it with an X <ENTER>

| S2 - Start - JIS - BlueZone Mai  | nframe Display                                  |                                           |                                   |                  |                               | - 0 ×                  |
|----------------------------------|-------------------------------------------------|-------------------------------------------|-----------------------------------|------------------|-------------------------------|------------------------|
| Eile Edit Session Options        | Iransfer View Script Help                       |                                           |                                   |                  |                               | 1                      |
| Connections: S                   |                                                 | Attention PA1 PA2 PA                      | 3 Reset PF01 PF02 PF03 PF04       | PF05 PF06 PF07 P | F08 PF12 System Request       | 1                      |
| D0031I Er                        | nd of Selection<br>State Name/Cas               | n<br>se Index (SNCI                       | ) KCDC-SO DI                      | V (AUK)          | DG<br>08/18/11 12:1<br>PUB 10 | 1130PI<br>10:48<br>f 1 |
| par (as                          | se: 103699807 M<br>me: TEST, ANDRI              | VSP IT<br>EW MORGAN                       | NmCd:                             | StID:<br>IN      |                               |                        |
| Name: TES                        | ST, ANDREW MOR                                  | GAN                                       | NmCd: IN                          |                  | Vio / Fi                      | 1                      |
| X AUK                            | Sts - Case/LI<br>10369980                       | EA/Type –<br>7 WSP IT                     | Case Status                       | Party<br>DEF 01  | Date -<br>02/20/200           | <br>)4                 |
| _ SPD<br>_ SPD                   | C00430657<br>C00448972                          | 2 WSP CN<br>L WSP CT                      | CL * * * *<br>CL * * * *          | DEF 01<br>DEF 01 | 01/29/200<br>01/08/200        | )2<br>)3               |
|                                  |                                                 |                                           |                                   |                  |                               |                        |
|                                  |                                                 |                                           |                                   |                  |                               |                        |
| S2 Ready (1)                     | 206.194.129.5                                   | FTCA0005                                  | 12:11:03 8/18/2011                | NUM              | 28:45:18                      | 04,005                 |
| Popult                           |                                                 |                                           |                                   |                  |                               |                        |
| CESUIL                           | inframe Display                                 |                                           |                                   |                  |                               | _ 0 _ X                |
| <u>File Edit Session Options</u> | Iransfer View Script Help                       |                                           |                                   |                  |                               |                        |
|                                  |                                                 |                                           |                                   |                  | DE00 DE12 C                   |                        |
| Connections: 25 JIS              |                                                 | Attention PAI PAZ PA                      | 3 Reset PF01 PF02 PF03 PF0        | 4 PFUS PFU6 PFU7 | PF08 PF12 System Request      |                        |
| DG1201MI<br>Cas<br>Nar           | Participants<br>se: I03699807<br>me: TEST, ANDR | Inquiry (PAR)<br>WSP IT Csh:<br>EW MORGAN | KCDC-SO D<br>Pty: DEF 1_<br>NmCd: | DIV (AUK)<br>    | 08/18/11 12:<br>PUB 1 o       | 11:17<br>f 1<br>       |
| Case: IO                         | 3699807 WSP IT                                  |                                           |                                   |                  |                               |                        |
| SEL                              | Pa                                              | rties                                     | NmCd                              | Bgn              | Eff Dt End E                  | ff Dt                  |
| DEF 1                            | TEST, ANDREW                                    | MORGAN                                    | IN                                | 02/2             | 20/2004                       |                        |
|                                  |                                                 |                                           |                                   |                  |                               |                        |
|                                  |                                                 |                                           |                                   |                  |                               |                        |

Type **SNCI** at the command **<ENTER>** to return to the case listings for this person. OR you can continue with this case.

NUM 28:45:35

04,002

FTCA0005 12:11:20 8/18/2011

S2 Ready (1) 206.194.129.5

Additional Violation Inquiry (VIO). This screen provides the filing date, the original agency number, violation, description, DV, Plea/Response, and Findings/Judgment

At the command type VIO then TAB to the case and mark it with an X <ENTER>

| S2 - Start - JIS - BlueZone Mainframe Display              |                       |                     |                       |                          |             |
|------------------------------------------------------------|-----------------------|---------------------|-----------------------|--------------------------|-------------|
| <u>File Edit Session Options Transfer View Script Help</u> |                       |                     |                       |                          |             |
| 🖵 🛃 🕞 🛼 🕺 🐂 💼 💽 🚭 🖳 😤 🕍                                    | 🕲 🔤 🖃 🖄 🚺             |                     |                       |                          |             |
| Connections: 🔄 JIS 🔹 📢 🐓 🚩 🗚                               | Attention PA1 PA2 PA3 | Reset PF01 PF02 PF0 | 3 PF04 PF05 PF06 PF07 | PF08 PF12 System Request |             |
| D0031I End of Selection                                    | Index (SNCT)          | KCDC-SO             |                       | DG11<br>08/18/11 12:12   | 30PI<br>:24 |
| vio Case: T03699807 WSP                                    | TT (SNCI)             | KCDC-SU             | DIV (AUK)             | PUB 1_ 01                | 1           |
| Name: TEST, ANDREW                                         | MORGAN                | Nm                  | cd: IN                |                          |             |
| Name: TEST, ANDREW MORGAN                                  |                       | NmCd:               | IN                    |                          |             |
| Crt Seal                                                   |                       |                     |                       | Vio / Fil                |             |
| ID Sts - Case/LEA/                                         | Туре –                | Case Status         | Party                 | Date                     |             |
| X AUK 103699807 WS                                         | SP IT                 |                     | DEF 01                | 02/20/2004               |             |
| SPD C00430652 W                                            | SP CN                 | CL * * * *          | DEF 01                | 01/29/2002               |             |
| _ SPD C004489/1 W                                          | SP CT                 | CL * * * *          | DEF 01                | 01/08/2003               |             |
|                                                            |                       |                     |                       |                          |             |
|                                                            |                       |                     |                       |                          |             |
|                                                            |                       |                     |                       |                          |             |
|                                                            |                       |                     |                       |                          |             |
|                                                            |                       |                     |                       |                          |             |
|                                                            |                       |                     |                       |                          |             |
|                                                            |                       |                     |                       |                          |             |
|                                                            |                       |                     |                       |                          |             |
|                                                            |                       |                     | 1                     | 1 1                      |             |

#### Result

| 🔘 S2 - :    | Start - JIS - Bluez              | one Mainframe D                      | isplay                                           |                                                               |                                                 |                                 | _                             |                                       |                     |               |             |               | - 0 - X             |
|-------------|----------------------------------|--------------------------------------|--------------------------------------------------|---------------------------------------------------------------|-------------------------------------------------|---------------------------------|-------------------------------|---------------------------------------|---------------------|---------------|-------------|---------------|---------------------|
| <u>File</u> | dit <u>S</u> ession <u>O</u>     | ptions <u>I</u> ransfer              | View Script                                      | Help                                                          |                                                 |                                 |                               |                                       |                     |               |             |               |                     |
|             |                                  | XI                                   | i 🥘 4                                            | - <b>L</b> - <b>I</b>                                         | 📽 🕑 📮 🖽                                         | ] 🖄 💽 🛛                         |                               | 1                                     |                     |               |             |               |                     |
| Connec      | tions: 🚾 JIS                     |                                      | •                                                | Q 44                                                          | Attention PA1                                   | PA2 PA3 F                       | leset PF01                    | PF02 PF03 F                           | PF04 PF05           | PF06 PF07 F   | PF08 PF12   | System Rec    | quest               |
|             | DN101:<br>Filing<br>Case<br>Name | LMI Add<br>Case:<br>Name:<br>g Date: | 11 Vio<br>10369<br>TEST,<br>02 2<br>1036<br>TEST | lations<br>9807 ws<br>ANDREW<br>4 2004<br>99807 w<br>7, ANDRE | Inquiry<br>P IT<br>MORGAN_<br>SP IT<br>W MORGAN | (VIO)<br>FTA<br>Orig A<br>Infra | KC<br>ISSUE<br>gency<br>ction | CDC-SO<br>NmCd<br>D<br>No.:<br>Traffi | DIV (<br>I: IN<br>C | AUK)<br>StID: | 08/18<br>PU | /11 1<br>B 1  | 2:12:46<br>of 1<br> |
|             | Name (                           | code :                               | IN                                               |                                                               | Party Co                                        | de: DE                          | F 1                           | Case                                  | e Disp              | ositic        | n:          |               |                     |
|             | Viol I                           | Date :                               | 02 2                                             | 0 2004                                                        | Spe                                             | ed                              | in a                          | Zon                                   | ne                  | Acc           | ident       | : N           |                     |
|             | Vi0<br>46.30                     | olatior<br>.020                      | 0<br>0                                           | -Descri<br>P MOT V                                            | ption<br>ЕН w/оUT                               | DV<br>IN                        | -Ваіl-<br>538                 | P                                     | Plea/R              | espons        | e-Fin<br>C  | ding/<br>05 0 | Jdgmnt<br>3 2004    |
| S2          | Ready (1)                        | 206.19                               | 4.129.5                                          | F                                                             | TCA0005                                         |                                 | 12:13:23 8                    | /18/2011                              | 1                   | NUM           |             | 28:47:38      | 04, 002             |

#### To Search with only the Case Number

**Note:** You must know the court name where the case is filed in order to use this search. And you must know the 3-digit court ID associated with the court name. Please see <a href="http://www.courts.wa.gov/jislink/index.cfm?fa=jislink.codeview&dir=clj\_manual&file=courts">http://www.courts.wa.gov/jislink/index.cfm?fa=jislink.codeview&dir=clj\_manual&file=courts</a> for the information.

On the JIS Main Menu (MAM) the top left space (\_) is your command line. Type **CDK**, tab to the Case number, type the complete **case number** then tab to Court and put the **three-digit court** id **<ENTER>** 

| S2 - Start - JIS - BlueZone Mainframe I                                                                      | lisplay                                                                                                    |                                                                               |                                                                       |                                                                    |                                                     |
|----------------------------------------------------------------------------------------------------|----------------------------------------------------------------------------------------------------|-------------------------------------------------------------------------------|-----------------------------------------------------------------------|--------------------------------------------------------------------|-----------------------------------------------------|
| Eile Edit Session Options Transfer                                                                           | <u>V</u> iew S <u>c</u> ript <u>H</u> elp                                                                           |                                                                               |                                                                       |                                                                    |                                                     |
| 🖵 🔜 🔤 🛼 🗶 🐚 I                                                                                                | 🎽 🛃 😓 🔛                                                                                                    | 📽 🔁 🚍 🖽 🙆                                                                     | 🗏 🔛 📔 🍯                                                               |                                                                    |                                                     |
| Connections: S                                                                                               | - 🔞 🐓 🏏                                                                                                    | Attention PA1 PA2 PA3                                                         | Reset PF01 PF02 PF03 PF0                                              | 4 PF05 PF06 PF07 PF08                                              | PF12 System Request                                 |
| Case:                                                                                                    | 103699807 W                                                                                                    | (man)<br>SP IT                                                                | STATEWIDE                                                             | 08<br>COURT DB2P<br>StID: _                                        | /18/11 12:15:08<br>PUB<br>                          |
| Court: auk<br>Case D'<br>CDK View a<br>CIVI View a<br>CVJI View C<br>NCC Non-Civ<br>PAR View C<br>VIO View A | User ID:<br>Case Docket<br>Civil Case<br>Vil Case Jud<br>Vil Case Jud<br>Vil Case<br>Ase Participa<br>dditional vid | PUB<br>dgments<br>ants<br>plations                                            | Person Sear<br>CNCI Person<br>DND Defend<br>NMD Person<br>SNCI Person | ching<br>Case Search<br>ant Person N<br>Name Select<br>Case Search | w/in court *SW<br>ame Selection<br>ion<br>Statewide |
| Enter (CNCI<br>Enter NMD au<br>Enter Case o<br>Enter QUIT f                                                  | or SNCI) and<br>nd Name to v<br>command and d<br>to Exit DISC<br>nds and the f                                      | d NAME to view<br>iew person info<br>case number to<br>IS.<br>following PFKEY | case(s) assoc<br>ormation to na<br>display infor<br>'S are in effe    | iated with t<br>rrow a name<br>mation relat<br>ct for each         | he name.<br>search.<br>ing to a case.<br>screen.    |
| S2 Ready (1) 206.19                                                                                          | 4.129.5                                                                                                    | FTCA0005                                                                      | 12:15:23 8/18/2011                                                    | NUM                                                                | 28:49:38 04, 002                                    |

Result: you will come into the end of the Case Docket Inquiry (CDK).

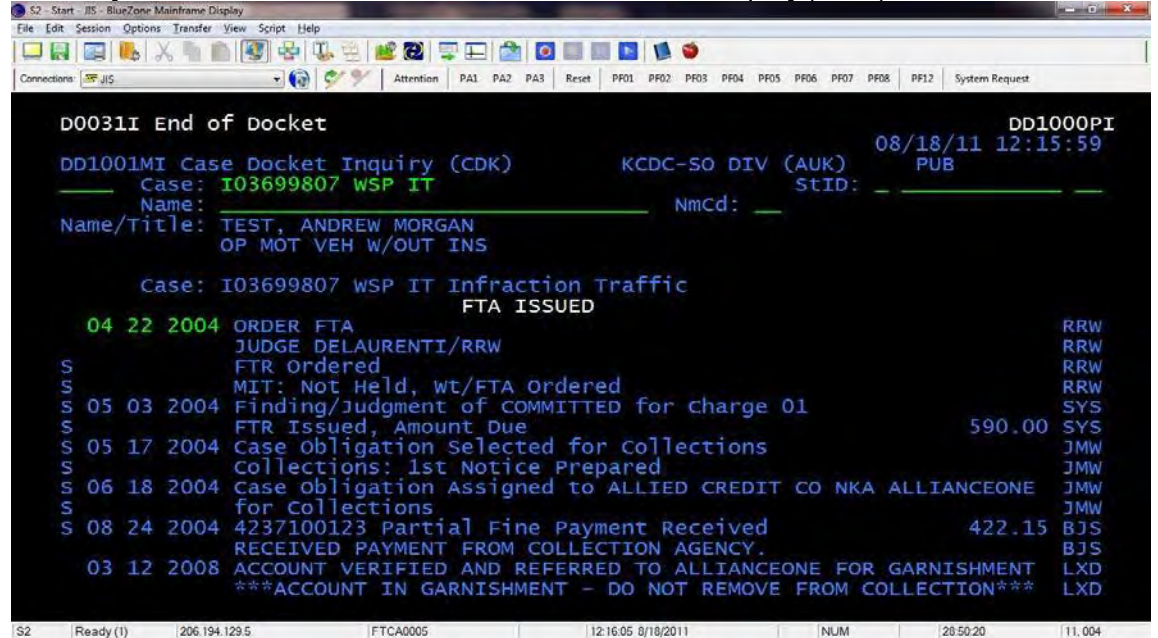

Press <**F7**> (Page Back) until you reach the beginning of the docket. You can use the same commands as above to receive more information.

Note: If you need a copy of the information provided on any of these screens you will need to use the Print Screen **PrtScn**> key on your keyboard. If you need all the information in one document you will need to utilize Word or equivalent software and copy/paste the information to the document.

#### **Civil Searches – this includes Small claims**

If the case is a Civil DV/Harassment related case – it will show up while searching SNCI. BUT if it's a non-civil case without DV you will have to search with CNCI.

You need to know what court the case is filed in.

Commands Available for Civil Cases: CNCI, CDK, CIVI, CVJI, and PAR. The following commands are **NOT** used: NCC, VIO, DND, NMD, and SNCI.

Type **CNCI** at the command line. Tab to name and type the name (if it's a person, put the last name, first name. There is a space after the comma and before the first name). Tab to NmCd and type **CV**. Tab to Court and type the court identifier

(http://www.courts.wa.gov/jislink/index.cfm?fa=jislink.codeview&dir=clj\_manual&file=courts) < Enter>.

| dit Session Options Transfer View                                                                                      | Script Help                                                                              |                                                |                                                                           |                                                  |                                      |
|----------------------------------------------------------------------------------------------------|------------------------------------------------------------------------------------------|------------------------------------------------|---------------------------------------------------------------------------|--------------------------------------------------|--------------------------------------|
|                                                                                                    | A 🕹 🗓 😤 🝻 👰 💻 🗖                                                                          |                                                |                                                                           |                                                  |                                      |
| tions: E JIS                                                                                                    | Attention PA1                                                                            | PA2 PA3 Reset PF01 PF0                         | 12 PF03 PF04 PF05 PF06                                                    | PF07 PF08 PF12                                   | System Request                       |
| D0377I Public<br>DM1002MX JIS Ma<br>cnci Case:                                                                         | Access Security Lo<br>in Menu (MAM)                                                      | ev 01 signed<br>STA                            | on DG0000<br>TEWIDE COURT                                                 | SX 08/18<br>DB2P PU<br>ID:                       | /11 14:31:50<br>B                    |
| Name: tes                                                                                                    | t, adam                                                                                  | 0-1-0-0                                        | NmCd CV                                                                   |                                                  |                                      |
| Case Displ<br>CDK View a Cas<br>CIVI View a Civ<br>CVJI View Civil<br>NCC Non-Civil<br>PAR View Case<br>VIO View Addit | ays<br>e Docket<br>il Case<br>Case Judgments<br>Case<br>Participants<br>ional violations | Perso<br>CNCI<br>DND<br>NMD<br>SNCI            | n Searching-<br>Person Case<br>Defendant Pe<br>Person Name<br>Person Case | Search w/<br>rson Name<br>Selection<br>Search St | in court *Sw<br>Selection<br>atewide |
| Enter (CNCI or<br>Enter NMD and N<br>Enter Case comm<br>Enter QUIT to E                                                | SNCI) and NAME to<br>ame to view perso<br>and and case number<br>xit DISCIS.             | view case(s)<br>n information<br>er to display | associated to narrow a information                                        | with the<br>name sea<br>relating                 | name.<br>rch.<br>to a case.          |
| These commands<br>PF7 - Page Back                                                                                      | and the following<br>ward, PF8 - Page                                                    | PFKEYS are i<br>Forward, PA1,                  | n effect for<br>PF12 - Cance                                              | each scr<br>1, PF1 -                             | een.<br>HELP                         |
|                                                                                                    | propriet and interesting and                                                             | 1                                              |                                                                           |                                                  |                                      |

| 🔘 S2 - S               | tart - JIS - BlueZone N          | lainframe Display                     | -                   |                    |            |           | -           | -         | -          | -                |          |         |            |                           | - 0 ×            |
|------------------------|----------------------------------|---------------------------------------|---------------------|--------------------|------------|-----------|-------------|-----------|------------|------------------|----------|---------|------------|---------------------------|------------------|
| <u>File</u> <u>E</u> d | t Session Options                | <u>I</u> ransfer <u>V</u> iew         | Sgript <u>H</u> elp |                    |            |           |             | _         |            |                  |          |         |            |                           |                  |
|                        | 3 🖾 🚺                            | X h 💼 [                               | 🦉 🍲 🗓               | 🗄 📫 🕑              | 📮 🖃 🗖      |           |             | 1         |            |                  |          |         |            |                           |                  |
| Connect                | ons:  JIS                        |                                       | - 🔞 🕏               | Attenti            | on PA1 PA2 | PA3 Reset | PF01        | PF02 PF03 | B PF04     | PF05 PF          | 66 PF07  | PF08    | PF12       | System Request            |                  |
|                        | D00311 E<br>DG1011M3<br>Ca<br>Na | End of s<br>Court<br>ase:<br>ame: TES | Selecti<br>Name/C   | on<br>ase Inc<br>M | lex (CN    | CI)       | COW         | LITZ      | DIS<br>Cd: | STRIC<br>S<br>CV | T<br>TID | 08<br>P | /18,<br>UB | DG10<br>/11 14:33<br>1 OF | 10PI<br>:06<br>1 |
|                        | Name 7                           | Type: C                               | / - Civ             | il Pers            | son        |           |             |           | C† a       | flic             |          |         |            | vio / F                   | -11              |
|                        | Nan                              | ne                                    |                     | 51                 | s -Casi    | e/IFA/    | Type        |           | JLa        | icus             |          | Par     | tv         | Date                      |                  |
|                        | TEST.                            | ADAM A                                |                     | 51                 | CIVT       | EST       | Type        | CV        |            |                  |          | PLA     | 01         | 08/18/2                   | 011              |
|                        | TEST.                            | ADAM B                                |                     |                    | CIVT       | EST       |             | CV        |            |                  |          | DEF     | 01         | 08/18/2                   | 011              |
|                        |                                  |                                       |                     |                    |            |           |             |           |            |                  |          |         |            |                           |                  |
| S2                     | Ready (1)                        | 206.194.129.5                         |                     | FTCA0005           |            |           | 14:34:15 8/ | 18/2011   |            |                  | NUM      |         | :          | 31:08:30                  | 10,002           |

**CVJI** Judgment/Dispo Inquiry. Tab to the case you need to view and type an **X** <ENTER>.

| 🕑 S2 - :    | Start - JIS - BlueZone N              | Aainframe Display                                             |                             |                     |                            |                    | - 0 ×                             |
|-------------|---------------------------------------|---------------------------------------------------------------|-----------------------------|---------------------|----------------------------|--------------------|-----------------------------------|
| <u>File</u> | dit <u>S</u> ession <u>O</u> ptions   | <u>Transfer</u> <u>V</u> iew S <u>c</u> ript <u>H</u> elp     |                             |                     |                            |                    |                                   |
|             | 🛃   🔤   🥾   🤅                         | X 🐚 📗 🛃 😤 🖫 🗄                                                 | . 1 🔁 🗮 🖽 🚺 🚺               |                     |                            |                    |                                   |
| Connec      | tions: 🔤 JIS                          | - 🔞 🐓 🤊                                                       | Attention PA1 PA2 PA3 Res   | et PF01 PF02 PF03 P | PF04 PF05 PF06 PF07        | PF08 PF12 S        | ystem Request                     |
|             | D0031I E<br>DC1011MJ<br>CVji Ca<br>Na | End of Selection<br>Court Name/Cas<br>ase:<br>ame: TEST, ADAM | n<br>se Index (CNCI)<br>— — | COWLITZ D           | DISTRICT<br>StID:<br>1: CV | 08/18/1<br>PUB<br> | DG1010PI<br>L1 14:36:04<br>1 OF 1 |
|             | Name 7                                | Type: CV - Civi                                               | l Person                    |                     |                            |                    | 2404.016                          |
|             |                                       |                                                               | Seal                        | S                   | status                     |                    | Vio / Fil                         |
|             | Nan                                   | ne                                                            | Sts -Case/LEA               | /туре               |                            | Party              | Date                              |
|             | X TEST,                               | ADAM A                                                        | CIVIESI                     | CV                  |                            | DEE 01             | 08/18/2011                        |
|             |                                       | ADAM D                                                        | C1V1E31                     | CV                  |                            | DEI OI             | 00/10/2011                        |
|             |                                       |                                                               |                             |                     |                            |                    |                                   |
| S2          | Ready (1)                             | 206.194.129.5                                                 | FTCA0005                    | 14:36:38 8/18/2011  | NUM                        | 31:1               | 10:53 11, 002                     |

| S2 - Start - JIS - BlueZone Mainframe Display             | option of the local division of the local division of the local di | The second second        |                            |                                          |
|-----------------------------------------------------------|----------------------------------------------------------------------------------------------------|--------------------------|----------------------------|------------------------------------------|
| File Edit Session Options Transfer View                   | Script Help                                                                                                    |                          |                            |                                          |
| ] 🖵 🔜   🔤   🥾   🗶 🐚 💼   🦉                                 | 🕙 😔 🖳 👑 🕍 🚱 📮 🖽 🖄                                                                                                    |                          |                            |                                          |
| Connections: E                                            | - 🔞 🐓 🌱 🛛 Attention 🛛 PA1 🛛 PA2                                                                                                    | PA3 Reset PF01 PF02 PF03 | PF04 PF05 PF06 PF07 PF08 F | PF12 System Request                      |
| D0340F No judgm<br>DC1023MI Judgm<br>Case: CI<br>Name: TF | ment on file for this<br>ent/Dispo Inquiry (CV<br>VTEST CV                                                                                                    | case<br>(j) COWLITZ      | 08/<br>2 DISTRICT<br>StID: | DC1020PI<br>18/11 14:36:40<br>PUB 0 of 0 |
| Case: CIVTEST                                             | CV Case dispo<br>Appeal dat                                                                                                    | es Begin:                | Date:<br>End :             |                                          |
| Judgment t                                                | ype :                                                                                                    | idgment<br>Date          | (PF<br>2:                  | 3 for Parties)<br>udge:                  |
| Judgment:                                                 | Amount<br>Amt to dateItem-                                                                                                    | paid:<br>Amt to da       | Balance:<br>ateItem        | Amt to date                              |
| Principal<br>Interest                                     | Handling<br>Collectio                                                                                                    | on                       | Witness fee<br>Interpreter |                                          |
| Reas aty fe<br>Filing Fee<br>Service                      | Stat aty<br>Stat dama<br>Notary fe                                                                                                    | fe<br>age<br>ee          | Jury fee<br>Other          |                                          |
|                                                           | For                                                                                                    |                          | Against-                   |                                          |
|                                                           |                                                                                                    |                          |                            |                                          |
| S2 Ready (1) 206.194.129.5                                | FTCA0005                                                                                                    | 14:37:45 8/18/2011       | NUM                        | 31:12:00 04, 002                         |

Press **<F3>** on your keyboard to get the Judgment/Disposition Parties Inquiry. If there are no Judgments, it will tell you.

Type **CDK** at the command line **<ENTER>**.

| 🕑 S2 - St        | art - JIS - BlueZone N                      | Aainframe Display                                                           |                                                                        | the second second second second second second second second second second second second second second second s |                                       |                           |                                |
|------------------|---------------------------------------------|-----------------------------------------------------------------------------|------------------------------------------------------------------------|----------------------------------------------------------------------------------------------------|---------------------------------------|---------------------------|--------------------------------|
| <u>File</u> Edit | t Session Options                           | s <u>T</u> ransfer <u>V</u> iew S <u>c</u> ript <u>H</u> elp                |                                                                        |                                                                                                    |                                       |                           | Minimize                       |
|                  | ] 🔤 🛼 .                                     | X 🐚 💼 💽 😔 🖫                                                                 | . 🗄 🕍 🔁 📮 🖃 🙆 🧕                                                        | I III III III 🚺 🍯 📃 🛛                                                                                          |                                       |                           |                                |
| Connectio        | ons: 🖂 JIS                                  | • 🔞 🦻                                                                       | Attention PA1 PA2 PA3                                                  | Reset PF01 PF02 PF03 PF04                                                                                      | PF05 PF06 PF07 PF08                   | PF12 System Re            | equest                         |
|                  | DO340F<br>DC10,3M1<br>cdk<br>Case: C3       | No judgment of<br>I Judgment/Di<br>ase: CIVTEST_<br>ame: TEST, AD<br>IVTEST | n file for this c<br>spo Inquiry (CVJ)<br>CV<br>AM A<br>CV Case dispo: | ase<br>COWLITZ DI<br>NmCd:                                                                                     | 08/<br>STRICT<br>STID:<br>CV<br>Date: | 18/11 1<br>PUB (          | DC1020PI<br>14:42:16<br>0 of 0 |
|                  |                                             |                                                                             | Appeal dates                                                           | Begin:                                                                                                    | End :                                 |                           |                                |
|                  | Judo<br>Judo<br>Judo<br>Judo<br>Princina    | gment type :<br>gment dispo:<br>gment:<br>m Amt to                          | Amount pa<br>dateItem                                                  | mentDate:<br>Date:<br>id:<br>- Amt to date                                                                     | Balance:<br>Item<br>witness fee       | 3 for I<br>udge:<br>Amt 1 | Parties)<br>to date            |
|                  | Interest<br>Reas aty<br>Filing I<br>Service | t<br>y fe<br>Fee                                                            | Collection<br>Stat aty fe<br>Stat damage<br>Notary fee                 |                                                                                                    | Interpreter<br>Jury fee<br>Other      |                           |                                |
|                  |                                             | For-                                                                        |                                                                        |                                                                                                    | Against-                              |                           |                                |

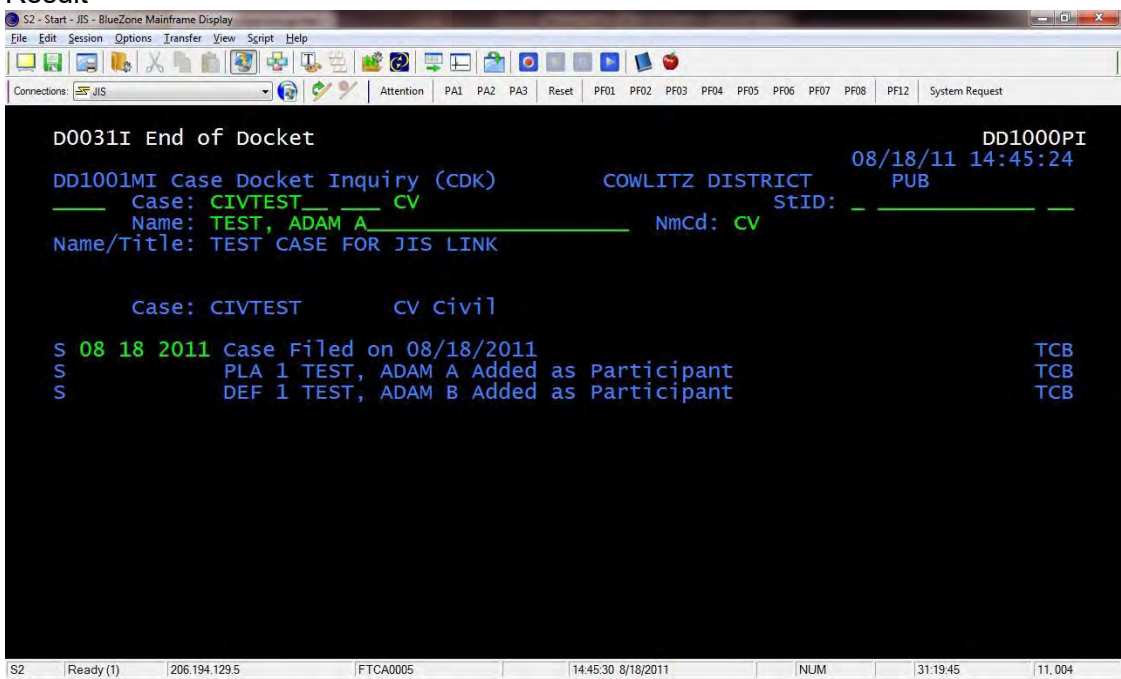

#### CIVI Civil Case Filing Inquiry <ENTER>

| 🕑 S2 -       | - Start - JIS - BlueZone               | Mainframe Display                                       | Statement and                                         |                                    |                                         |          | -            |                |            | -         |              | _    |             |          |               | - 0 X             |
|--------------|----------------------------------------|---------------------------------------------------------|-------------------------------------------------------|------------------------------------|-----------------------------------------|----------|--------------|----------------|------------|-----------|--------------|------|-------------|----------|---------------|-------------------|
| <u>F</u> ile | Edit Session Option                    | is <u>T</u> ransfer <u>V</u> iew                        | S <u>c</u> ript <u>H</u> elp                          |                                    |                                         |          |              |                |            |           |              |      |             |          |               |                   |
|              |                                        | X h h l                                                 |                                                       | 艦 🕑 🚍                              | 문 🖄 🧕                                   |          |              |                |            |           |              |      |             |          |               |                   |
| Conne        | ections: 🔤 JIS                         |                                                         | - 🔞 🐓 🎙                                               | Attention                          | PA1 PA2 PA3                             | Reset    | PF01 P       | F02 PF03       | PF04       | PF05      | PF06 PF07    | PF08 | PF12        | System F | Request       |                   |
|              | D0031I<br>DD1001M<br>civi C<br>Name/Ti | End of I<br>ase: <mark>C</mark> I<br>ame: TE<br>tle: TE | Docket<br>Docket In<br>VTEST<br>ST, ADAM<br>ST CASE F | quiry (<br>CV<br>A<br>OR JIS       | (CDK)<br>LINK                           |          | COM          | /LITZ<br>NmC   | DI<br>d:   | STR<br>CV | ICT<br>StID: | 08   | /18,<br>PUI | /11<br>B | DD10<br>14:45 | 00PI<br>:24       |
|              | C<br>S 08 18<br>S<br>S                 | ase: CI<br>2011 C<br>P<br>D                             | VTEST<br>ase Filed<br>LA 1 TEST<br>EF 1 TEST          | CV (<br>on 08,<br>, ADAM<br>, ADAM | Civil<br>/18/2011<br>A Added<br>B Added | as<br>as | Part<br>Part | cicip<br>cicip | ant<br>ant |           |              |      |             |          |               | ТСВ<br>ТСВ<br>ТСВ |
| S2           | Ready (1)                              | 206.194.129.5                                           |                                                       | FTCA0005                           |                                         | 14       | :48:15 8/11  | 8/2011         |            |           | NUM          |      |             | 31:22:31 |               | 04. 014           |

| 🔘 S2 - S               | tart - JIS - BlueZ       | one Mainframe Display                                             |                           | A                                      | -                                  |                        |       |               |                 |                      | -                   |                    |           |            |              |               | - 0 ×         |
|------------------------|--------------------------|-------------------------------------------------------------------|---------------------------|----------------------------------------|------------------------------------|------------------------|-------|---------------|-----------------|----------------------|---------------------|--------------------|-----------|------------|--------------|---------------|---------------|
| <u>File</u> <u>E</u> c | lit Session Op           | otions <u>T</u> ransfer <u>V</u> iew                              | v S <u>c</u> ript         | Help                                   |                                    | -                      |       |               | -               |                      |                     |                    |           |            |              |               |               |
|                        | 1 🔤 🛄                    | × 1 1                                                             | 🥘 😓                       | 5                                      | 💕 🕗 📮                              | E 🆄                    |       |               |                 | 9                    |                     |                    |           |            |              |               |               |
| Connect                | ions: 🔤 JIS              |                                                                   | - (                       | 9 4 %                                  | Attention                          | PA1 PA2                | PA3 R | eset PF01     | PF02            | PF03 PF              | F04 PF05            | PF06               | PF07 P    | F08 P      | F12 System   | Request       |               |
|                        | DC1001<br>Case:<br>Title | LMI Civil<br>Case: CI<br>Name: TE<br>CIVTEST<br>: T<br>:<br>suit: | Cas<br>VTES<br>ST,<br>EST | e Fil<br>T<br>ADAM<br>CV<br>CASE<br>10 | ing Inc<br>CV<br>File c<br>FoR JIS | uiry<br>late:<br>5 LIN | (CI)  | /) C<br>L8 20 | owLI<br>N<br>11 | ITZ I<br>ImCd<br>Cau | DIST<br>: CV<br>se: | RICT<br>StJ<br>OTH | D:<br>Oth | 08/.<br>er | 18/11<br>PUB | 15:07<br>1 of | 7:56<br>1<br> |
|                        | DEF 1<br>PLA 1           | TEST, A<br>TEST, A                                                | Part<br>DAM<br>DAM        | ies<br>B<br>A                          |                                    |                        |       | CV<br>CV      | Nir             | 1Cd-                 |                     |                    |           | L'         | inks         |               |               |
| S2                     | Ready (1)                | 206.194.129                                                       | .5                        |                                        | FTCA0005                           |                        |       | 15:08:00      | 8/18/201        | 1                    |                     | N                  | UM        |            | 31:42:16     |               | 04,002        |

Type CNCI at the command line to take you back to the Civil Screen (CV)

| t <u>S</u> ession <u>O</u> pti | ions <u>T</u> ransfer <u>V</u> iew S <u>c</u> ript <u>H</u> elp                        |                                                                                                    |                                                                                           |                                                                                              |
|--------------------------------|----------------------------------------------------------------------------------------|----------------------------------------------------------------------------------------------------|-------------------------------------------------------------------------------------------|----------------------------------------------------------------------------------------------|
|                                |                                                                                        |                                                                                                    |                                                                                           |                                                                                              |
| 🔤 🛼                            | X 🐚 💼 🛐 🕹 🖣                                                                            | 🌡 🗄   🟙 🔞   🐺 🖽   🖆                                                                                                    | 1 🖸 🖬 🖪 📔 🛸                                                                               |                                                                                              |
| ons: 🚾 JIS                     | - 👰                                                                                    | V Y Attention PA1 PA2                                                                                                    | PA3 Reset PF01 PF02 PF03 PF04 PF05 PF06 PF07 PF08 PI                                      | F12 System Request                                                                           |
| cnci<br>Case: 0<br>Title       | MI Civil Case<br>Case: <mark>CIVTEST_</mark><br>Name: TEST, AE<br>CIVTEST<br>: TEST CA | Filing Inquiry<br>————————————————————————————————————                                                                                                    | 08/:<br>(CIV) COWLITZ DISTRICT 1<br>StID:<br>NmCd: CV<br>08 18 2011 Cause: OTH Other<br>K | 18/11 15:07:56<br>PUB1 of 1<br>                                                              |
| Amt of<br>DEF 1<br>PLA 1       | suit:<br>Partie<br>TEST, ADAM B<br>TEST, ADAM A                                        | 10.00<br>                                                                                                    | NmCd L'<br>CV<br>CV                                                                       | inks                                                                                         |
| Ready (1)                      | 206 194 129 5                                                                          | FTCA0005                                                                                                    | 15.08.43 8/18/2011 NUM                                                                    | 314259 04.014                                                                                |
|                                | ns sub<br>critical<br>case:<br>Title<br>Amt of<br>DEF 1<br>PLA 1                       | ACCONTINUE CIVIL Case<br>CASE: CIVTEST<br>Name: TEST, ACC<br>Case: CIVTEST<br>TITLE : TEST CA<br>AMT OF SUIT:<br>DEF 1 TEST, ADAM B<br>PLA 1 TEST, ADAM A<br>Ready(1) 206.194.129.5 | Ready(1)       206,194,129.5         Result       206,194,129.5                           | Ready(1)       206 194 1295       FTCA0005       FTCA0005       15.08.43 8/18/2011       NUM |

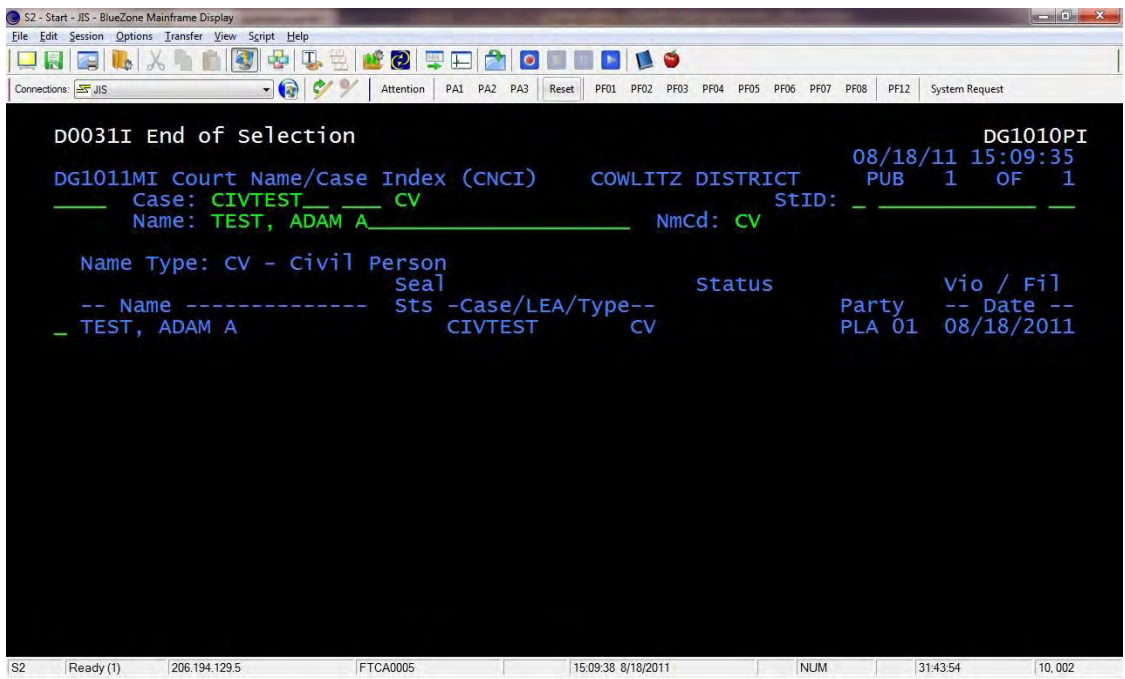

To go to the Main JIS menu (MAM), press the **Page Up**> key on your keyboard.

| S2 - Start - JIS - BlueZone Mainframe Display                                                                                                    |                                                                 |                                                                            |                                                                      |                                                   |
|----------------------------------------------------------------------------------------------------|-----------------------------------------------------------------|----------------------------------------------------------------------------|----------------------------------------------------------------------|---------------------------------------------------|
| <u>File Edit Session Options Transfer View Script He</u>                                                                                             | lp                                                              |                                                                            |                                                                      |                                                   |
| 🖵 🛃 📖 🛼 🕺 🐘 💼 🞯 😔                                                                                                    | 🖫 😤  📽 🔞 📮 🎞 🕻                                                  | 1 🖸 🖩 🖩 🖪 🗯 🍎                                                              |                                                                      |                                                   |
| Connections: 🔤 JIS 🔹 🗸                                                                                                    | Attention PA1 PA2                                               | PA3 Reset PF01 PF02 PF03 PF04                                              | PF05 PF06 PF07 PF08 F                                                | PF12 System Request                               |
| D0097I Operation ca<br>DM1002MX JIS Main M<br>Case: CIVTEST<br>Name: TEST, A                                                                         | ncelled by oper<br>enu (MAM)<br>CV<br>DAM A                     | ator; no change I<br>cowLITZ D                                             | DG0020SX 08/<br>ISTRICT<br>StID:<br>CV                               | 18/11 15:10:32<br>PUB — —                         |
|                                                                                                    |                                                                 | -Sign on                                                                   |                                                                      |                                                   |
| Court: COD User I                                                                                                    | D: PUB                                                          |                                                                            |                                                                      |                                                   |
| Case Displays-<br>CDK View a Case Do<br>CIVI View a Civil C<br>CVJI View Civil Cas<br>NCC Non-Civil Case<br>PAR View Case Part<br>VIO View Additiona | cket<br>ase<br>e Judgments<br>icipants<br>l violations          | CNCI Person Sear<br>CNCI Person<br>DND Defend<br>NMD Person<br>SNCI Person | ching<br>Case Search<br>ant Person Na<br>Name Selecti<br>Case Search | w/in court COD<br>me Selection<br>on<br>Statewide |
| Enter (CNCI or SNCI<br>Enter NMD and Name<br>Enter Case command<br>Enter QUIT to Exit                                                                | ) and NAME to v<br>to view person<br>and case number<br>DISCIS. | riew case(s) associ<br>information to na<br>to display inform              | iated with th<br>rrow a name s<br>nation relati                      | e name.<br>earch.<br>ng to a case.                |
| These commands and<br>PF7 - Page Backward                                                                                                    | the following P<br>, PF8 - Page Fo                              | PFKEYS are in effe<br>prward, PA1,PF12 -                                   | ct for each s<br>Cancel, PF1                                         | creen.<br>- HELP                                  |
| S2 Ready (1) 206.194.129.5                                                                                                    | FTCA0005                                                        | 15:10:38 8/18/2011                                                         | NUM                                                                  | 31:44:54 04, 002                                  |

To clear the information so you can type another name, press <F2>

| Elle Edit Session Options Iransfer View Script Help                                                                                                    |                                                                                                    |
|----------------------------------------------------------------------------------------------------|----------------------------------------------------------------------------------------------------|
| 🖵 🔜 💽 🐛 X 🐁 💼 🞯 😔 🖳 😤 🕍 🙆 🐺 🖽 🖄                                                                                                    | Image: Image: |
| Connections: 🗺 JIS 🔹 🕢 🖓 🐓 Attention PA1 PA2                                                                                                    | PA3 Reset PF01 PF02 PF03 PF04 PF05 PF06 PF07 PF08 PF12 System Request                                                                                                    |
| DM1002MX JIS Main Menu (MAM)<br>Case:<br>Name:                                                                                                    | 08/18/11 15:11:13<br>COWLITZ DISTRICT PUB<br>StID:                                                                                                    |
| Court: COD User ID: PUB                                                                                                    |                                                                                                    |
| Case Displays<br>CDK View a Case Docket<br>CIVI View a Civil Case<br>CVJI View Civil Case Judgments<br>NCC Non-Civil Case<br>PAR View Case Participants<br>VIO View Additional violations | CNCI Person SearchingPerson Searching<br>CNCI Person Case Search w/in court COD<br>DND Defendant Person Name Selection<br>NMD Person Name Selection<br>SNCI Person Case Search Statewide                                                                                                    |
| Enter (CNCI or SNCI) and NAME to vi<br>Enter NMD and Name to view person i<br>Enter Case command and case number<br>Enter QUIT to Exit DISCIS.                                            | ew case(s) associated with the name.<br>information to narrow a name search.<br>to display information relating to a case.                                                                                                    |
| These commands and the following PF<br>PF7 - Page Backward, PF8 - Page For                                                                                                    | FKEYS are in effect for each screen.<br>rward, PA1,PF12 - Cancel, PF1 - HELP                                                                                                    |
| S2 Ready (1) 206.194.129.5 FTCA0005                                                                                                    | 15:11:20 8/18/2011 NUM 31:45:36 04, 002                                                                                                    |

To set the Court back to statewide \*SW, press <F3>

| S2 - Start - JIS - BlueZone Mainframe Display                                                                                                    |                                                                                                   |                                                                                                    |                                                                               |                                                        | × |
|----------------------------------------------------------------------------------------------------|---------------------------------------------------------------------------------------------------|----------------------------------------------------------------------------------------------------|-------------------------------------------------------------------------------|--------------------------------------------------------|---|
| <u>File Edit Session Options Transfer View Script Help</u>                                                                                                    | p                                                                                                 |                                                                                                    |                                                                               |                                                        |   |
| 🖵 🛃 🕞 🛼   X 🐂 💼 🛐 😔 🛙                                                                                                    | 🖳 🗄 🕍 🙆 🚍 🖽 🕯                                                                                     | 2 0 0 0 0 0 0 0 0                                                                                            |                                                                               |                                                        |   |
| Connections: 🗷 JIS 🗸                                                                                                    | Attention PA1 PA                                                                                  | 2 PA3 Reset PF01 PF02 PF03 PF04                                                                              | PF05 PF06 PF07 PF08 P                                                         | F12 System Request                                     |   |
| D1673I Home court a<br>DM1002MX JIS Main M<br>Case:<br>Name:                                                                                                    | ccess re-estab<br>enu (MAM)<br>— — — —                                                            | Iished<br>STATEWIDE<br>                                                                                      | 08/1<br>COURT DB2P<br>StID:                                                   | DG0010PX<br>18/11 15:12:21<br>PUB                      |   |
| Court: *SW User I<br>Case Displays<br>CDK View a Case Do<br>CIVI View a Civil C<br>CVJI View Civil Case<br>NCC Non-Civil Case<br>PAR View Case Part<br>VIO View Additiona | D: PUB<br>cket<br>ase<br>e Judgments<br>ipants<br>l violations                                    | Person Searc<br>CNCI Person<br>DND Defenda<br>NMD Person<br>SNCI Person                                      | hing<br>Case Search N<br>nt Person Nau<br>Name Selectio<br>Case Search S      | w/in court *SW<br>me Selection<br>on<br>Statewide      |   |
| Enter (CNCI or SNCI<br>Enter NMD and Name<br>Enter Case command<br>Enter QUIT to Exit<br>These commands and<br>PE7 - Page Backward                                        | ) and NAME to v<br>to view person<br>and case number<br>DISCIS.<br>the following<br>PE8 - Page Fi | view case(s) associ<br>information to nar<br>r to display inform<br>PFKEYS are in effec<br>prward PA1 PE12 - | ated with the<br>row a name s<br>ation relation<br>t for each s<br>Cancel PEI | e name.<br>earch.<br>ng to a case.<br>creen.<br>- HELP |   |
| S2 Ready (1) 206.194.129.5                                                                                                    | FTCA0005                                                                                          | 15:12:28 8/18/2011                                                                                           | NUM                                                                           | 31:46:44 04, 002                                       |   |

To quit the (F4) JIS session, type QUIT at the upper left command field and press <ENTER>.

# Superior Court Management Information System (SCOMIS)

SCOMIS enables the superior court to record parties and legal instruments filed in superior court cases, to set cases on court calendars, and to enter case judgments and final dispositions.

SCOMIS is a countywide case-based system. Search for names and cases within SCOMIS on a county-by-county basis. If a SCOMIS case number is found in the JIS Application, view additional case details in SCOMIS by searching the appropriate court using the SCOMIS display commands.

The following case types and screens are maintained in the SCOMIS application:

| CASE TYPES AVAILABLE IN SCOMIS                               | SCREENS AVAILABLE IN SCOMIS        |
|--------------------------------------------------------------|------------------------------------|
| 1 Criminal (unless sealed)                                   | Attorney Screen                    |
| 2 Civil                                                      | Basic Screen                       |
| 3 Domestic                                                   | Calendar Screen                    |
| 4 Probate                                                    | Charge Screen (Case Types 1 & 8)   |
| 5* Adoption                                                  | Docket Screen                      |
| 6* Mental Illness                                            | Names Screen                       |
| 7* Juvenile Dependency                                       | Sentence Screen (Case Types 1 & 8) |
| 8 Juvenile Offender (unless sealed)                          | Status Screen                      |
| 9 Judgment                                                   | Summary Screen                     |
| *Restricted case types (not available for<br>Public viewing) |                                    |

# **SCOMIS COMMANDS**

This is a list of the commands for use with the SCOMIS application. The following pages detail each command, section, and screen. It is only necessary to type the *first four characters* of the command and section.

| COMMAND | SECTION          | CASE #      | WHEN TO USE COMMANDS                                                                   |
|---------|------------------|-------------|----------------------------------------------------------------------------------------|
|         |                  |             |                                                                                        |
| COUNTY  | Type County Name | Leave Blank | To view cases in a specific<br>county.                                                 |
|         |                  |             |                                                                                        |
| SEARCH  | Index            | Leave Blank | To view the case index for all active and archived cases.                              |
|         | <b>Atto</b> rney | Leave Blank | To view a list of attorneys currently<br>recorded in the Supreme Court<br>Person file. |
|         |                  |             | To view openific according                                                             |
| DISPLAT |                  |             | You may request one screen at a time.                                                  |
|         | Attorney         | Leave Blank | You must know the bar #                                                                |
|         | <b>Basi</b> c    | Enter Case# | View Basic Case Information                                                            |
|         | <b>Cale</b> ndar | Leave Blank | Search for calendars by date and to display total settings or details/                 |
|         | Charge           | Enter Case# | View charges for case types 1 and 8 only.                                              |
|         | <b>Dock</b> et   | Enter Case# | View the case docket entries                                                           |
|         | Names            | Enter Case# | Index of Litigants involved.                                                           |
|         | Sentence         | Enter Case# | View Sentence for Case Type 1 and 8 only                                               |
|         | Status           | Enter Case# | View the history of case management status                                             |
|         | Summary          | Enter Case# | View a summary of the case<br>management and time-in- process<br>status.               |

| FIND    | <b>Judg</b> ments | Enter Case# | To view judgments filed on cases.<br>You must know the<br>originating case number. |
|---------|-------------------|-------------|------------------------------------------------------------------------------------|
|         |                   |             |                                                                                    |
| SIGNOFF | Leave Blank       | Leave Blank | To sign out of SCOMIS.                                                             |

| S3 - Start - JIS - BlueZone Mainframe Display | Rose management              |                      |                            |                      |                                        | ×                                                |
|-----------------------------------------------|------------------------------|----------------------|----------------------------|----------------------|----------------------------------------|--------------------------------------------------|
| Enter: A f                                    | S <u>c</u> ript <u>H</u> eip |                      |                            |                      |                                        | - ( <i>i</i> 0                                   |
| Connections: ST JIS                           | - 🔞 🐓 🏏 🛛 Attent             | ion PA1 PA2 PA3      | Reset PF01 PF02 P          | FO3 PF04 PF05 PF06 F | F07 PF08 PF12 Syst                     | tem Request                                      |
| Cmdkey:<br>Print: NONE                        | TPX<br>Jump:<br>Cmdchar:     | MENU FOR<br>PA2<br>/ | APP\$PU<br>Menu: PF15      | В                    | Panelid<br>Terminal<br>Model<br>System | - TEN0041<br>- FTCA0006<br>- 3192-2A<br>- F04TPX |
| sessid                                        | sesskey                      | Session              | Descriptio                 | on                   | <u>Status</u>                          |                                                  |
| _ SCOMIS<br>_ JIS                             | PF 1<br>PF 4                 | Superio<br>Judicia   | or Court Sy<br>al Informat | stem<br>ion System   |                                        |                                                  |
| Command ===><br>PF1=Help PF7/.                | 19=UP PF8/20                 | =Down PF             | L0/22=Left                 | PF11/23=Ri           | ght н =Cm                              | d неlp                                           |
| S3 Ready (1) 206.194.129.5                    | FTCA000                      | 5                    | 8:03:19 12/28/2011         | NU                   | JM 00:07                               | 17 23, 015                                       |

Accessing the SCOMIS Application TPX Menu:

There are three options to access SCOMIS.

- Position the cursor anywhere on the SCOMIS line <ENTER>.
- Press <F1> on your keyboard.
- Type at Command ===> SCOMIS <ENTER>

Result: Your home court is the Superior Court in the county where your firm/business resides. If you are out of state your home court is usually King County Superior Court unless you have specified what court you would like for your home court. Note that it's global within your company.

There are 39 Superior Courts in Washington. To view the court id's, see JIS/SCOMIS Codes <a href="http://www.courts.wa.gov/jislink/index.cfm?fa=jislink.codeview&dir=clj">http://www.courts.wa.gov/jislink/index.cfm?fa=jislink.codeview&dir=clj</a> manual&file=courts

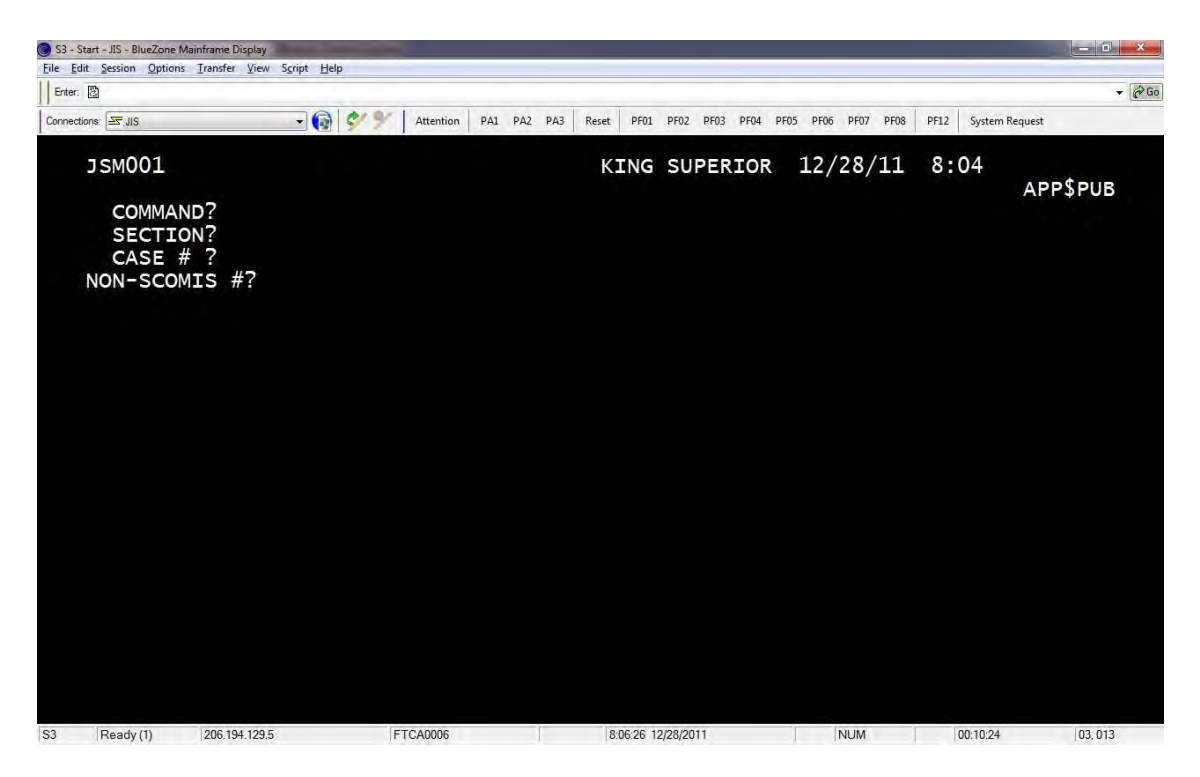

This above screen is called SCOMIS Command Screen SCOMIS Command Screen

| Command     | You will type one of the four commands: <b>COUN</b> TY, <b>SEAR</b> CH, <b>DISP</b> LAY, <b>FIND,</b> or <b>SIGN</b> OFF. Remember you only need to type the first four characters and you do not need to delete the last command.                                                                                                    |
|-------------|----------------------------------------------------------------------------------------------------|
| Section     | Indicates the desired section of case information to display:<br>ATTORNEY, BASIC, CALENDAR, CHARGE, DOCKET, NAMES,<br>SENTENCE, STATUS, SUMMARY. You only need to type the first four<br>characters and you do not need to delete the last request.                                                                                                    |
| Case Number | <ul> <li>A SCOMIS case number is formatted as follows: 93 1 00042 7.</li> <li>The first two numbers represent the Case Filing Year.</li> <li>The third number indicates the Case Type.</li> <li>The next five characters are Sequential Numbers for the case type within the filing year.</li> <li>The last number is the Check Digit to verify the correctness of all parts of the case number. If you receive a check digit error make sure you are in correct County Superior Court for the case.</li> <li>A non-SCOMIS case number is formatted as follows: 1-1234567.</li> <li>Case Type followed by a hyphen or dash</li> </ul> |

#### Keys to get around in SCOMIS.

<F1> - Help Screen. Place your cursor on 'certain' words and press F1.

<**F3**> - will close the help screen

<F7> - Page Back

<F8> - Page Forward

<F12> - Takes you back one screen at a time.

<Page Up> (PA1) - Takes you back one screen at a time

<Page Down> (PA2) - Key toggles between applications. If you have JIS and SCOMIS open, it will toggle between the two applications.

<Shift> + <F3> - will take you to the TPX Menu. You will still be logged into SCOMIS

#### Sealed Cases

Cases sealed by the court display on SEARCH INDEX but cannot be accessed with any display command. For a sealed case, the following information displays: litigant name, case number, and cause of action/charge. The case detail (connection codes and filing date) are replaced by the word SEALED.

If that is all the information you need on this case you can press the Page Up key (PA1) until you are back to the SCOMIS Command Screen or if you need more information on this case you do not need to go back to the SCOMIS Command Screen to initiate the following display commands. You can do it from the sub command line and that is on the bottom left on the right side of the question mark (?).

### Change to another County

Use the **COUNTY** command to choose the county in which the case is filed in. The example below shows that I'm in King Superior and I want to change to Snohomish Superior.

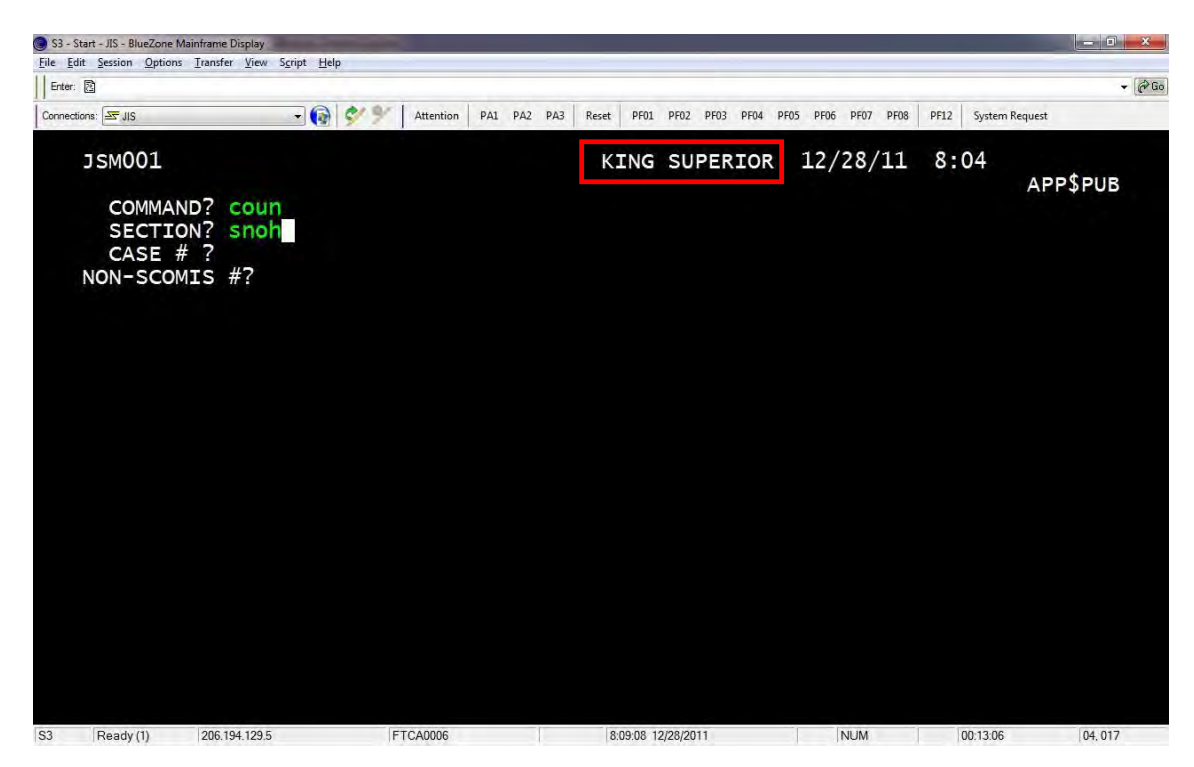

#### At COMMAND type **coun**ty.

At SECTION type the county name you want to search (There are 39 counties). Note you only have to type the first 4 characters of the word. Press **<ENTER**>.

#### Result:

The Database is set to the desired county, and the SCOMIS Command Screen re-displays. I went from King Superior to Snohomish Superior

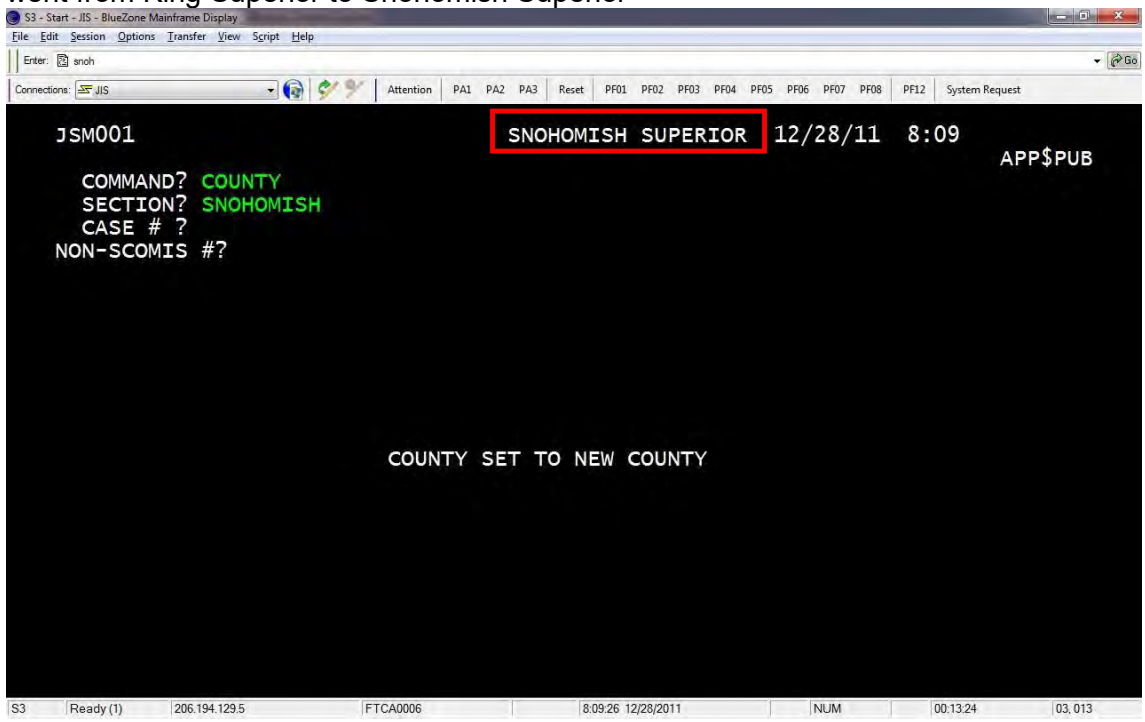

If you have the person's name but not the case number and you know which County Court the case is filed in you can perform a Search Index.

#### SEARCH INDEX

Use the Search Index command to search for active and archived cases in one county based on case type and name. Restricted case types 5, 6, and 7 and non-litigant names are not searchable.

Note: The SEARCH INDEX Screen is NOT to be used to establish guilt or innocence. It should only be used to help identify case filing information.

It is important to note that when the Search Index Screen displays results, the charge listed is the most serious offense filed in the ORIGINAL INFORMATION for a case. There may be an AMENDED INFORMATION filed; therefore, it is important not to rely on the limited data displayed on the SEARCH INDEX Screen. In order to find the results of the charges filed, it is the responsibility of the client to display the CHARGE and JUDGMENT Screens for charge and disposition detail.

At Command Type **SEAR**ch, tab to Section Type **INDE**x **<ENTER>** \*\*Note\*\* There is no need to remove the last command.

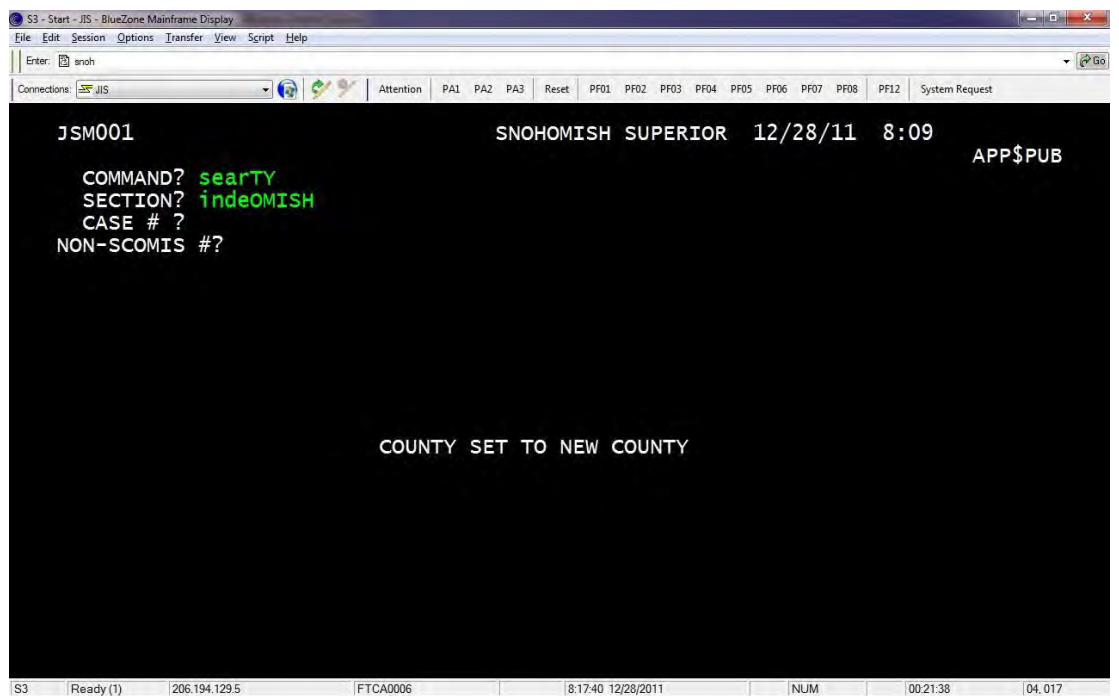

| Enter: C indeOMISH                                                        |                                                                                       |                                             |           |              |                   |                    |                    |                                                                                      |                                                                                                    |                                                             |                                            |                                                            |                                                 |                                                                    |                       | 1000000     |
|---------------------------------------------------------------------------|---------------------------------------------------------------------------------------|---------------------------------------------|-----------|--------------|-------------------|--------------------|--------------------|--------------------------------------------------------------------------------------|----------------------------------------------------------------------------------------------------|-------------------------------------------------------------|--------------------------------------------|------------------------------------------------------------|-------------------------------------------------|--------------------------------------------------------------------|-----------------------|-------------|
|                                                                           |                                                                                       |                                             |           | _            |                   |                    |                    |                                                                                      |                                                                                                    |                                                             |                                            |                                                            | 1                                               | 1                                                                  |                       |             |
| Connections: S                                                            |                                                                                       | • 🔞 🔗 %                                     | Attention | PA1 PA2      | PA3               | Reset              | PF01               | PF02 PF03                                                                            | PF04                                                                                                    | PF05                                                        | PF06 P                                     | F07 PF08                                                   | PF12                                            | System Requ                                                        | est                   |             |
| JSM064<br>CASE TY<br>SEARCH<br>YEAR(S)                                    | SEARCH<br>PE : N<br>TYPE: W (<br>FILED:                                               | INDEX<br>AME:<br>U=UNWEIG<br>THRU           | HTED,     | W=WE<br>(OPT | SNO<br>IGH<br>ION | HOM:<br>TED<br>AL. | ISH<br>, A=<br>LE# | SUPEF<br>ALPHA                                                                       | RIOR<br>A LI<br>ANK                                                                                                    | 1<br>ST)<br>TO                                              | 2-2<br>SE                                  | 8-11<br>ARCH                                               | 08:<br>FOR                                      | 18 1<br>ALL Y                                                      | OF                    | 1           |
| AVAILAB<br>1 = Cri<br>2 = Civ<br>3 = Dom<br>4 = Pro<br>8 = Juv<br>9 = Jud | CASE TYP<br>LE FOR PU<br>minal<br>il<br>estic/Div<br>bate/Guar<br>enile Off<br>gments | ES<br>BLIC ACC<br>orce<br>dianship<br>ender | ESS       |              |                   | * * *              | 1. F               | Enter<br>(EAR(Sentere<br>name (<br>Press<br>Press<br><f7> 1<br/>Enitia<br/>over</f7> | CAS<br>5) F<br>(las<br><en<br><f8<br>co<br/>cAS</f8<br></en<br>                                                                                                    | E T<br>ILE<br>s a<br>t n<br>ter<br>> t<br>age<br>new<br>E T | YPE<br>Di<br>ame<br>> p<br>ba<br>se<br>YPE | , NA<br>s op<br>sine<br>, fi<br>age<br>ck.<br>arch<br>, NA | ME,<br>tion<br>ss o<br>rst<br>forw<br>by<br>ME, | SEARCH<br>lal. T<br>or pers<br>name).<br>vard; p<br>typing<br>etc. | I TYP<br>The N<br>Son | PE.<br>IAME |
| NOT AVA<br>5 = Ado<br>6 = Men<br>7 = Juv                                  | ILABLE FO<br>ption/Pat<br>tal Illne<br>enile Dep                                      | R PUBLIC<br>ernity<br>ss/Alcoh<br>endency   | ACCES     | ss<br>eatmn  | t                 | NO                 | TE I               | rom M<br>Press<br>INDEX<br>Press<br>screer                                           | Name<br><cl<br>scr<br/><pa< td=""><th>Li<br/>EAR<br/>een<br/>1&gt;</th><td>st<br/>&gt; t<br/>to</td><td>disp<br/>o re<br/>retu</td><td>laye<br/>turn<br/>rn t</td><td>d:<br/>to se<br/>co comm</td><td>ARCH</td><td>I</td></pa<></cl<br> | Li<br>EAR<br>een<br>1>                                      | st<br>> t<br>to                            | disp<br>o re<br>retu                                       | laye<br>turn<br>rn t                            | d:<br>to se<br>co comm                                             | ARCH                  | I           |

Follow the on-screen instructions to complete the CASE TYPE, NAME (Last, First), and Search Type (Weighted vs Unweighted, and Alpha). The YEAR(S) Filed field is optional **<ENTER**>

| 🔘 S3 - Start - JIS - BlueZo                                        | ne Mainframe Display                                                                            |                                     |                                                       |                                                                                                    |                                                                                                    |                                                                                    |                                                  | ×     |
|--------------------------------------------------------------------|-------------------------------------------------------------------------------------------------|-------------------------------------|-------------------------------------------------------|----------------------------------------------------------------------------------------------------|----------------------------------------------------------------------------------------------------|------------------------------------------------------------------------------------|--------------------------------------------------|-------|
| <u>File Edit Session Opt</u>                                       | ions <u>T</u> ransfer <u>V</u> iew S <u>c</u> ript <u>H</u> elp                                 |                                     |                                                       |                                                                                                    |                                                                                                    |                                                                                    |                                                  |       |
| Enter: 🔁 indeNING                                                  |                                                                                                 |                                     |                                                       |                                                                                                    |                                                                                                    |                                                                                    |                                                  | - @Go |
| Connections: S JIS                                                 | - 😡 🐓                                                                                           | Attention PA1 PA2 PA                | A3 Reset PF01 F                                       | PF02 PF03 PF04 P                                                                                                    | F05 PF06 PF07 PF08                                                                                              | PF12 System Re                                                                     | quest                                            |       |
| JSM064<br>CASE T<br>SEARCH<br>YEAR(S                               | SEARCH INDEX<br>YPE : 1 NAME: V<br>TYPE: W (U=UNWE<br>) FILED: TH                               | ader<br>IGHTED, W=WEIG<br>RU (OPTIC | FRAINING S<br>GHTED, A=,<br>DNAL. LEA                 | SUPERIOR<br>ALPHA LIS<br>VE BLANK                                                                                                    | 12-28-11<br>Т)<br>ТО SEARCH                                                                                     | 08:19<br>FOR ALL                                                                   | 1 of<br>YEARS)                                   | 1     |
| AVAILA<br>1 = Cr<br>2 = Ci<br>3 = Do<br>4 = Pr<br>8 = Ju<br>9 = Ju | CASE TYPES<br>SLE FOR PUBLIC A<br>minal<br>/il<br>bate/Guardiansh<br>venile Offender<br>dgments | cCESS                               | * 1. E<br>Yi<br>er<br>* 2. P<br>* 3. P<br>* 4. I<br>o | nter CASE<br>EAR(S) FI<br>ntered is<br>ame (last<br>ress <ent<br>ress <f8><br/>F7&gt; to pa<br/>nitiate n<br/>ver CASE</f8></ent<br> | TYPE, NAN<br>LED is opt<br>a busines<br>name, fil<br>er>.<br>to page fil<br>ge back.<br>lew search<br>TYPE, NAN | ME, SEARC<br>tional.<br>ss or per<br>rst name)<br>forward;<br>by typir<br>ME, etc. | CH TYPE.<br>The NAM<br>rson<br>).<br>press<br>ng | IE    |
| NOT AV<br>5 = Ad<br>6 = Me<br>7 = Ju                               | AILABLE FOR PUBL<br>option/Paternity<br>ntal Illness/Alc<br>venile Dependenc                    | IC ACCESS<br>ohol Treatmnt<br>Y     | NOTE F<br>P<br>II<br>P<br>S                           | rom Name<br>ress <cle<br>NDEX scre<br/>ress <pa1<br>creen.</pa1<br></cle<br>                                                         | List disp<br>AR> to ret<br>en.<br>> to retur                                                                    | layed:<br>turn to s<br>rn to COM                                                   | SEARCH<br>IMAND                                  |       |
| ?                                                                  |                                                                                                 | F1=Help ENT                         | ER=Proce                                              | SS PA1=C                                                                                                    | ancel                                                                                                    |                                                                                    |                                                  |       |
| S3 Ready (1)                                                       | 206.194.129.5                                                                                   | FTCA0006                            | 8:20:13 12/2                                          | 28/2011                                                                                                    | NUM                                                                                                    | 00:24:11                                                                           | 02, 028                                          | 3     |

Notes:

- Weighted search is the default.
- To use another search type U for Unweighted or A for Alpha List.
- For online help about the different search types, place the cursor on the search type field and press <**F1**>. Press <**F3**> to close the help screen.
- For further information on Alpha, Weighted, and Unweighted searches, see FAQ.
- You can limit the search to a filing date range by typing the year (e.g., 2010) after year(s) filed or you can search by a date range (e.g., 2000 thru 2011). If left blank it will search the whole database.

Result:

| S3 - Start - JIS - BlueZone Mainframe Display                                    |               |                                 |                                    | - 0' X  |
|----------------------------------------------------------------------------------|---------------|---------------------------------|------------------------------------|---------|
| File Edit Session Options Transfer View Sgript Help                              |               |                                 |                                    | - 200-  |
|                                                                                  |               |                                 |                                    | + (trai |
| Connections: 27,15 Attention                                                     | PAL PAZ PA3 R | eset PF01 PF02 PF03 PF04 PF05 F | PF06 PF07 PF08 PF12 System Request |         |
| JSM064 SEARCH INDEX<br>CASE TYPE : 1 NAME: VADER<br>SEARCH TYPE: N (U=UNWEIGHTED |               | INING SUPERIOR 1                | 2-28-11 08:23 1 0                  | F 1     |
| YEAR(S) FILED: THRU                                                              | (OPTIONA      | L. LEAVE BLANK TO               | SEARCH FOR ALL YEA                 | RS)     |
| LITIGANT NAME                                                                    | WGT           | CASE NUMBER CONN                | . FILED ORIG.CH                    | ARGE    |
| VADER, DARRELL G                                                                 | 79            | 98-1-00022-6 DEF0               | 1 02-25-98 ARSONFI                 | RDEGR   |
|                                                                                  |               |                                 |                                    |         |
|                                                                                  |               |                                 |                                    |         |
|                                                                                  |               |                                 |                                    |         |
|                                                                                  |               |                                 |                                    |         |
|                                                                                  |               |                                 |                                    |         |
|                                                                                  |               |                                 |                                    |         |
|                                                                                  |               |                                 |                                    |         |
|                                                                                  | aice Sida     |                                 |                                    |         |
| End in                                                                           | ndex, chg     | srch criteria or                | CLR=Return PAI=Ca                  | ncel    |
| S3 Ready (1) 206.194.129.5 FTCA0006                                              |               | 8:23:35 12/28/2011              | NUM 00:27:33                       | 24,004  |

Tab to the line of the name you want to view and press <ENTER>. Use the <**F8**> key to page forward and the <**F7**> key to page back.

Note – cases marked with an asterisk \* have been moved off-line, therefore you will not be able to view.

### SEARCH ATTORNEY

From the SCOMIS Command screen at the *Command*? Type **Sear**ch and *Section*? Type **atto**rney **<ENTER**>

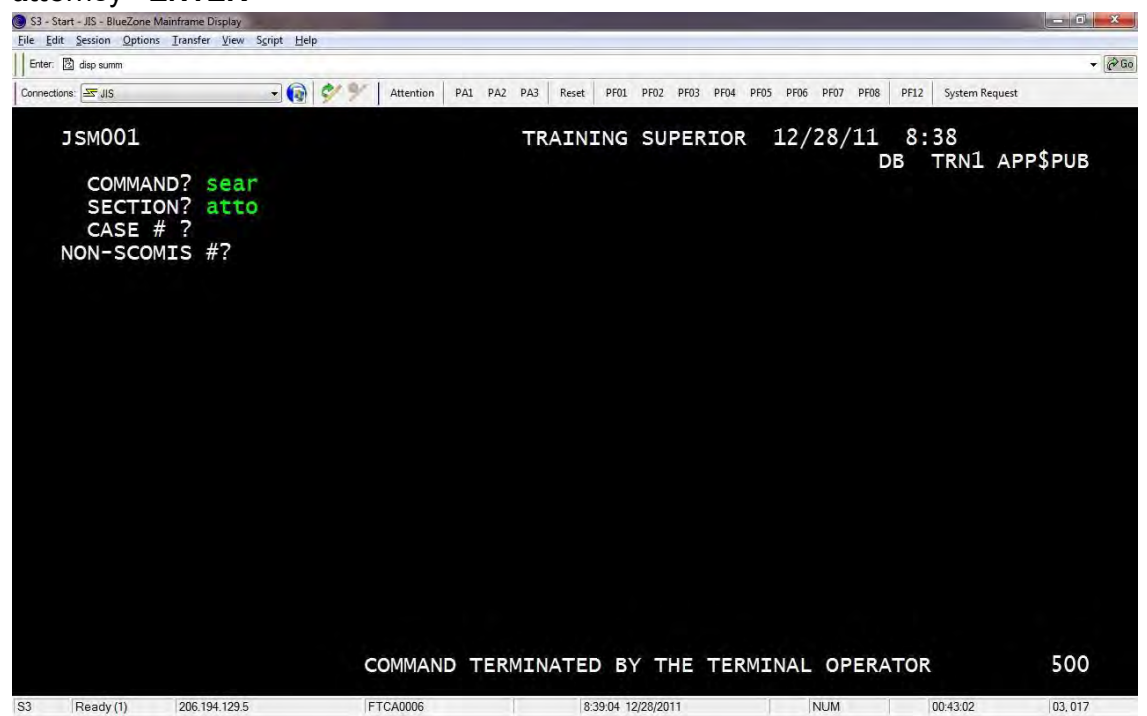

#### Result:

| File Edit Session Option | ns Iransfer View Script Help                       |                                             |            |                     |           |                        |                     |                    |                 |                   |                       | 6                 |      |
|--------------------------|----------------------------------------------------|---------------------------------------------|------------|---------------------|-----------|------------------------|---------------------|--------------------|-----------------|-------------------|-----------------------|-------------------|------|
| Enter: 🖹 atto            |                                                    |                                             |            |                     |           |                        |                     |                    |                 |                   |                       |                   | - @G |
| Connections: 🔄 JIS       | • 🚱 🐓 !                                            | Attention PA1 PA2                           | PA3 Reset  | PF01                | PF02 PF03 | PF04 F                 | PF05 PF0            | 06 PF07            | PF08            | PF12              | System Reque          | est               |      |
| JSM073                   | SEARCH ATTORN                                      | EY                                          | TRAIN      | ING                 | SUPE      | RIOR                   | 12                  | -28-               | 11              | 08:               | 39 1                  | . OF              | 1    |
| ENTER N                  | AME:                                               |                                             |            |                     |           |                        |                     |                    |                 |                   |                       |                   |      |
| Sten 1.                  | Enter name to                                      | start search                                |            | Ont                 | tions     | afte                   | ar c                | tan                | 2.              |                   |                       |                   |      |
| 3tep 1.                  | Attorney last<br>space, first n                    | name, comma,<br>ame, (Option                | (a)<br>al) | ) Mov<br>and<br>dis | ve the    | e cur<br>ss th<br>full | rsor<br>ne "<br>lad | to<br>Ente<br>dres | an<br>r"<br>s i | att<br>key<br>nfo | orney<br>to<br>rmatic | line<br>n         |      |
| Step 2:                  | Press the "Ent                                     | er" kev                                     |            |                     | J         |                        |                     |                    |                 |                   |                       |                   |      |
| Step 3:                  | Press the "PF8<br>at more lines                    | " key to loo                                | k (b)      | ) Mov<br>and        | /e the    | e cur<br>ss th         | rsor<br>ne "        | to<br>PF5"         | an<br>ke<br>d b | att<br>y t<br>ar  | orney<br>o reta       | line<br>in<br>for |      |
|                          | After paging f<br>"PF8", the "PF<br>redisplay prev | orward with<br>7", key will<br>ious screens |            | pla                 | aceme     | nt or                  | n th                | e Ca               | se              | Nam               | es scr                | een               |      |
| Step 4:                  | Press the "Cle<br>return to this                   | ar" key to<br>screen                        |            |                     |           |                        |                     |                    |                 |                   |                       |                   |      |
| Step 5:                  | Press the "PA1<br>the Search Att                   | " key to Exi<br>orney comman                | t<br>d     |                     |           |                        |                     |                    |                 |                   |                       |                   |      |
| ?                        |                                                    | Enter Name                                  |            |                     |           |                        | ENT                 | ER=P               | roc             | ess               | PA1=                  | Cance             | el   |
| S3 Ready (1)             | 206.194.129.5                                      | FTCA0006                                    |            | 8:39:20 1:          | 2/28/2011 |                        |                     | NUM                |                 |                   | 00:43:18              | 03.               | 014  |

| S3 - Start - JIS - BlueZone | Mainframe Display                                      |                                          |                                          |                                                                                                    |                                       |                              |                |                     |              |       |          |
|-----------------------------|--------------------------------------------------------|------------------------------------------|------------------------------------------|----------------------------------------------------------------------------------------------------|---------------------------------------|------------------------------|----------------|---------------------|--------------|-------|----------|
| File Edit Session Option    | ns Iransfer View Script Help                           |                                          |                                          |                                                                                                    |                                       |                              |                |                     |              |       | - 20-    |
|                             |                                                        |                                          | DA2 Devet                                | DE01 DE02 DE                                                                                                    | DE04 DE                               | 05 DE06 DE07                 | DEOR           | 0012 6              |              |       | • (fe do |
| Connections: a JIS          |                                                        | Attention PAL PAL                        | PAS RESEL                                | PFUL PFUZ PF                                                                                                    | 15 PF04 PR                            | DJ PFUO PFUJ                 | Pruo           | PFIZ Sys            | stem kequest |       |          |
| JSM073                      | SEARCH ATTORNE                                         | Y                                        | TRAIN                                    | ING SUPE                                                                                                    | RIOR                                  | 12-28-                       | -11 (          | 08:39               | 1            | OF    | 1        |
| ENTER N                     | AME: cullom, pau                                       | 1                                        |                                          |                                                                                                    |                                       |                              |                |                     |              |       |          |
| Step 1:                     | Enter name to s<br>Attorney last na<br>space, first na | :<br>(a)<br>al)                          | Options<br>Move th<br>and pre<br>display | afte<br>e cur:<br>ss the<br>full                                                                                 | r Step<br>sor to<br>e "Ente<br>addres | 2:<br>an a<br>er" l<br>ss ii | attor<br>key t | ney 1<br>o<br>atior | line         |       |          |
| Step 2:<br>Step 3:          | Press the "Ente<br>Press the "PF8"<br>at more lines    | r" key<br>key to lool                    | (b)                                      | ) Move the cursor to an attorney lind<br>and press the "PF5" key to retain<br>an attorney name and bar number fo |                                       |                              |                |                     |              |       |          |
|                             | After paging fo<br>"PF8", the "PF7<br>redisplay previo | rward with<br>", key will<br>ous screens |                                          | placeme                                                                                                    | nt on                                 | the Ca                       | ase I          | Names               | scre         | een   |          |
| Step 4:                     | Press the "Clea<br>return to this                      | r" key to                                |                                          |                                                                                                    |                                       |                              |                |                     |              |       |          |
| Step 5:                     | Press the "PA1"<br>the Search Atto                     | key to Exit<br>rney command              |                                          |                                                                                                    |                                       |                              |                |                     |              |       |          |
| ?                           |                                                        | Enter Name                               |                                          |                                                                                                    |                                       | ENTER=                       | Proce          | ess                 | PA1=C        | Cance | n i      |
| S3 Ready (1)                | 206.194.129.5                                          | FTCA0006                                 | 8:                                       | 39:37 12/28/2011                                                                                                 |                                       | NUM                          |                | 00:43               | 3:35         | 03.0  | 26       |

Type the Attorney's last name, first name <ENTER>

# Result:

| 🎯 S3 - S                | Start - JIS - BlueZone N            | Aainframe Display     |               |         |            |               |             |           |             |                 | ×            |
|-------------------------|-------------------------------------|-----------------------|---------------|---------|------------|---------------|-------------|-----------|-------------|-----------------|--------------|
| <u>F</u> ile <u>E</u> d | dit <u>S</u> ession <u>O</u> ptions | Iransferiew S⊆riptelp |               |         |            |               |             |           |             |                 |              |
| Enter:                  | 🖄 cullom, paul                      |                       |               |         |            |               |             |           |             | -               | <i>(</i> ∂Go |
| Connect                 | tions: 🔄 JIS                        | - 🔞 🐓 🦻               | Attention PA1 | PA2 PA3 | Reset PF01 | PF02 PF03 PF0 | 4 PF05 PF06 | PF07 PF08 | PF12 System | n Request       |              |
|                         | JSM073                              | SEARCH ATTORNI        | ΞY            | TR      | AINING     | SUPERIO       | OR 12-      | 28-11     | 08:40       | 1 OF 1          |              |
|                         | ENTER NA                            | ME: CULLOM, PAU       | JL            |         |            |               |             |           |             |                 |              |
|                         | BAR #                               | NAME                  |               |         |            | L0            | CATION      |           |             | PHONE           |              |
|                         | 13105                               | CULLOM, PAUL C        | JR            |         |            | SEATTL        | .Е          | WA        | (206)       | ) 682-8100      |              |
|                         | 22105                               | DELANEY, JAMES        | MICHAEL       |         |            | SEATTL        | E.          | WA        | (206        | 264-3863        |              |
|                         | 08105                               | DESMET, ERVIN         | ALBERT JR     |         |            | BELLEV        | ′UE         | WA        | (425)       | 990-4510        |              |
|                         | 15105                               | DICKERSON, JEFI       | FREY A.       | **N0    | Γ ΑCTV     | RENO          |             | NV        | (775)       | 786-6664        |              |
|                         | 23105                               | DORLAND. DANA         | Ε.            | **N0    | Γ ΑCTV     | SUITLA        | ND          | MD        | (301        | <b>420-4513</b> |              |
|                         | 05105                               | DOTY. MICHAEL         | ANDREW        | **N0    | Γ ΑCTV     | BELLEV        | UE          | WA        | (425        | 746-9953        |              |
|                         | 01105                               | ELLIÓTT. E. MEI       | RTON          | **N0    | ACTV       | FOX IS        | LAND        | WA        | (253        | 572-4500        |              |
|                         | 30105                               | ESSIG. MICHAEL        | S             |         |            | SEATTL        | E           | WA        | (206        | 972-9386        |              |
|                         | 29105                               | HALDEMAN. GEOR        | GE P          |         |            | SEATTL        | E           | WA        | (206        | 684-8226        |              |
|                         | 04105                               | HAWMAN, ÁRTHUR        | L.            | **DE0   | CEASED     | WALLA         | WALLA       | WA        |             |                 |              |
|                         | 07105                               | HAYDEN, MICHAEI       | CARLYLE       | **N0    | Γ ΑCTV     | SEATTL        | E           | WA        | (206)       | ) 682-0610      |              |
|                         | 10105                               | JOHNSON. H VIC        | FOR           | **N0    | Γ ΑCTV     | LACEY         |             | WA        | Č360        | <b>456-3768</b> |              |
|                         | 31105                               | KNICKERBOCKER.        | тк            |         |            | TACOMA        |             | WA        | (253        | 761-8869        |              |
|                         | 11105                               | LIED. ERIK R.         |               |         |            | SEATTL        | E           | WA        | (206        | 223-1313        |              |
|                         | 24105                               | LOEFFLER. EVAN        | LEE           |         |            | SEATTL        | E           | WA        | (206        | 448-0402        |              |
|                         | 12105                               | LUTH, NANCY JE        | AN            | **N0    | Γ ΑCTV     | GREAT         | FALLS       | MT        | (406)       | ) 727-5881      |              |
|                         | ?                                   |                       | CLR=Help      | D ENTER | R=Proce    | ess F5=K      | eep F7      | '=Bwd F   | 8=Fwd       | PA1=Cance       |              |
| S3                      | Ready (1)                           | 206.194.129.5         | FTCA0006      |         | 8:40:15 1: | 2/28/2011     |             | NUM       | 00:44:13    | 03, 014         |              |

Move your cursor to the attorney you want to display and press <ENTER>.

Result:

| Euro Bession Options Transfer V | ew Script Heip |                   |              |          |              |           |           |            |             | -   |
|---------------------------------|----------------|-------------------|--------------|----------|--------------|-----------|-----------|------------|-------------|-----|
| er: 📓 CULLOM, PAUL              |                | The second second |              |          |              |           |           | 1.200 1.30 |             | + 6 |
| ections: Z JIS                  | <u> </u>       | Attention PA1 P   | A2 PA3 Reset | PF01 PF0 | 12 PF03 PF04 | PF05 PF06 | PF07 PF08 | PF12 Sys   | tem Request |     |
| JSM075 DISP                     | LAY ATTORNE    | ΞY                | TRAIN        | ING S    | UPERIO       | R 12-2    | 8-11      | 08:40      | 1 OF        | 1   |
| ENTER BAR NUM                   | BER: 13105     |                   |              |          |              |           |           |            |             |     |
| NAME:                           | CULLOM, F      | PAUL C. JR        |              |          |              |           |           |            |             |     |
| ADDRESS 1 :                     | 1420 STH       | AVE STE 2         | 800          |          |              |           |           |            |             |     |
| ADDRESS 2 :                     |                |                   |              |          |              |           |           |            |             |     |
| CITY:                           | SEATTLE        |                   |              | S        | TATE:        | WA        | ZIF       | <b>:</b> 9 | 8101-134    | 4   |
| PHONE:                          | (206) 682      | 2-8100            |              | L        | AST AD       | DRESS C   | HANGE     | : 1        | 0/07/200    | 2   |
| STATUS:                         | Active         |                   |              |          |              |           |           |            |             |     |
|                                 |                |                   |              |          |              |           |           |            |             |     |
|                                 |                |                   |              |          |              |           |           |            |             |     |
| ?                               |                | Enter bar         | number       |          | ENT          | ER=Proc   | ess       | PA1=C      | ancel       |     |

If you know the case number and the court the case is filed in, change to that County Court and use the Display Docket Command

#### DISPLAY DOCKET

At Command? Type **Disp**lay then tab to Section? Type **Dock**et **<ENTER>**.

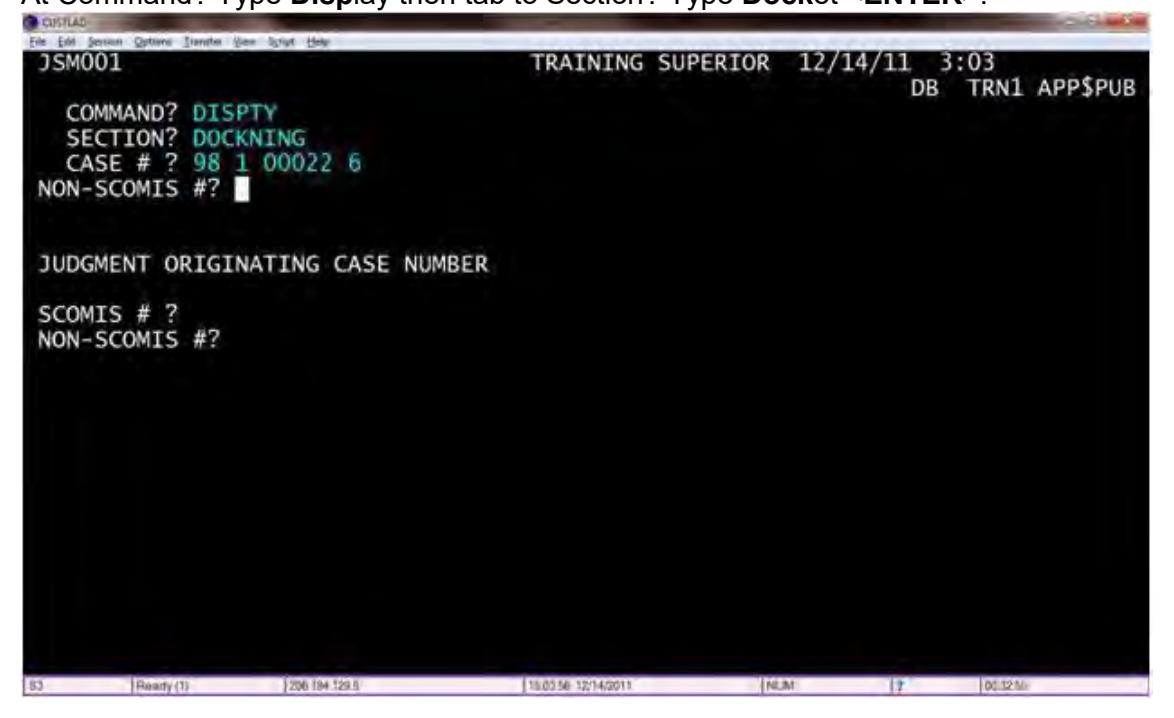

Result: The docket screen contains a record of papers filed, fees assessed and received, calendar dates, hearings held, and microfilm numbers. This screen will be found as part of all case types. If it's a long docket, you will always come into the end of the docket. To get to the beginning press the  $\langle F8 \rangle$  key to page forward and press  $\langle F7 \rangle$  to page back. All SCOMIS Codes can be found at: <u>http://www.courts.wa.gov/jislink/?fa=jislink.codes</u>.

| CUSTLAD                                                               | -                                           |                         | _                     |                |                                              |         |          |                               |
|-----------------------------------------------------------------------|---------------------------------------------|-------------------------|-----------------------|----------------|----------------------------------------------|---------|----------|-------------------------------|
| File Edit Session Q<br>JSM007<br>CASE#:<br>TITLE:<br>NOTE1:<br>NOTE2: | ptions Iransfer<br>DISPL<br>98-1-0<br>STATE | AY DO<br>0022-<br>OF WA | DCKET<br>-6<br>ASHING | TON VS V       | TRAINING SU<br>JUDGMENT# NO<br>ADER, DARTH G | JPERIOR | 12-13-11 | 13:59 1 OF 1<br>JUDGE ID:     |
| SUB#<br>1                                                             | DATE<br>02 25                               | 1998                    | CODE<br>INFO          | DESCR<br>INFOR | IPTION/NAME<br>MATION                        | STAT    | US: CMPL | DATE: 02/25/1998<br>SECONDARY |
|                                                                       |                                             |                         |                       |                |                                              |         |          |                               |
| ?                                                                     |                                             |                         |                       | F1=Не]р        | Enter=Process                                | s F7=Bw | d F8=Fwd | PA1=Cance]                    |
| \$3 F                                                                 | Ready (1)                                   | 20                      | 06.194.129.5          |                | 13:59:46 12/13/2011                          | NUM     | ۴ N      | 00:26:34                      |

To get back to the SCOMIS Display Screen press the **<PAGE UP> <PA1>**) on your keyboard.

#### **DISPLAY DOCKET**

At Sub Command on the bottom left, after the question mark? Type **disp**lay **dock**et **<ENTER>** 

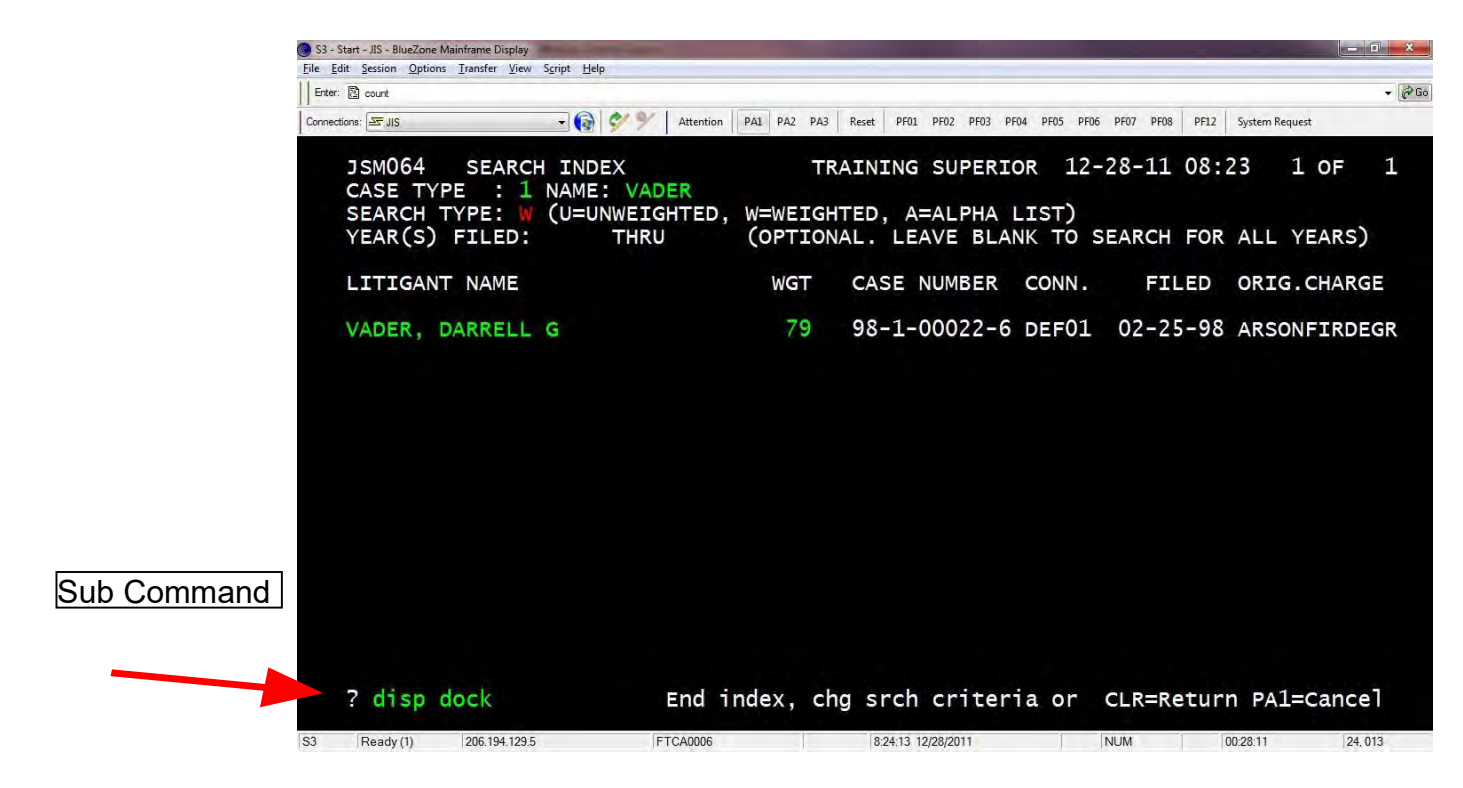

Result: The docket screen contains a record of papers filed, fees assessed and received, calendar dates, hearings held, and microfilm numbers. This screen will be found as part of all case types.

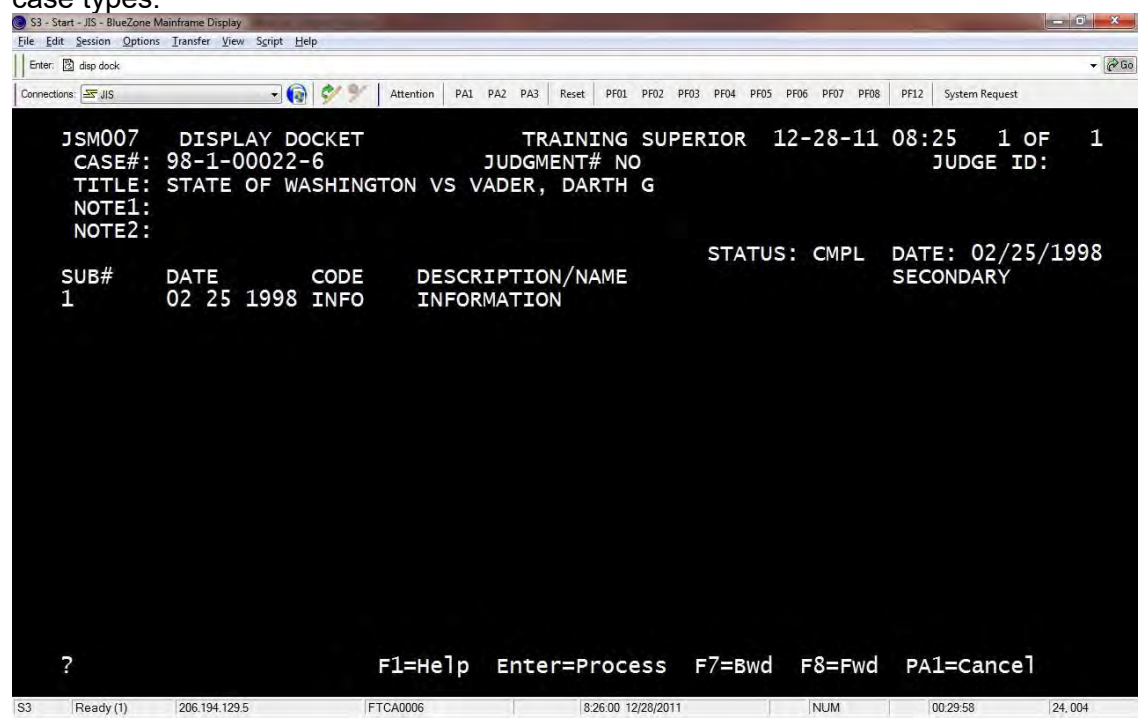

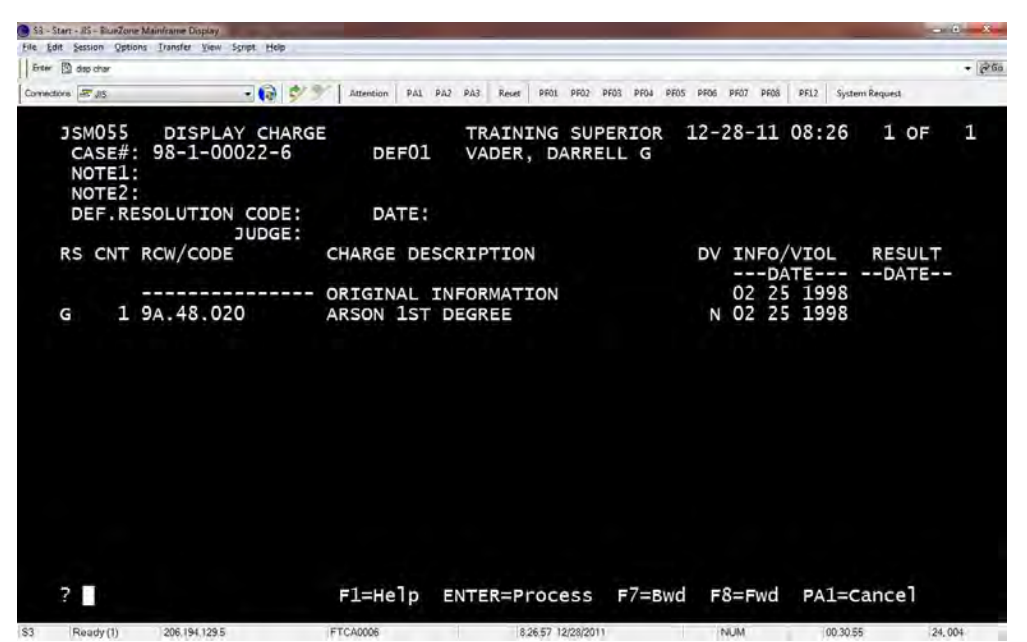

If it's a long docket, you will always come into the end of the docket. To get to the beginning press the  $\langle F8 \rangle$  key to page forward and press  $\langle F7 \rangle$  to page back.

#### **DISPLAY CHARGE**

At Sub Command on the bottom left, after the question mark? Type **disp**lay **char**ge **<ENTER>** 

| 🔘 S3 - Start - JIS - BlueZone N                | lainframe Display                                 |                |                                             |                   |                    |             |                    | - 6 ×   |
|------------------------------------------------|---------------------------------------------------|----------------|---------------------------------------------|-------------------|--------------------|-------------|--------------------|---------|
| Eile Edit Session Options                      | <u>I</u> ransfer ⊻iew Sgript <u>H</u> elp         |                |                                             |                   |                    |             |                    | - 200   |
|                                                |                                                   |                | 042 042 Death 0501 1                        | 2502 DF02 DF04 D  | TOE DEGE DEGT DEGE | 0012        | uture Demont       | + (trad |
| Connections. =2,315                            | <u> </u>                                          | Attention PAI  | PAZ PAS RESEL PROI I                        | Proz Pros Pro4 Pi | -03 PF06 PF07 PF08 | PF12 3      | ystem kequest      |         |
| JSM007<br>CASE#:<br>TITLE:<br>NOTE1:<br>NOTE2: | DISPLAY DOCKET<br>98-1-00022-6<br>STATE OF WASHIN | GTON VS V      | TRAINING :<br>JUDGMENT# NO<br>ADER, DARTH 0 | SUPERIOR<br>G     | 12-28-11           | 08:2!<br>JI | 5 1 OF<br>JDGE ID: | 1       |
|                                                |                                                   |                |                                             | STAT              | US: CMPL           | DATE        | 02/25/             | 1998    |
| SUB#<br>1                                      | 02 25 1998 INFO                                   | DESCR<br>INFOR | IPTION/NAME<br>MATION                       |                   |                    | SECO        | NDARY              |         |
|                                                |                                                   |                |                                             |                   |                    |             |                    |         |
| ? disp o                                       | char                                              | F1=Help        | Enter=Proces                                | ss F7=Bw          | d F8=Fwd           | PA1=        | =Cancel            | 24 012  |

Result: The Charge Screen is used to record additional information in criminal cases. This screen will be found ONLY as part of Criminal and Juvenile Offender case types.

# **DISPLAY BASIC**

At Sub Command on the bottom left, after the question mark? Type **disp**lay **basi**c **<ENTER>** 

| 🔘 S3 - Start - JIS - Bl    | ueZone Mainframe Display                        | and a second second second second second second second second second second second second second second second |                              |                         |                 | - 3        | ×        |
|----------------------------|-------------------------------------------------|----------------------------------------------------------------------------------------------------|------------------------------|-------------------------|-----------------|------------|----------|
| Eile Edit Session          | Options Iransfer View Script Hel                | )                                                                                                    |                              |                         |                 |            | (manual) |
| Enter: 🙆 disp char         |                                                 |                                                                                                    |                              |                         | 1 1             |            | ▼ (PGo   |
| Connections: S             |                                                 | Attention PA1 PA                                                                                               | 2 PA3 Reset PF01 PF02 F      | F03 PF04 PF05 PF06 PF07 | PF08 PF12 Syste | em Request |          |
| J SMO<br>CAS<br>NOT<br>NOT | 55 DISPLAY CH.<br>E#: 98-1-00022-<br>E1:<br>E2: | ARGE<br>6 DEF01                                                                                                | TRAINING SUP<br>VADER, DARRE | ERIOR 12-28-<br>LL G    | 11 08:26        | 1 OF :     | 1        |
| DEF                        | RESOLUTION COD                                  | E: DATE:                                                                                                    |                              |                         |                 |            |          |
| RS C                       | NT RCW/CODE                                     | CHARGE DES                                                                                                    | CRIPTION                     | DV IN                   | FO/VIOL         | RESULT     |          |
|                            |                                                 | ORIGINAL IN                                                                                                    | FORMATION                    | 02                      | 25 1998         | D/ TE      |          |
| G                          | 1 9A.48.020                                     | ARSON 1ST I                                                                                                    | DEGREE                       | N 02                    | 25 1998         |            |          |
|                            |                                                 |                                                                                                    |                              |                         |                 |            |          |
| ? di                       | sp basi                                         | F1=Help I                                                                                                    | ENTER=Process                | F7=Bwd F8=F             | wd PA1=0        | cancel     |          |

Result: The Basic screen contains the filing date, case title, cause of action, resolution, completion, and consolidation information. This screen will be found as part of case types 1 through 8.

| 🔘 S3 - :    | Start - JIS - BlueZone M                                    | ainframe Display                                      | the second second second second second second second second second second second second second second second se |                                              |                                               |                      | -            |                 | D X |
|-------------|-------------------------------------------------------------|-------------------------------------------------------|----------------------------------------------------------------------------------------------------|----------------------------------------------|-----------------------------------------------|----------------------|--------------|-----------------|-----|
| <u>File</u> | dit Session Options                                         | <u>Transfer</u> <u>View</u> Script <u>H</u>           | elp                                                                                                    |                                              |                                               |                      |              |                 |     |
| Enter       | i 🔀 disp basi                                               |                                                       |                                                                                                    |                                              |                                               |                      |              |                 |     |
| Connec      | tions: 🔤 JIS                                                | • 6                                                   | 🕈 🐓 🚩 🛛 Attention 🛛 P                                                                                           | A1 PA2 PA3 Reset                             | PF01 PF02 PF03 PF04                           | PF05 PF06 PF07 PF08  | PF12 Syst    | em Request      |     |
|             | JSM003<br>CASE#:<br>TITLE:<br>FILED:                        | DISPLAY B/<br>98-1-00022<br>STATE OF W/<br>02 25 1998 | ASIC<br>-6<br>ASHINGTON VS                                                                                      | TRAIN<br>JUDGMENT<br>VADER, DAI<br>APPEAL FI | ING SUPERIOR<br># NO<br>RTH G<br>ROM LOWER CO | 12-28-11<br>URT? NO  | 08:27<br>JUI | 1 OF<br>DGE ID: | 1   |
|             | RESOLUT<br>COMPLET<br>STATUS<br>CONSOLI<br>NOTE1:<br>NOTE2: | ION: GP<br>ION: JODF<br>: CMPL<br>DT:                 | DATE: 02 25<br>DATE: 02 25<br>DATE: 02 25                                                                       | 1998 GUIL<br>1998 JUDG<br>1998 COMP          | TY PLEA<br>MENT/ORDER/D<br>LETED/RE-COM       | ECREE FILE<br>PLETED | D            |                 |     |
|             | OFF-LINE                                                    | DATE:                                                 | RESTO                                                                                                    | DRE DATE:                                    |                                               |                      |              |                 |     |
| S3          | ?<br>Ready (1)                                              | 206.194.129.5                                         | F1=Hel:                                                                                                    | D ENTER=P                                    | rocess PA1=                                   | Cancel               | 00:31:       | 35 24           | 004 |

#### **DISPLAY NAMES**

At Sub Command on the bottom left, after the question mark? Type **disp**lay **nam**e **<ENTER>** 

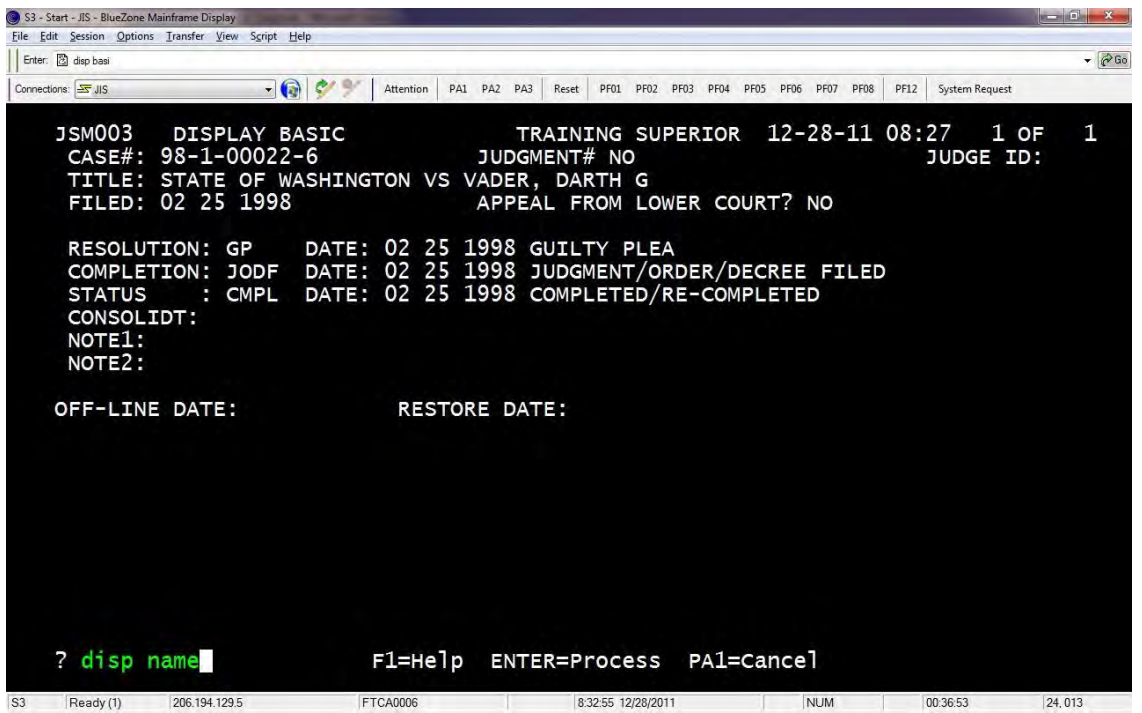

Result: The Names screen provides an index of litigants involved in the case as well as their attorneys. This screen will be found as part of all case types.

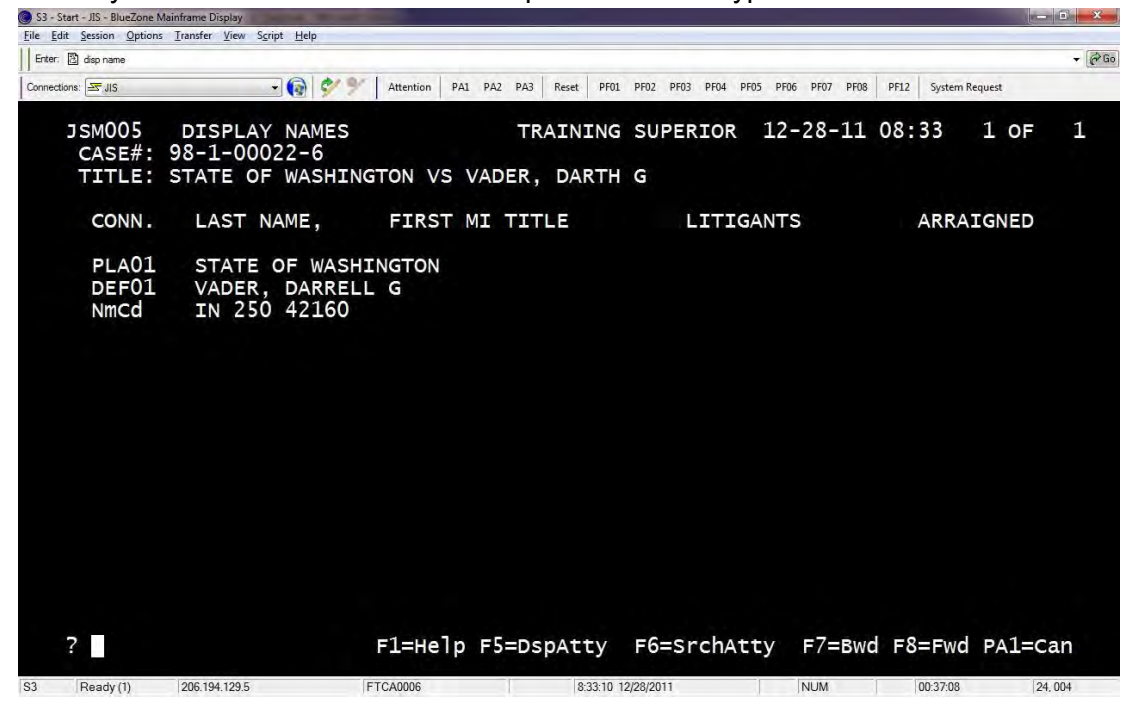

#### **DISPLAY SENTENCE**

At Sub Command on the bottom left, after the question mark? Type **disp**lay **sent**ence **<ENTER>** 

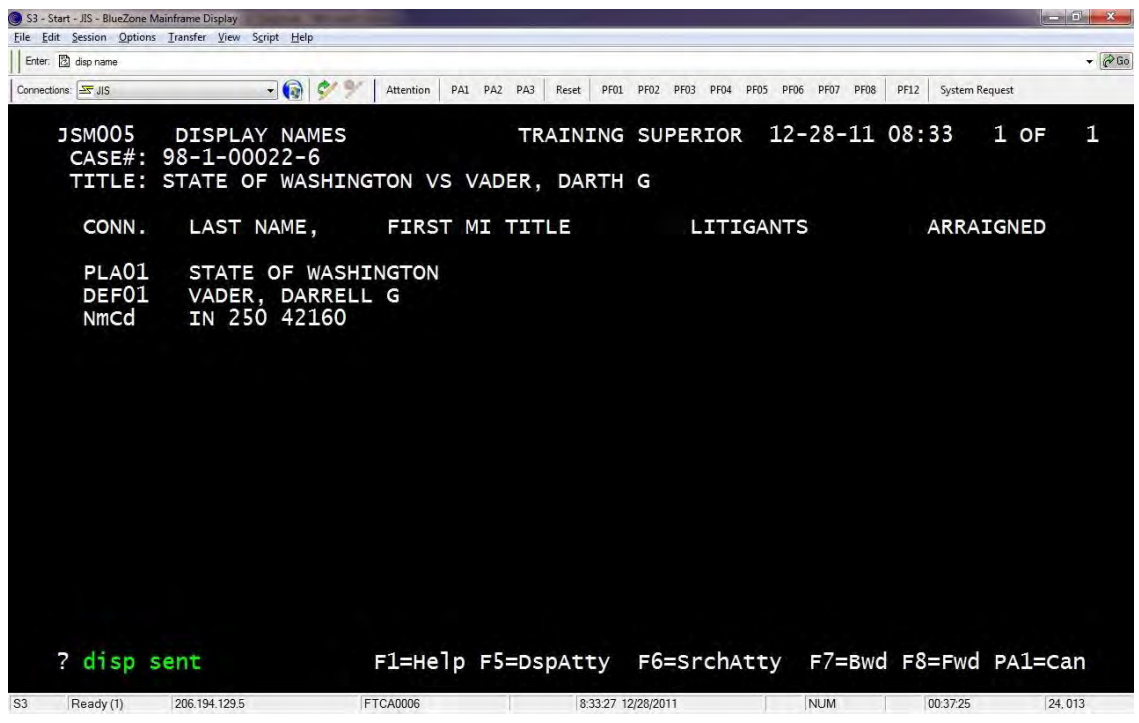

Result: The Sentence screen is used to record additional information in criminal cases. This screen will be found ONLY as part of Criminal and Juvenile Offender case types.

| Enter I des sent                               |                                   |               |                   |                  |           |          |           |         |                |       | - (2)   |
|------------------------------------------------|-----------------------------------|---------------|-------------------|------------------|-----------|----------|-----------|---------|----------------|-------|---------|
| La wer. Kal disp sent                          |                                   | Las an Law    |                   |                  |           |          |           |         | 1              |       | + (tree |
| Connections: 27, JIS                           | <u> </u>                          | Attention PA1 | PAZ PA3 Reset     | PF01 PF02        | PF03 PF04 | PF05 PF0 | 6 PF07 PF | 08 PF12 | System Request |       |         |
| JSM059 D<br>CASE#: 98-<br>NOTE1:<br>JUDGMENT#: | ISPLAY SENTENC<br>1-00022-6<br>NO | e<br>Def01    | TRAIN:<br>L VADER | ING SU<br>, DARR | PERIOR    | R 12-    | -28-1     | 1 08:   | 33 1           | OF    | 2       |
|                                                |                                   | SEM           | TENCE IN          | FORMAT           | ION       |          |           |         |                |       |         |
| SENTENCE D                                     | ATE:                              | SEM           | TENCED B          | Y:               |           |          |           |         |                |       |         |
| SENTENCING                                     | DEFERRED:                         | A             | PEALED TO         | 0:               |           |          |           | DATE:   |                |       |         |
| PRISON                                         | SERVE                             |               |                   | FINE             |           |          | \$        |         |                |       |         |
| PRISON                                         | SUSPENDED                         |               |                   | REST             | ITUTIC    | DN :     | \$        |         |                |       |         |
| JAIL SE                                        | RVE                               |               |                   | COUR             | T COST    | 'S :     | \$        |         |                |       |         |
| JAIL SU                                        | SPENDED                           |               |                   | ATTO             | RNEY F    | EES:     | \$        |         |                |       |         |
| PROB/CO                                        | MM. SUPERVISIO                    | N :           |                   | DATE             | DUE       | :        |           |         | PAID:          |       |         |
|                                                |                                   | SEN           | TENCE DE          | SCRIPT           | ION       |          |           |         |                |       |         |
|                                                |                                   |               |                   |                  |           |          |           |         |                |       |         |
|                                                |                                   |               |                   |                  |           |          |           |         |                |       |         |
|                                                |                                   |               |                   |                  |           |          |           |         |                |       |         |
|                                                |                                   |               |                   |                  |           |          |           |         |                |       |         |
|                                                |                                   |               |                   |                  |           |          |           |         |                |       |         |
|                                                |                                   |               |                   |                  |           |          |           |         |                |       |         |
|                                                |                                   |               |                   |                  |           |          |           |         |                |       |         |
|                                                |                                   |               |                   |                  |           |          |           |         |                |       |         |
| 2                                              |                                   | F1=Heln       | ENTER             | oress            | E7=BM     | d E      | R=Fwd     | PA1     | =cancel        |       |         |
|                                                |                                   | - T-Helb      | ENTER-FT          | 000055           |           |          | 5-rwa     | I AL    | -cuncer        |       |         |
| 33 Beady (1) 206                               | 5 194 129 5 F                     | TCA0006       | 8                 | 33.40 12/28/2    | 011       |          | NUM       |         | 00:37:38       | 24.00 | 04      |

#### **DISPLAY STATUS**

At Sub Command on the bottom left, after the question mark? Type **disp**lay **stat**us **<ENTER>** 

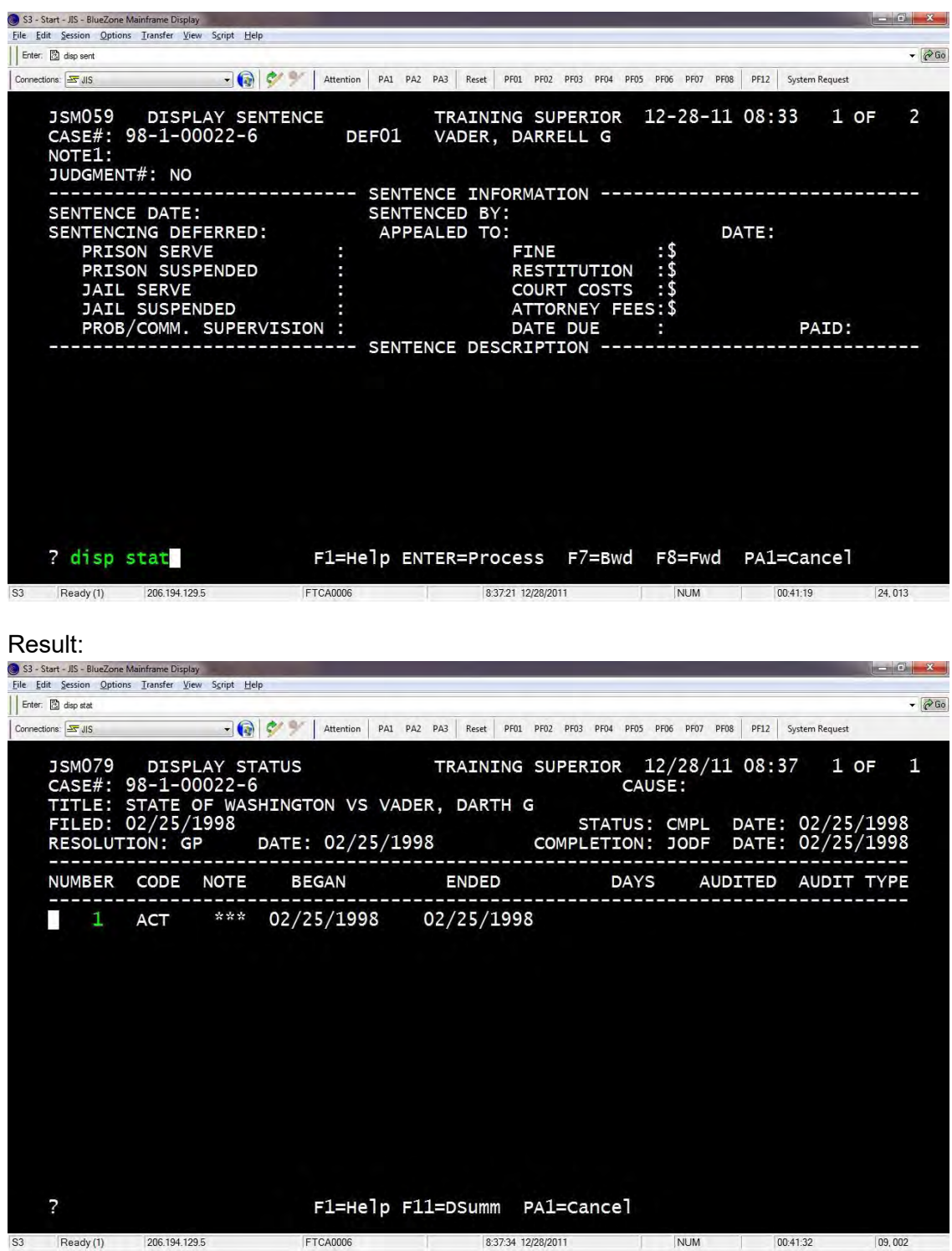

To display the summary from here you can press the **<F11**> key or go to the next step.

#### **DISPLAY SUMMARY**

At Sub Command on the bottom left, after the question mark? Type **disp**lay **summ**ary **<ENTER>** 

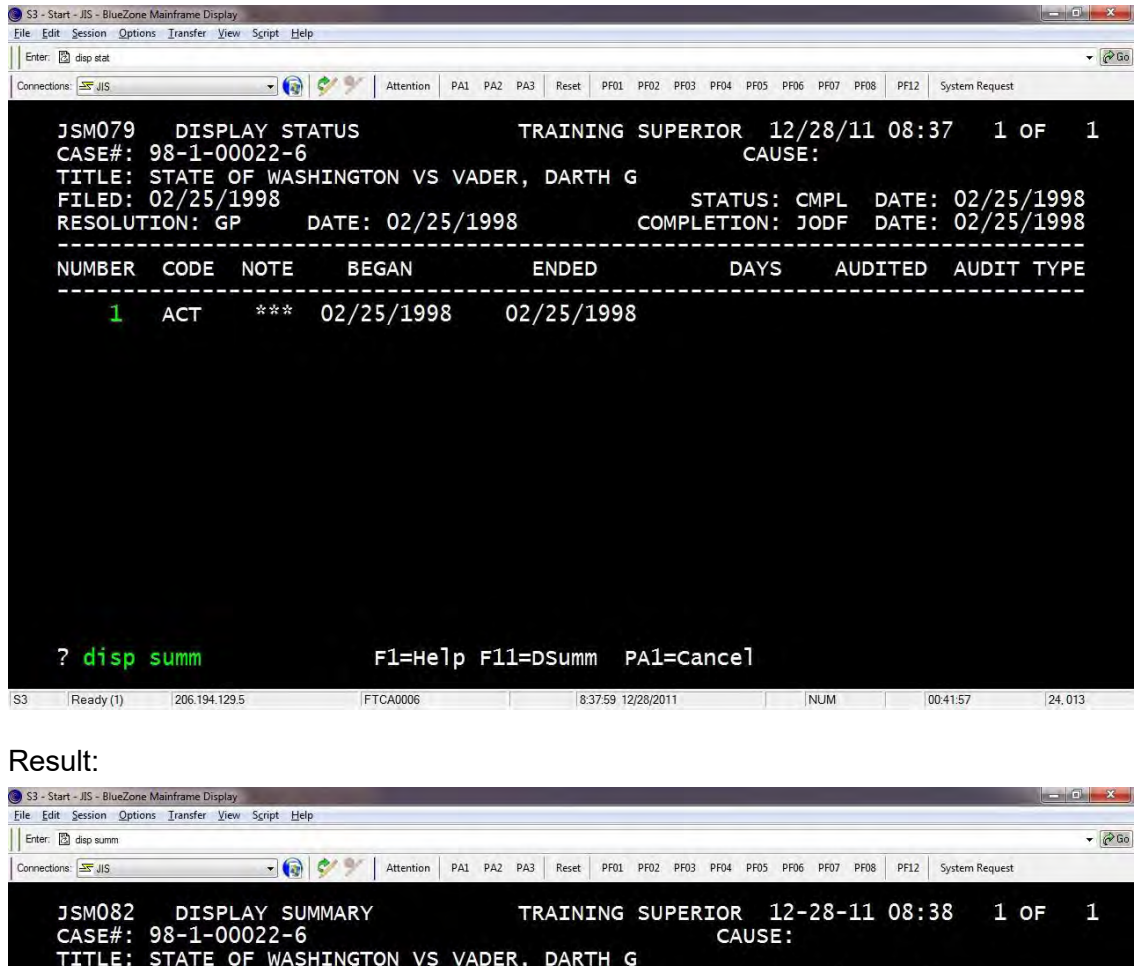

| Beady (1) 206 194 129 5 | FTCA0006   |       | 1        | 8:38:11 12/28/2011 | NUM    | 00:42  | 09 24 004 |
|-------------------------|------------|-------|----------|--------------------|--------|--------|-----------|
| ?                       | F1=He      | e]p ∣ | PA1=Car  | ncel               |        |        |           |
| other                   | 0          |       |          | STANDARD: 80       | (2.    | 666 )  | ИЕТ       |
| Appeal                  | 0          |       | ł        | TO DATE: 0         | ( 0.   | (000)  |           |
| Mediation               | 0          |       |          | RESOLUTION TO CO   | MPLETI | ON:    |           |
| Arbitration             | 0          |       | 1        | STANDARD: 120      | (4.    | 000)   | MET       |
| Stay                    | 0          |       |          | TO DATE: 0         | ( 0.   | (000)  |           |
| Warrant                 | 0          |       | 1        | FILING TO RESOLU   | TION:  |        | TARGET:   |
| POST COMPLETION:        |            |       |          | TIME STANDARDS:    |        |        |           |
| APPEAL:                 |            | 0     |          | APPEAL:            |        |        | 0         |
| Other                   | 0          |       |          | Other              |        | 0      |           |
| Mediation               | 0          |       | i        | Mediation          |        | 0      |           |
| Arbitration             | 0          |       | i        | Arbitration        |        | 0      |           |
| Stay                    | 0          |       |          | Stay               |        | 0      |           |
| Warrant                 | 0          |       | 1        | Warrant            |        | 0      |           |
| SUSPENDED:              |            | 0     | 1        | SUSPENDED:         |        | -      | 0         |
| ACTIVE:                 |            | 0     | i        | ACTIVE:            |        |        | 0         |
| FILED PENDING RESOLU    | TION:      |       | 0        | RESOLVED PENDING   | COMPL  | ETION: | 0         |
|                         |            |       |          |                    |        | BATE   |           |
| RESOLUTION: GP DA       | TE . 02/25 | /199  | 8        | COMPLETTON:        | TODE   | DATE   | 02/25/199 |
| FTI ED: 02/25/1998      | IINGION V. |       | LIN, DAI | STATUS             | CMPI   | DATE   |           |
| TTTLE: STATE OF WASH    | TNGTON VS  |       |          | PTH C              |        |        |           |

All the above Display commands can be performed from the SCOMIS Command Screen. To get back to the first screen press the **Page UpPA1** key on your keyboard this will take you back one screen at a time.

### DISPLAY ATTORNEY

Use the Display Attorney command to search for attorney information using the Bar number. At *Command*? Type **Disp**lay then tab to *Section*? Type **ATTO**rney **<ENTER>**.

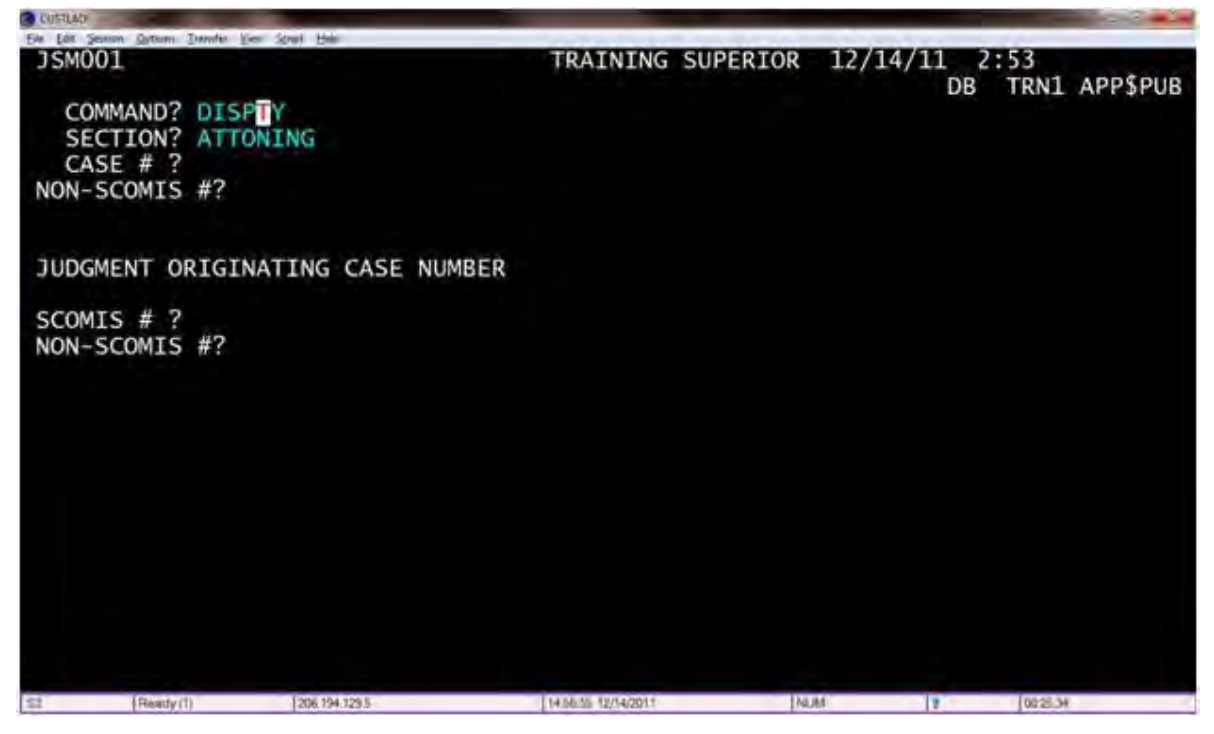

At Enter Bar Number type the attorney's bar number < ENTER>.

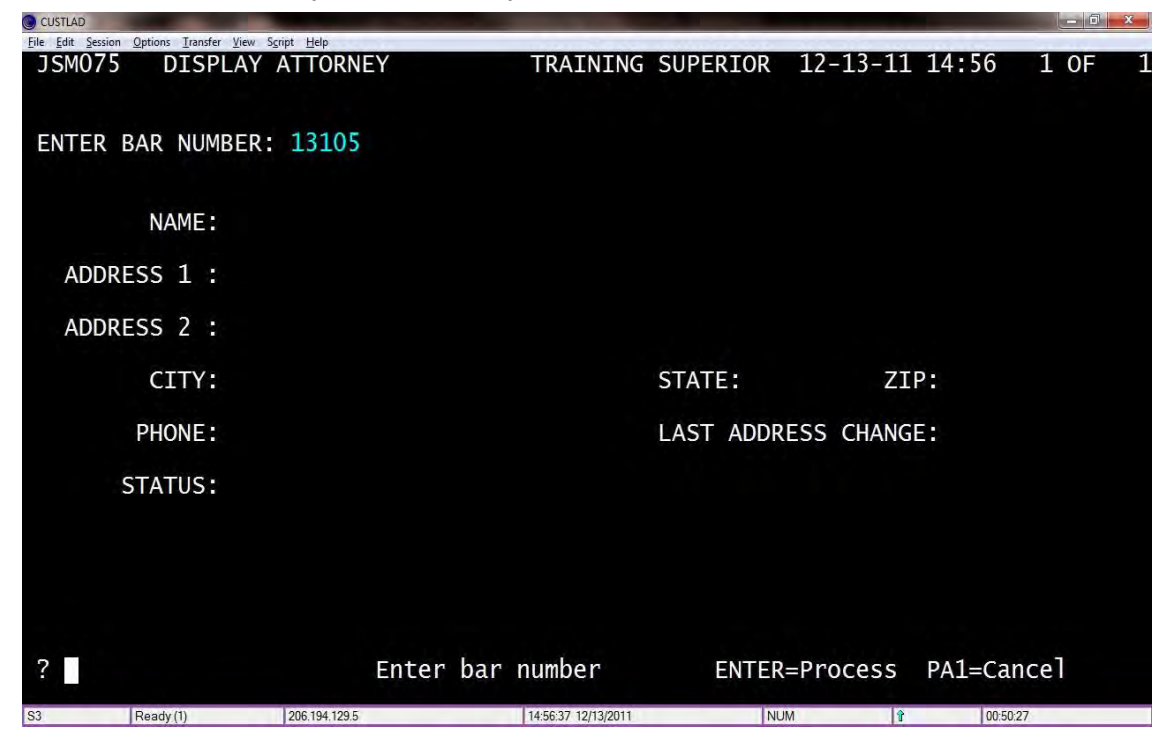

Result: The attorney's information will display.

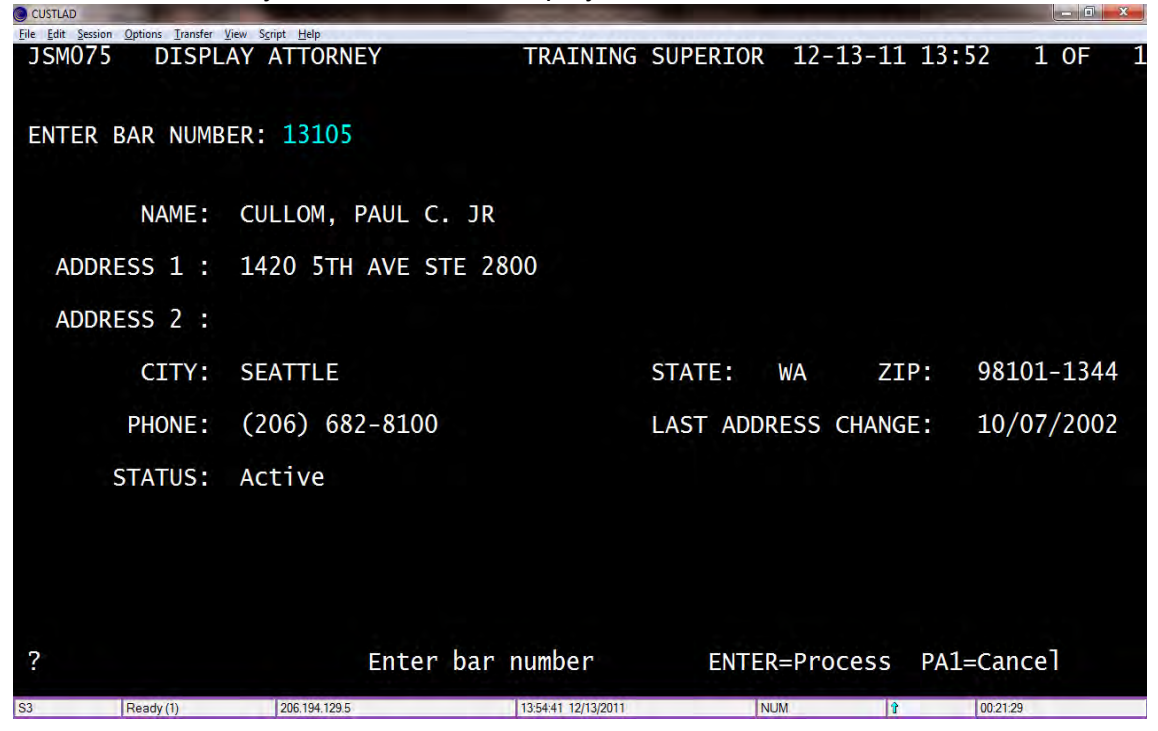

If you don't know the attorney's bar number you can Search Attorney

### **DISPLAY CALENDAR**

You must be in the county you wish to view the calendar for. At *Command*? Type **Disp**lay, at *Section*? type **Cale**ndar **<ENTER**>

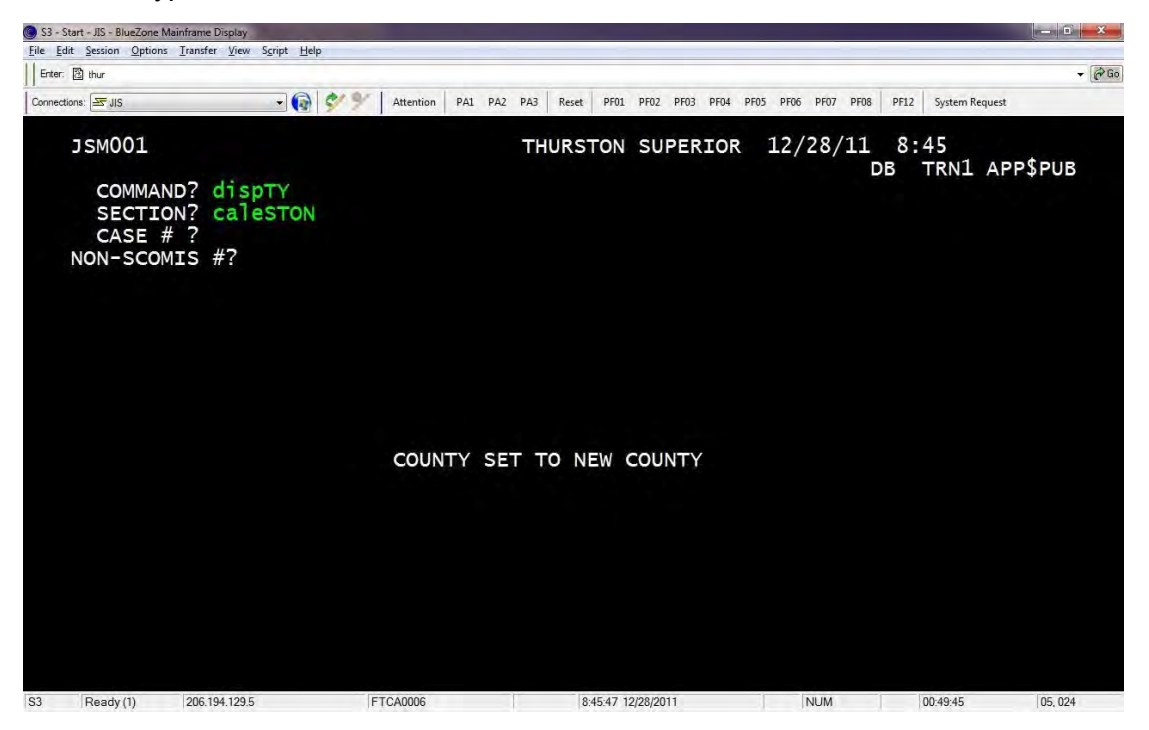

Result: The Display Calendar command enables you to display the total number of cases set on a calendar (including subtotals for calendars made up of subsections) for a given date or date range. It also displays detail information about cases set on a calendar.

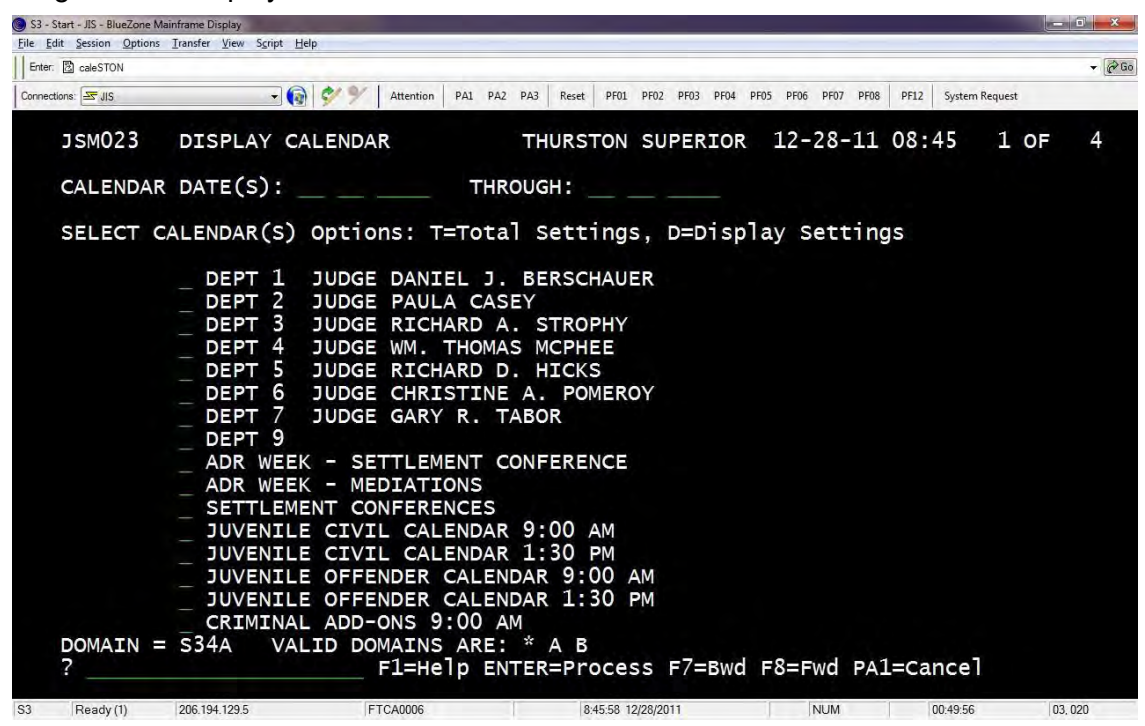

Type the date of the calendar, using **MM-DD-YY** format.

If you wish to select a date range, type the second date in the Through field. The range cannot exceed seven calendar days. If you select a range, response time will be somewhat slower since the search will require greater computer resources.

Type either **T** or **D** beside the calendar of your choice. T will take you to the Display Calendar Totals screen. This screen provides a count of the number of cases set on the calendar on the date(s) you specified. D will take you to the Display Calendar Case Detail screen. This screen provides information about each case set on the calendar on the date(s) you specified.

You can select multiple calendars for display, and the selection code can vary from calendar to calendar. Note: You cannot select multiple calendars if a date range was entered. You will receive an error message if you attempt to do so. If you do select multiple calendars, Press F5 on your keyboard to go from one calendar to the next.

# **FIND JUDGMENT**

You must be in the county you wish to view the judgment for. At *Command*? Type **FIND**, at *Section*? type **JUDG**ment **<ENTER**>

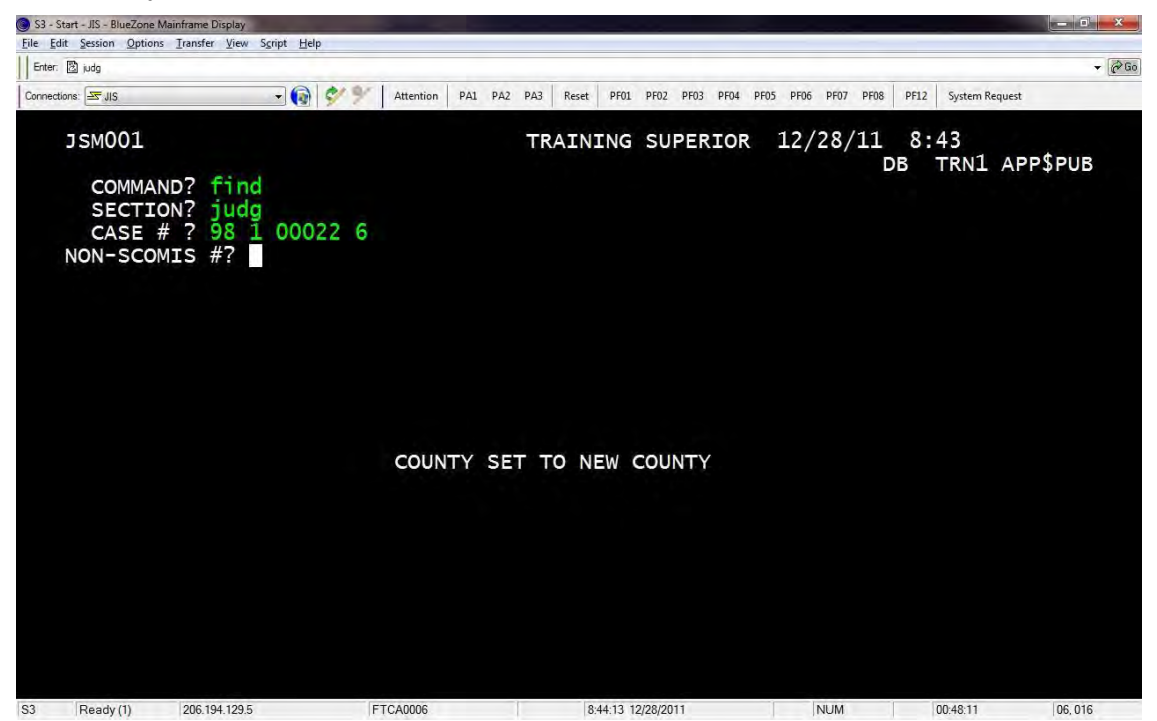

The system will respond by displaying all Judgments associated with the specific case number. The list includes the Judgment number, type, title, date filed, and status of the Judgment.

# To End the SCOMIS Application

#### SIGNOFF:

You can only issue this command from the SCOMIS Command Screen. At the *Command*? Type **Sign**off **<ENTER**>

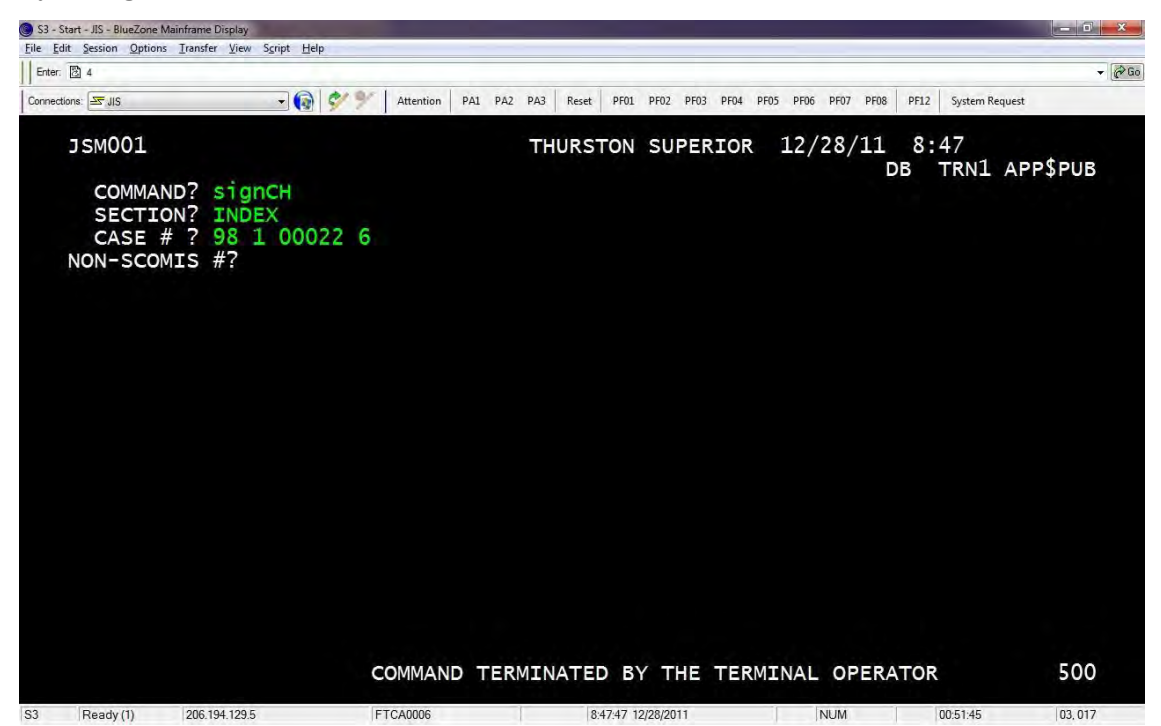

# Result: Takes you to the TPX Menu

| S3 - Start - JIS - BlueZone Mainframe Display<br>Fdit Session Options Transfer View | Script Help           |                      |                          |                    |                                        |                                                  |
|-------------------------------------------------------------------------------------|-----------------------|----------------------|--------------------------|--------------------|----------------------------------------|--------------------------------------------------|
| nter: 🔯 signCH                                                                      | azuka Tirak           |                      |                          |                    |                                        | Ŧ                                                |
| nnections: 🖂 JIS                                                                    | - 🕢 🔗 🗡 🖌 Attent      | ion PA1 PA2 PA3 Re   | set PF01 PF02 PF03       | PF04 PF05 PF06 PF0 | 7 PF08 PF12 S                          | ystem Request                                    |
| Cmdkey:<br>Print: NONE                                                              | TPX Jump:<br>Cmdchar: | MENU FOR<br>PA2 Me   | APP\$PUB<br>enu: PF15    |                    | Panelid<br>Terminal<br>Model<br>System | - TEN0041<br>- FTCA0006<br>- 3192-2A<br>- F04TPX |
| Sessid                                                                              | Sesskey               | Session D            | escription               |                    | <u>Status</u>                          |                                                  |
| _ SCOMIS<br>_ JIS                                                                   | PF 1<br>PF 4          | Superior<br>Judicial | Court Syst<br>Informatio | em<br>System       |                                        |                                                  |
| Command ===><br>PF1=Help PF7/2                                                      | L9=Up PF8/20          | =Down PF10/          | '22=Left P               | ∙F11/23=Rig        | ht н=cm                                | nd Help                                          |

| Eile Edit Session Options Transfer View | Sgript Help                |                      |                         |                  |                                  |                                                           |
|-----------------------------------------|----------------------------|----------------------|-------------------------|------------------|----------------------------------|-----------------------------------------------------------|
| Enter: 🔀 signCH                         |                            |                      |                         |                  |                                  | - @C                                                      |
| Connections: SIS                        | 💽 🔞 🐓 🏏 Attent             | on PA1 PA2 PA3 Re    | set PF01 PF02 PF03      | 8 PF04 PF05 PF06 | PF07 PF08 PF12                   | 2 System Request                                          |
| Cmdkey:<br>Print: NONE                  | TPX I<br>Jump:<br>Cmdchar: | MENU FOR<br>PA2 Me   | APP\$PUB<br>enu: PF15   |                  | Panel<br>Termi<br>Model<br>Syste | id - TEN0041<br>nal - FTCA0006<br>- 3192-2A<br>m - F04TPX |
| Sessid                                  | sesskey                    | Session D            | escriptio               | n                | Stat                             | us                                                        |
| _ SCOMIS<br>_ JIS                       | PF 1<br>PF 4               | Superior<br>Judicial | Court Sys<br>Informatio | tem<br>on System |                                  |                                                           |
| Command ===> F<br>PF1=Help PF7/:        | 19=Up PF8/20:              | =Down PF10/          | 22=Left                 | PF11/23=Ri       | ght H                            | =Cmd Help                                                 |

You can logout of JIS by typing at the Command F < ENTER>.

Result: Takes you to the login screen.

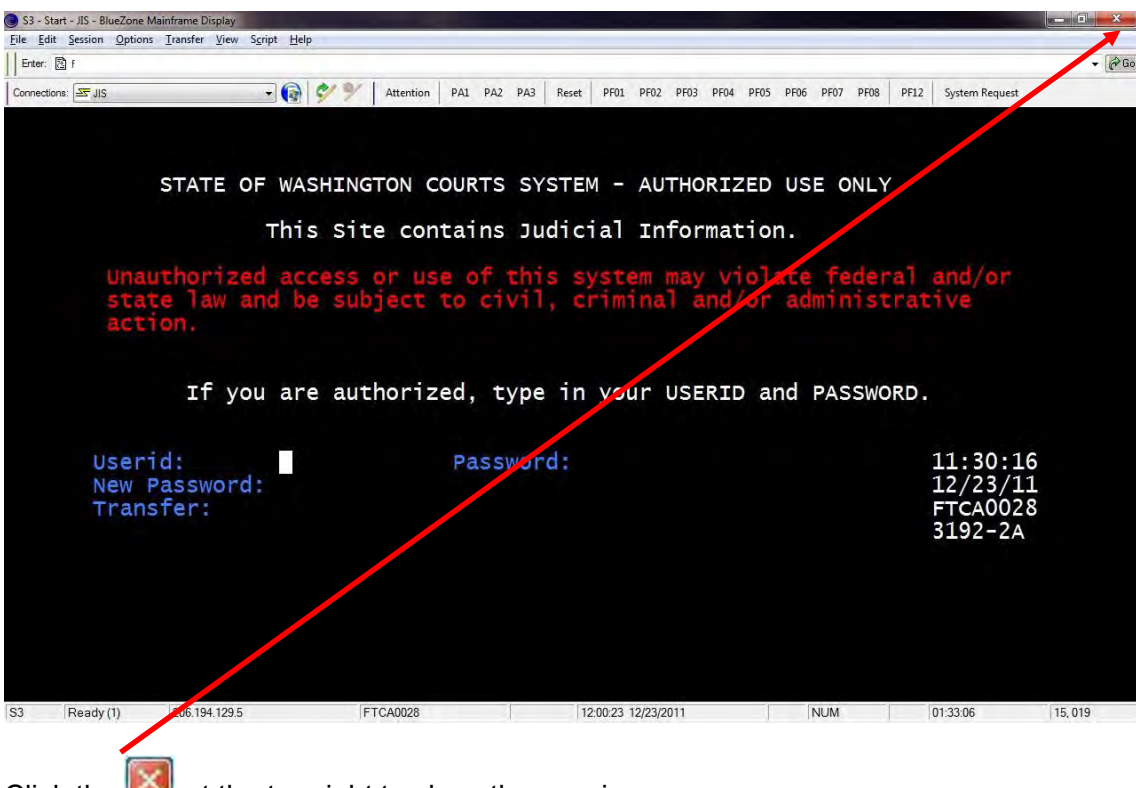

Click the Market at the top right to close the session.

### Probate Cases (Case Type 4)

Log into SCOMIS

You must know the county where the case was filed and change to that county. Once you are in the county at *Command*? Type **Sear**ch, tab to *Section*? type **Inde**x **<ENTER**>

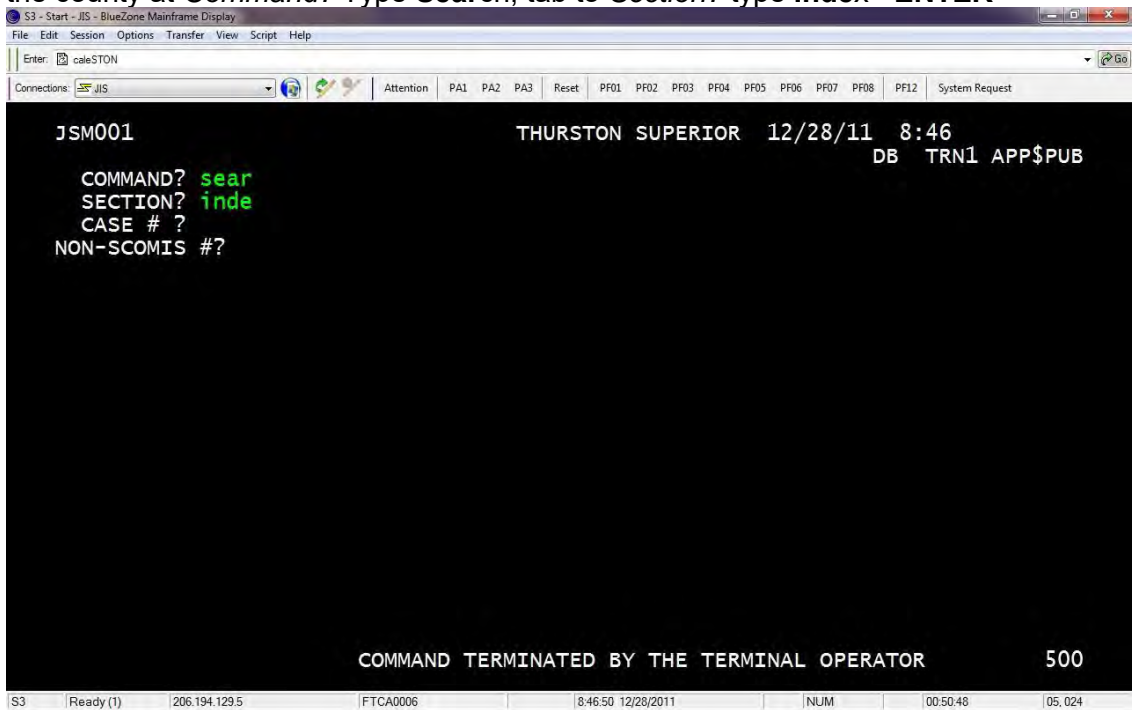

At Case Type enter **4**, at Name type the **last name**, **first name** <**ENTER**> Tab to the line of the case you want to view <**ENTER**>

**Decedent Name**: Displays as a result of Search Index, on the Names screen, and Docket Screen

| S3 -                  | Start - JIS - BlueZone                                                    | Mainframe Display                                                                                   |                                                   |                                    | -                                                                                                    |                                                                                                    |                                                                                |                                                         | ж   |
|-----------------------|---------------------------------------------------------------------------|----------------------------------------------------------------------------------------------------|---------------------------------------------------|------------------------------------|----------------------------------------------------------------------------------------------------|----------------------------------------------------------------------------------------------------|--------------------------------------------------------------------------------|---------------------------------------------------------|-----|
| <u>F</u> ile <u>F</u> | dit <u>S</u> ession <u>O</u> ption                                        | ns <u>T</u> ransfer ⊻iew S <u>c</u> ript <u>H</u> e                                                 | lp                                                |                                    |                                                                                                    |                                                                                                    |                                                                                |                                                         |     |
| Enter                 | indexTON                                                                  |                                                                                                    |                                                   |                                    |                                                                                                    |                                                                                                    |                                                                                | <b>•</b>                                                | (PG |
| Connec                | tions: 🔄 JIS                                                              | •                                                                                                   | 🐓 🌱 🛛 Attention 🛛 PA1 PA2                         | PA3 Reset PF                       | 01 PF02 PF03 PF04                                                                                                    | 4 PF05 PF06 PF07 PF0                                                                                                    | 8 PF12 System                                                                  | n Request                                               |     |
|                       | JSM064<br>CASE TY<br>SEARCH<br>YEAR(S)                                    | SEARCH IND<br>PE : 4 NAME<br>TYPE: W (U=U<br>FILED:                                                 | EX<br>: doe, john<br>NWEIGHTED, W=WE<br>THRU (OPT | THURSTON<br>IGHTED, /<br>IONAL. LI | N SUPERIO<br>A=ALPHA L<br>EAVE BLAN                                                                                       | DR 12-30-11<br>IST)<br>IK TO SEARCH                                                                                            | . 14:03<br>I FOR AL                                                            | 1 of 1<br>L YEARS)                                      |     |
|                       | AVAILAB<br>1 = Cri<br>2 = Civ<br>3 = Dom<br>4 = Pro<br>8 = Juv<br>9 = Jud | CASE TYPES<br>LE FOR PUBLI<br>minal<br>il<br>estic/Divoro<br>bate/Guardia<br>enile Offeno<br>gments | c ACCESS<br>re<br>inship<br>er                    | * 1.<br>* 2.<br>* 3.<br>* 4.       | Enter CA<br>YEAR(S)<br>entered<br>name (la<br>Press <e<br>Press <f<br><f7> to<br/>Initiate<br/>over CA</f7></f<br></e<br> | SE TYPE, NA<br>FILED is op<br>is a busine<br>st name, fi<br>nter>.<br>i8> to page<br>page back.<br>e new search<br>SE TYPE, NA | ME, SEA<br>otional.<br>ess or por<br>rst name<br>forward<br>by type<br>ME, etc | RCH TYPE.<br>The NAME<br>erson<br>e).<br>; press<br>ing |     |
|                       | NOT AVA<br>5 = Ado<br>6 = Men<br>7 = Juv                                  | ILABLE FOR F<br>ption/Paterr<br>tal Illness/<br>enile Depend                                        | UBLIC ACCESS<br>ity<br>Alcohol Treatmn<br>ency    | NOTE                               | From Nam<br>Press <c<br>INDEX sc<br/>Press <p<br>screen.</p<br></c<br>                                                    | ne List disp<br>CLEAR> to re<br>creen.<br>PA1> to retu                                                                         | olayed:<br>eturn to<br>urn to Co                                               | SEARCH<br>OMMAND                                        |     |
|                       |                                                                           |                                                                                                    | F1=Help E                                         | NTER=Pro                           | cess PA1                                                                                                    | =Cancel                                                                                                    |                                                                                |                                                         |     |
| S3                    | Ready (1)                                                                 | 206.194.129.5                                                                                       | FTCA0023                                          | 14:04:3                            | 7 12/30/2011                                                                                                    | NUM                                                                                                    | 05:24:47                                                                       | 02, 032                                                 |     |

File Date: Displays on the Basic Screen and Summary Screen

Case Number: Displays on Basic, Names, Docket, Summary

**Personal Representative**: Displays on the Names screen if the clerk enters the Connection Code REPxx and the name of the Personal Representative once appointed. It might be that the clerk has entered the name of the Petitioner, who may also be the Personal Representative, and another entry for the REP is not entered.

**Personal Representative Address**: Usually not entered on the Names Screen. However, I have seen some courts enter this information for the PR. Just depends on the local clerk practice.

**Personal Representative Phone Number**: Usually not entered on the Names Screen. **Attorney Name**: Displays on the Names Screen

**Attorney Address/Phone Number**: From the Names Screen if you place the cursor on the attorney line then press F5, a new screen opens with the address and phone number for the attorney.

**Date of Death**: This would appear on the Names Screen if the Clerk has entered it under the Deceased column.

Date of Birth: Not entered.

Last Known address for decedent: Not usually entered

# FAQS

### Why can't I log in? The message I get is "The user id has been revoked."

• If a customer has not used the system in the time frame of 6 months to 1 year the AOC security department will revoke the password and a site coordinator or AOC JIS-Link Administrator will have to reset the password. A customer would get this message also if they entered an incorrect password more than 5 times.

# Why can't I log in? The message I get is "Invalid sign on Information entered. Try again or contact your JIS Security Administrator." There are 3 possible reasons for this message.

- If the customer has not used the system in over 1 year, AOC security department will delete the RACFID (User Id). A site coordinator will have to ask the AOC JIS Link Administrator to reinstate the User ID. If this happens to a Site Coordinator or Alternate Coordinator, they will need to see page 12 of the JIS-Link Security/Billing Manual. For Non-Coordinators the Site Coordinator will need to submit a Manage User ID Form. (See Page 6 of the JIS-Link Security/Billing Manual.
- A customer would get this message if the account has been suspended by the AOC JIS Link Administrator as well (I.E. Non-payment of account). For this action, a site coordinator would contact the AOC **JIS-Link Billing Desk at 360-704-4018**. If you receive a voice message, leave your name, phone number, name of your company/firm/ and your User ID.
- A customer has allowed Windows to save a password from any Web Site. Now, they cannot access JIS. They will need to clear the cache, which includes saved passwords. Each Web Browser handles this differently so you may need to enlist your technical help for this.

# In SCOMIS when I type the DISPlay DOCKet with the case number, I receive a Check Digit error.

• You must be in the County database where the case is filed. Look at the top of your SCOMIS Screen towards the right, it will display which county you are currently in. If the

case is filed in another county, change to that county and try again

#### I cannot find Pierce County Superior Court cases in SCOMIS?

- The SCOMIS docket record is abridged for active cases. The Pierce County Clerk
  maintains the automated official court record, including a complete docket in the Pierce
  County Legal Information Network Exchange (LINX).
- SCOMIS will continue to display complete Pierce County case status information as well as Name/Case and Judgment indices. JIS will continue to maintain and display, as appropriate, Pierce County statewide case, person, and order history information. LINX is available on the Internet at <a href="https://linxonline.co.pierce.wa.us/linxweb/Main.cfm">https://linxonline.co.pierce.wa.us/linxweb/Main.cfm</a>.

#### I need information on SCOMIS Archived Cases.

- SCOMIS cases are eligible for off-line storage 18 months after case completion. An
  asterisk (\*) displays next to a case number on SEARCH INDEX if some case data has
  been moved offline (archived). Electronic archiving moves attorney name, docket and
  case flow management data from inactive completed cases to off-line storage. All other
  case information is still available.
- A SCOMIS archived case can only be restored by the Superior Court that entered the case. You may contact the courts directly for further information regarding archiving and retention of records. For court telephone numbers and addresses, see <u>Court Directory</u>.

# Is SCOMIS/JIS access through JIS-Link like the SCOMIS/JIS public access terminals at the superior/district courts?

• The major difference is that, while public access terminals at the court provide access to that court's records only, JIS provides you with access to all counties and court levels from the convenience of your office/home.

#### Is there a time limit on how long we spend online?

• If you are signed on but don't press a function key (i.e., <ENTER>) within a specified time (currently 10 minutes), it is assumed you are no longer actively using an application, and your session is terminated.

#### When I encounter problems, how do I get help?

- Information is available under the "Resources" section here: www.courts.wa.gov/jislink/.
- If you still need assistance, your Site Coordinator may need to submit an eService Request explaining the problem.

#### I need the hard copy documents for a case. How do I get them?

- To get hard copy documents for a case you will need to contact the court directly.
- The Washington State Court Directory located at <u>www.courts.wa.gov/court\_dir/?fa=court\_dir.county</u>.

# When I am in JIS or PRINT or SCOMIS I get the following message, "DFNAC2001 <current date> <current time> <session id> Transaction 'OK' is not recognized.

• Check that the transaction name is correct.

# I get a bunch of random symbols or characters on the screen and cannot get off the screen.

 press your <Pause/Break> key on your keyboard. This will clear the screen. Then, type LOGOFF and press <ENTER>.